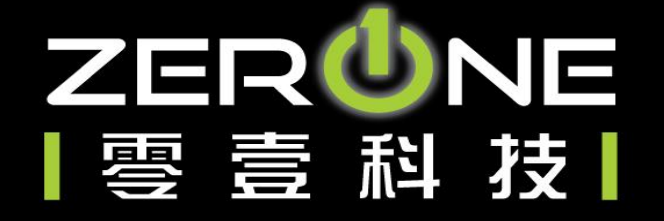

## Cisco Webex Meeting操作教育訓練

11 March 2020 技術經理 Frank Tao

Zero One Technology Co., Ltd.

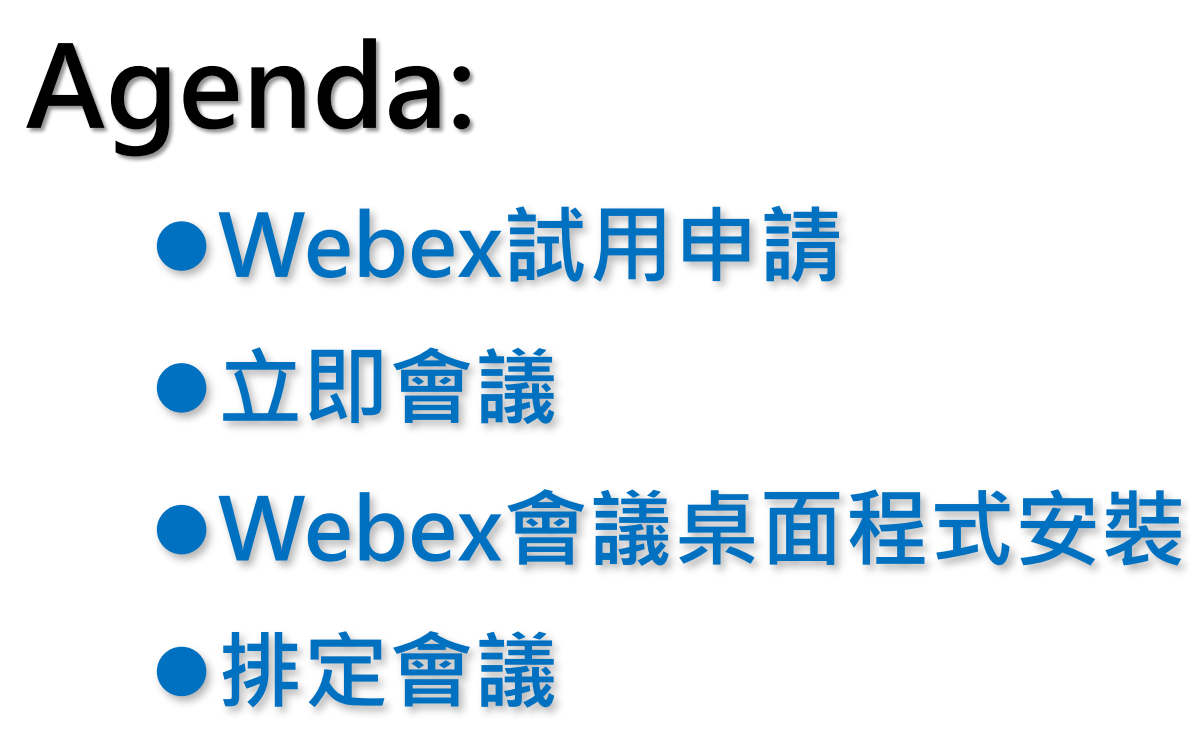

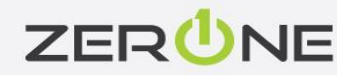

# Webex試用申請

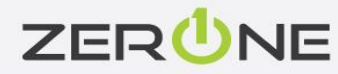

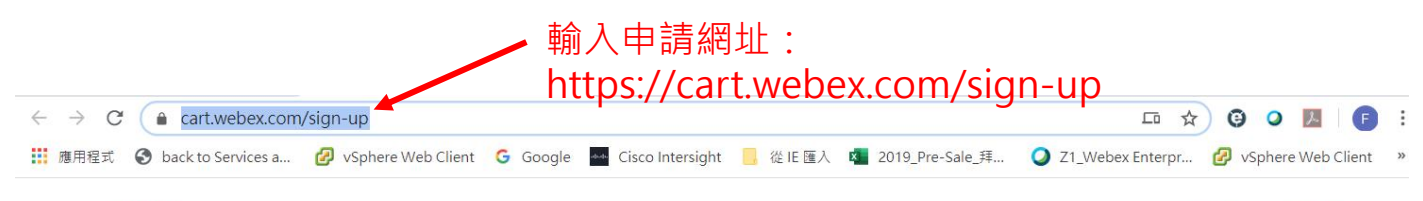

#### cisco Webex

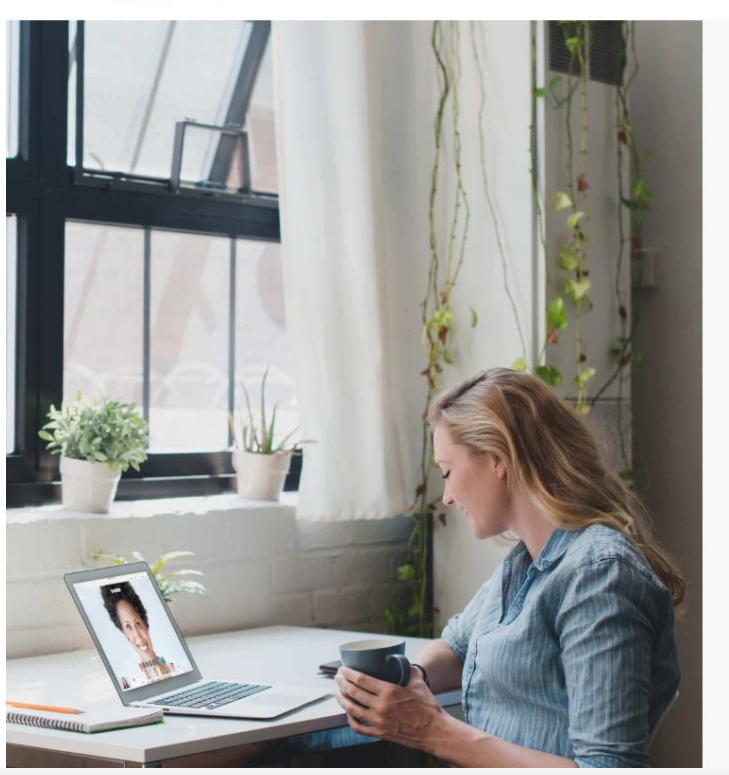

## 歡迎免費使用 Webex

### Meetings •

立即註冊免費的 Webex Meetings 方案。 不需要信用卡。 輸入申請人email frank.tao66@gmail.com 8

主辦會議

加入會議

您的免費Webex Meetings計劃可為您提供100人參加的會議,高清視頻,屏幕共享和個人會議室。只要您喜歡就使用它。

我想要收到有關 Cisco 產品的電子郵件通知。

按下「註冊」即代表您了解並同意<u>Cisco 服務條款</u>。

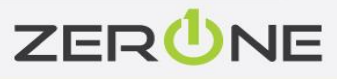

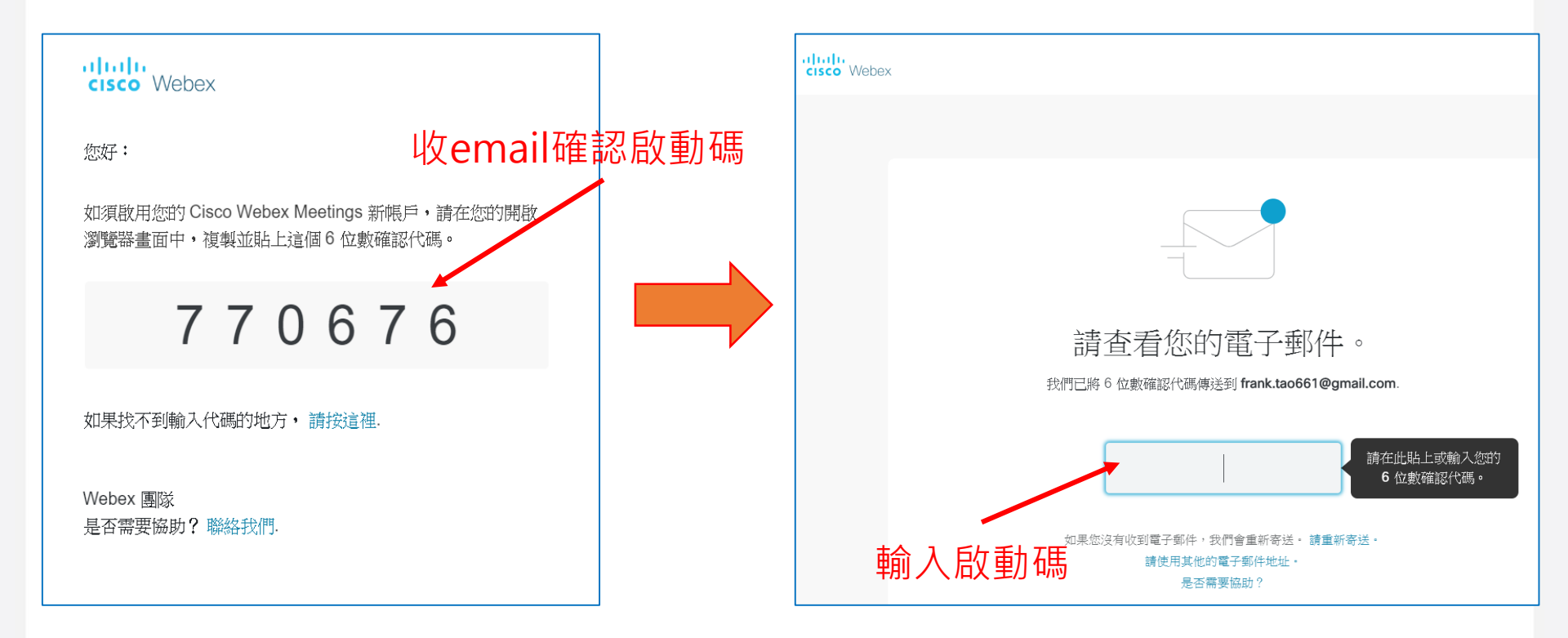

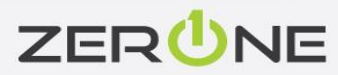

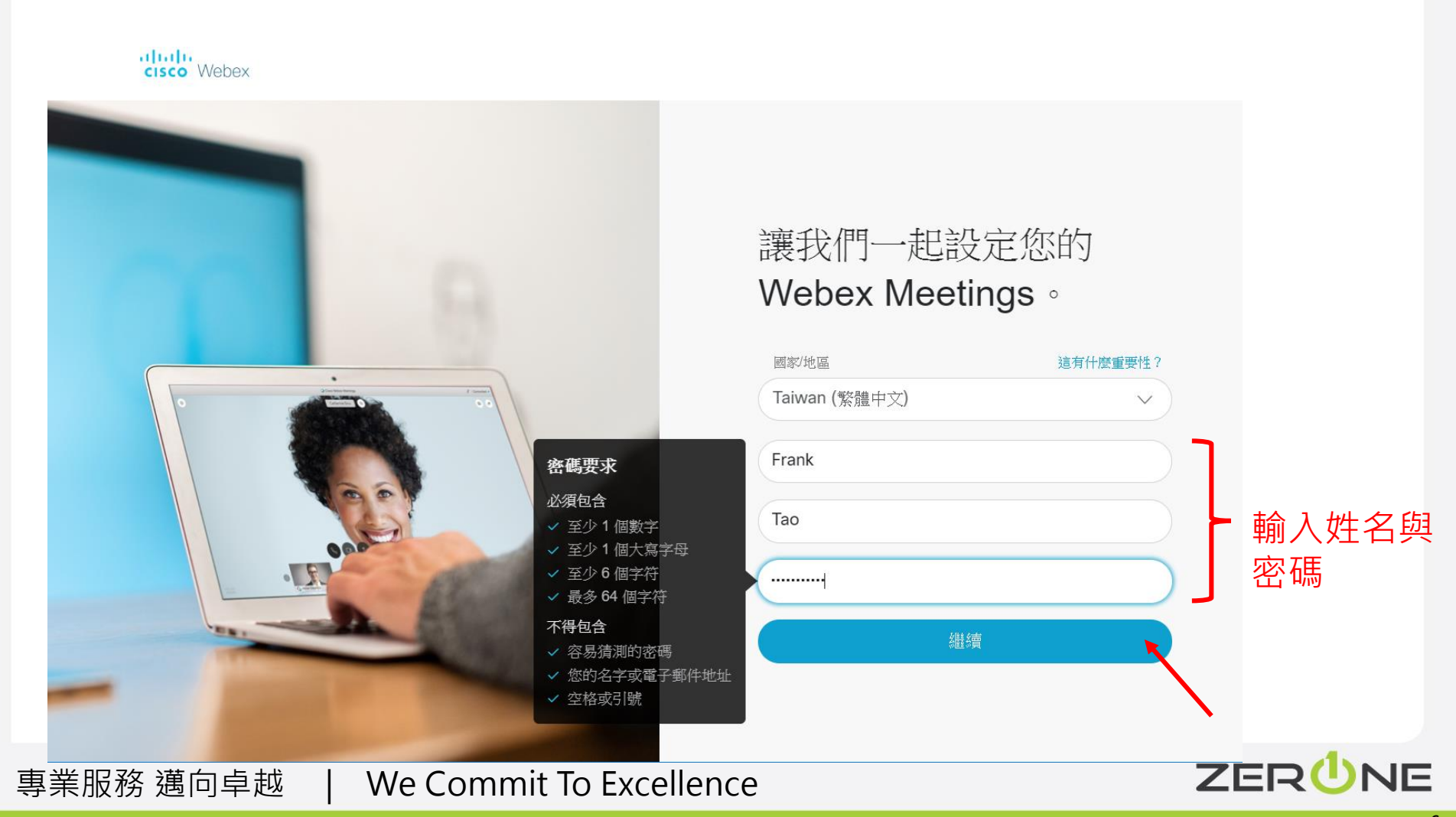

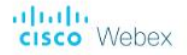

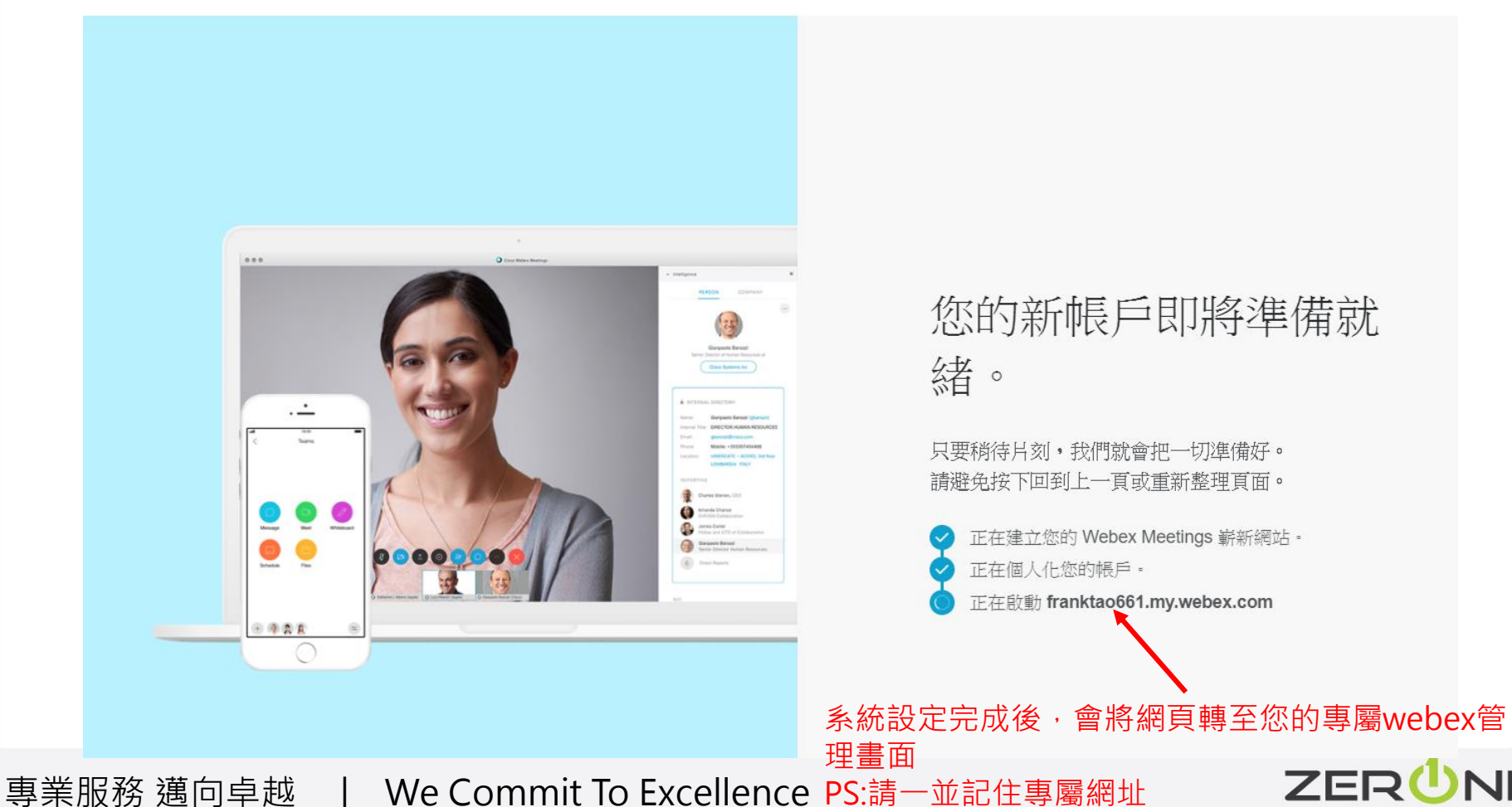

# 您的新帳戶即將準備就

只要稍待片刻,我們就會把一切準備好。 請避免按下回到上一頁或重新整理頁面。 正在建立您的 Webex Meetings 嶄新網站。

正在啟動 franktao661.my.webex.com

ZERUNE

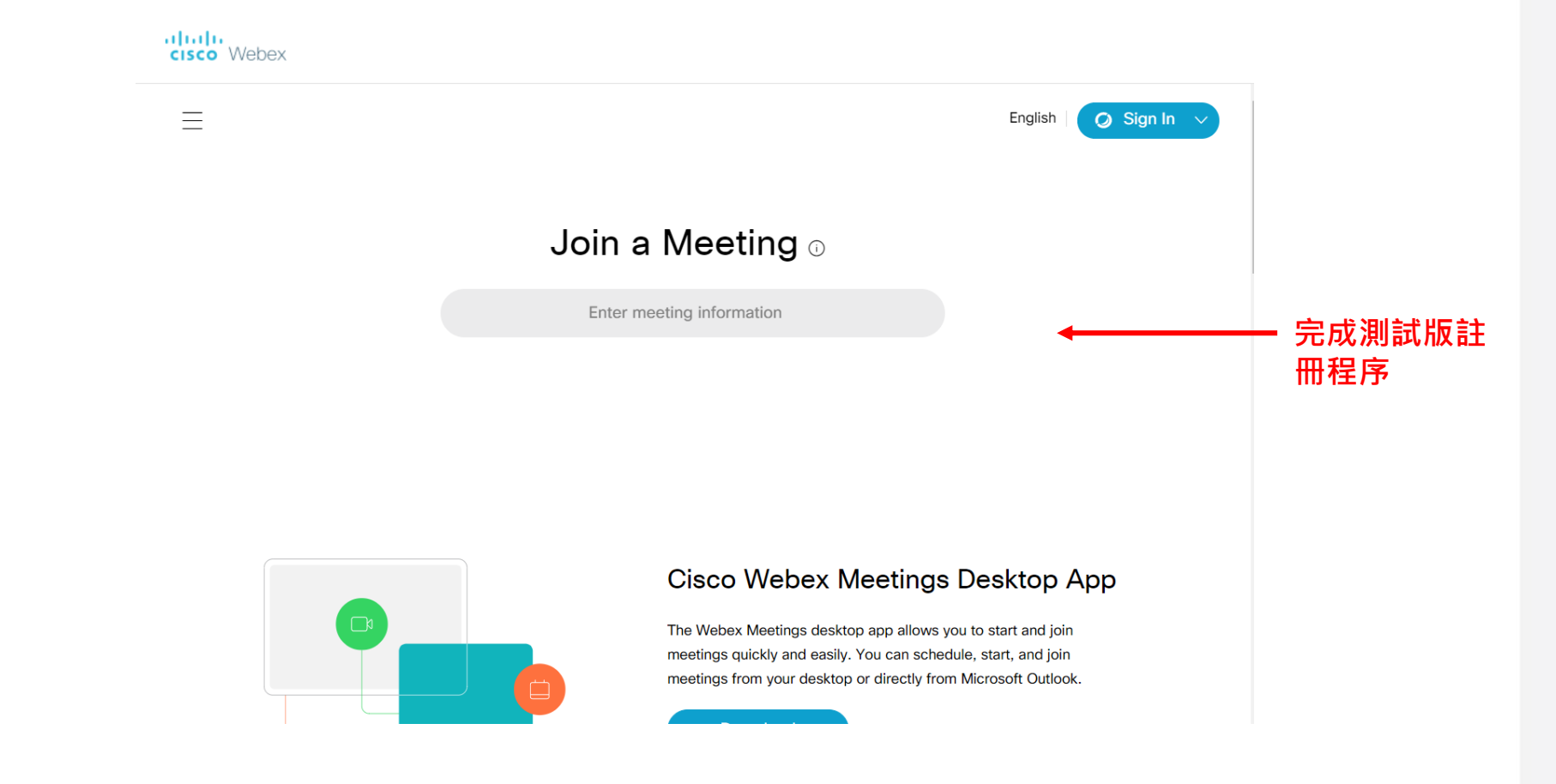

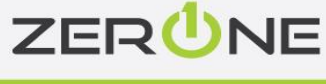

8

# 立即會議

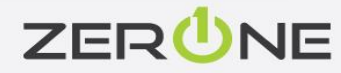

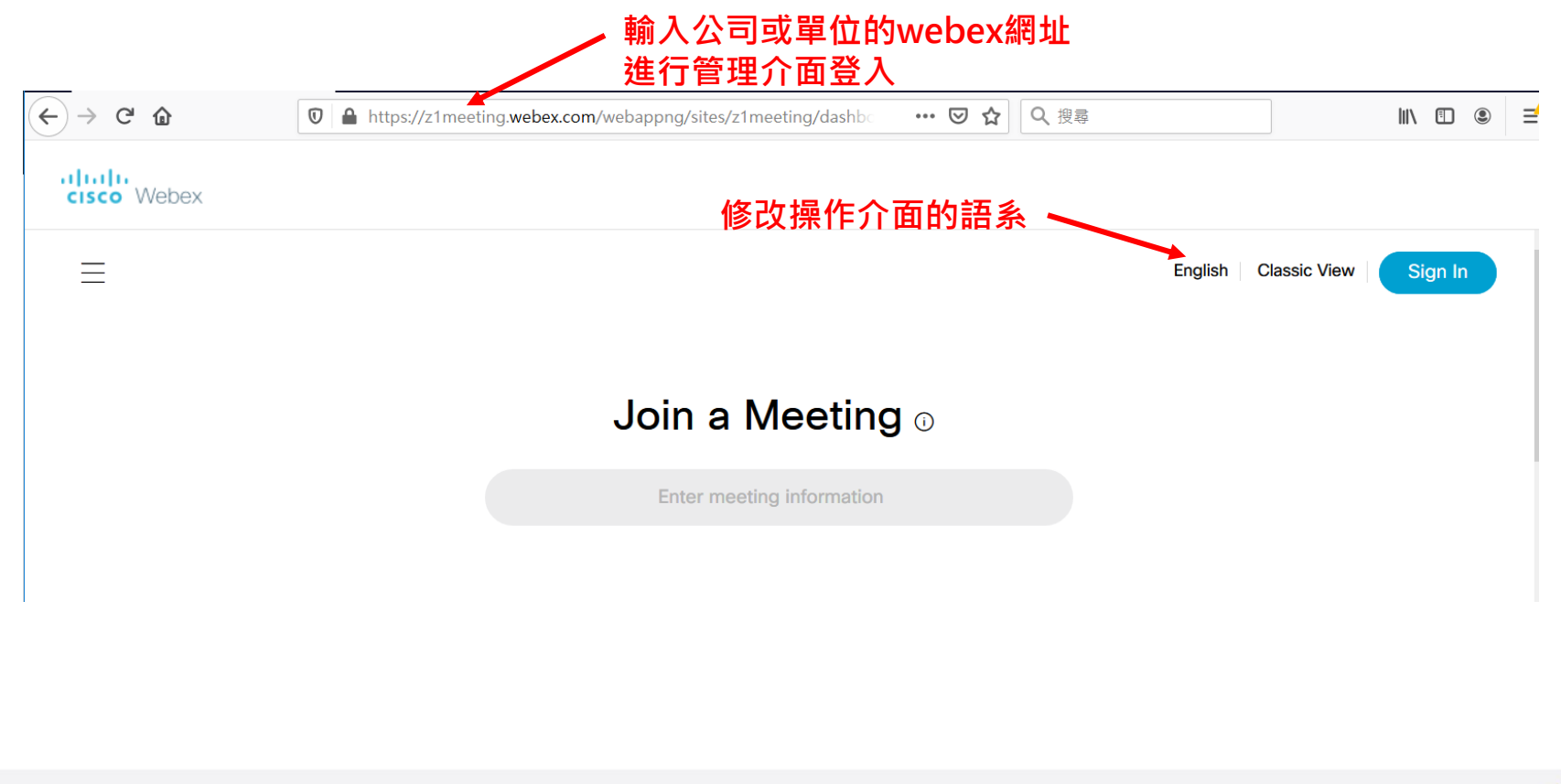

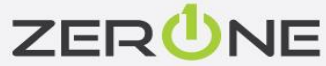

|                    | - |        |
|--------------------|---|--------|
| me zone            |   |        |
| (UTC+08:00) Taipei |   | $\sim$ |
| anguage            |   |        |
| 繁體中文               |   | ~      |
| egion              |   |        |
| Taiwan             |   | $\sim$ |

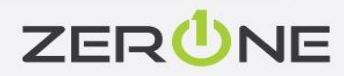

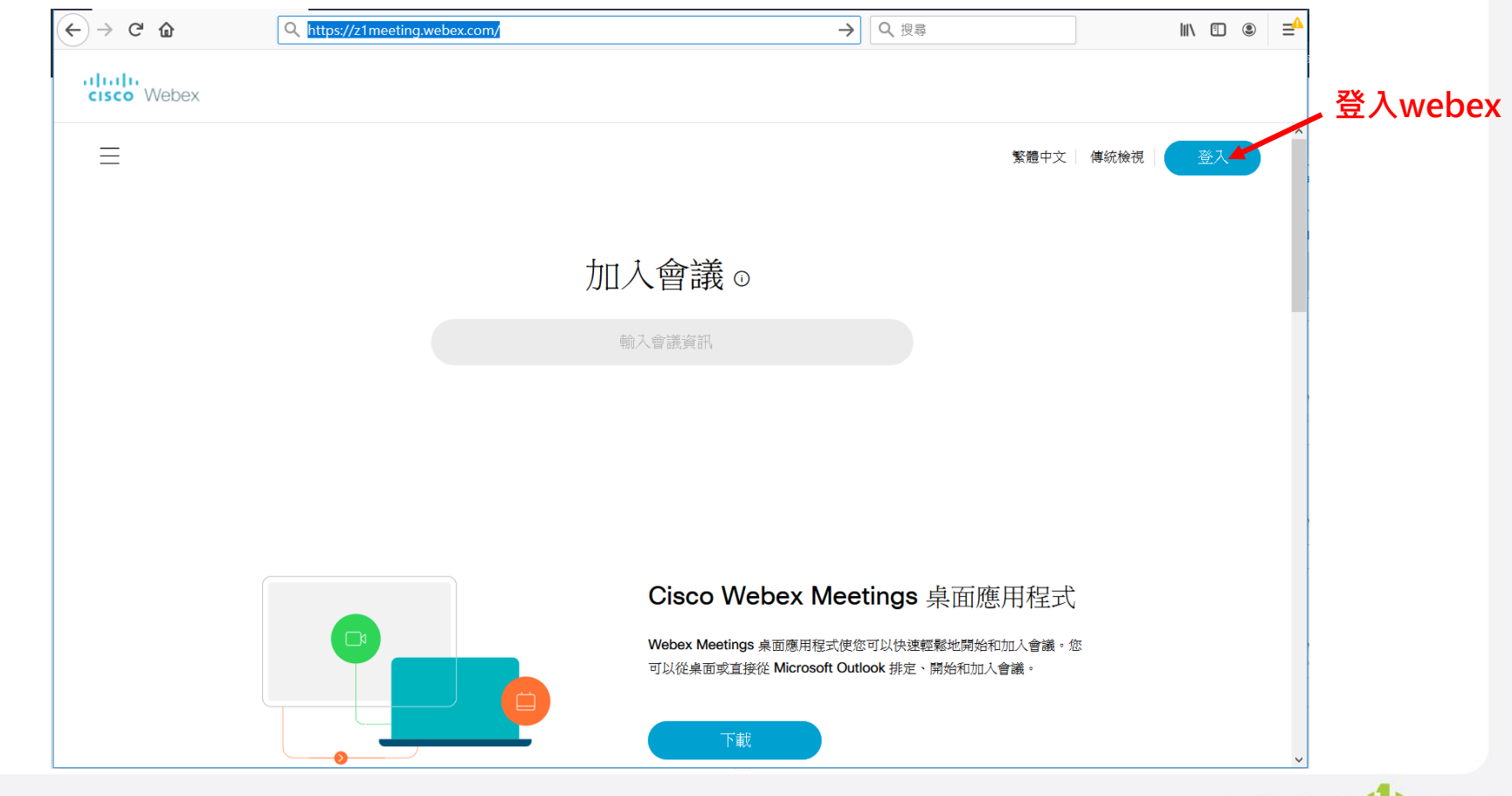

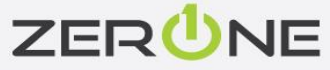

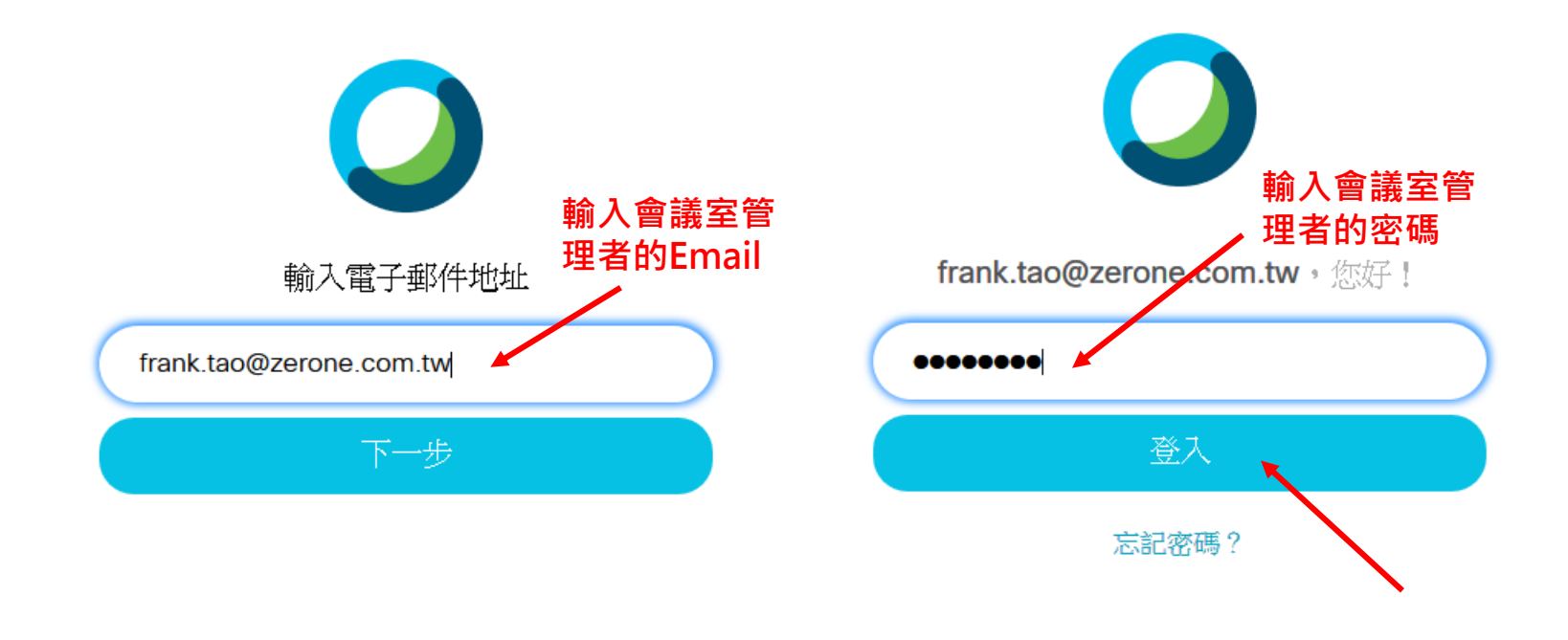

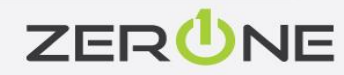

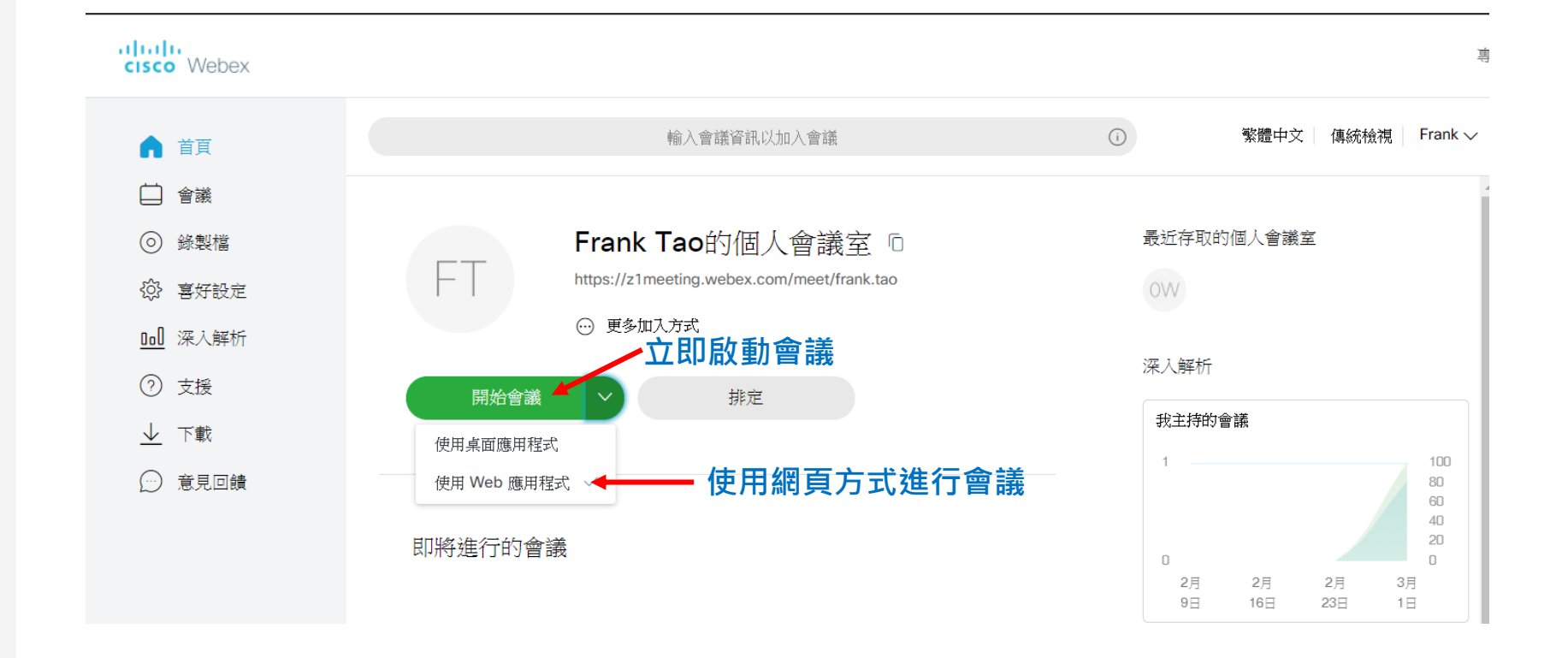

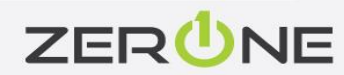

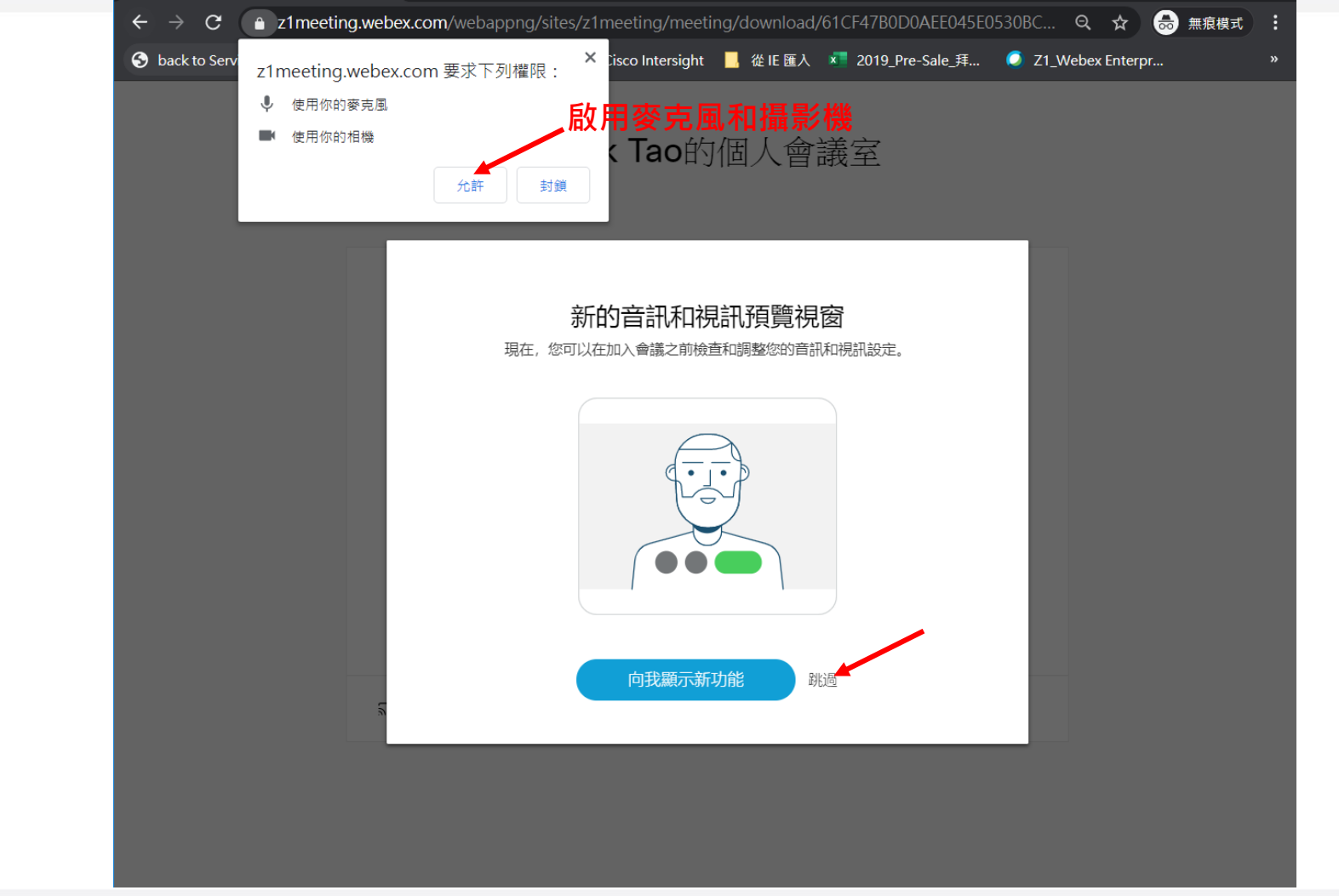

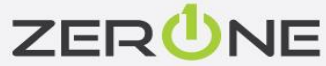

### Frank Tao的個人會議室

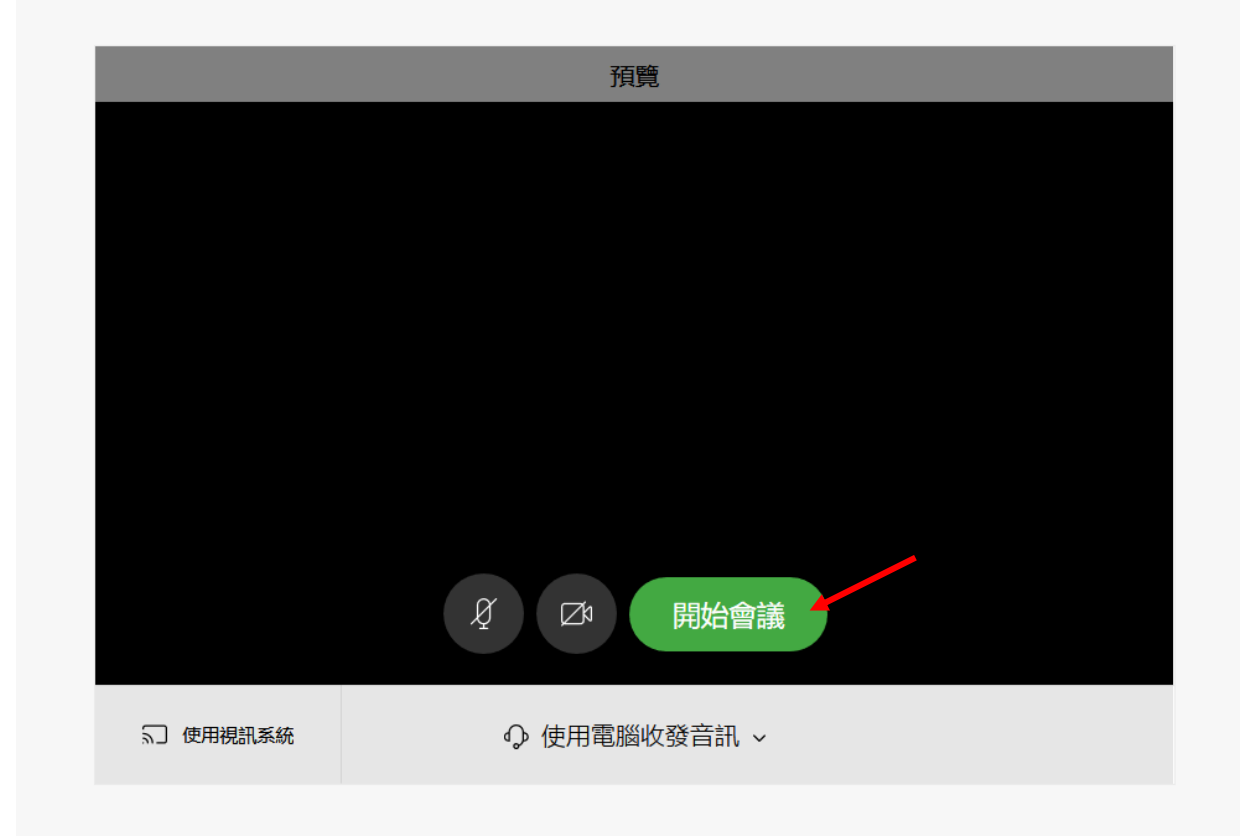

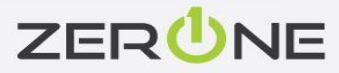

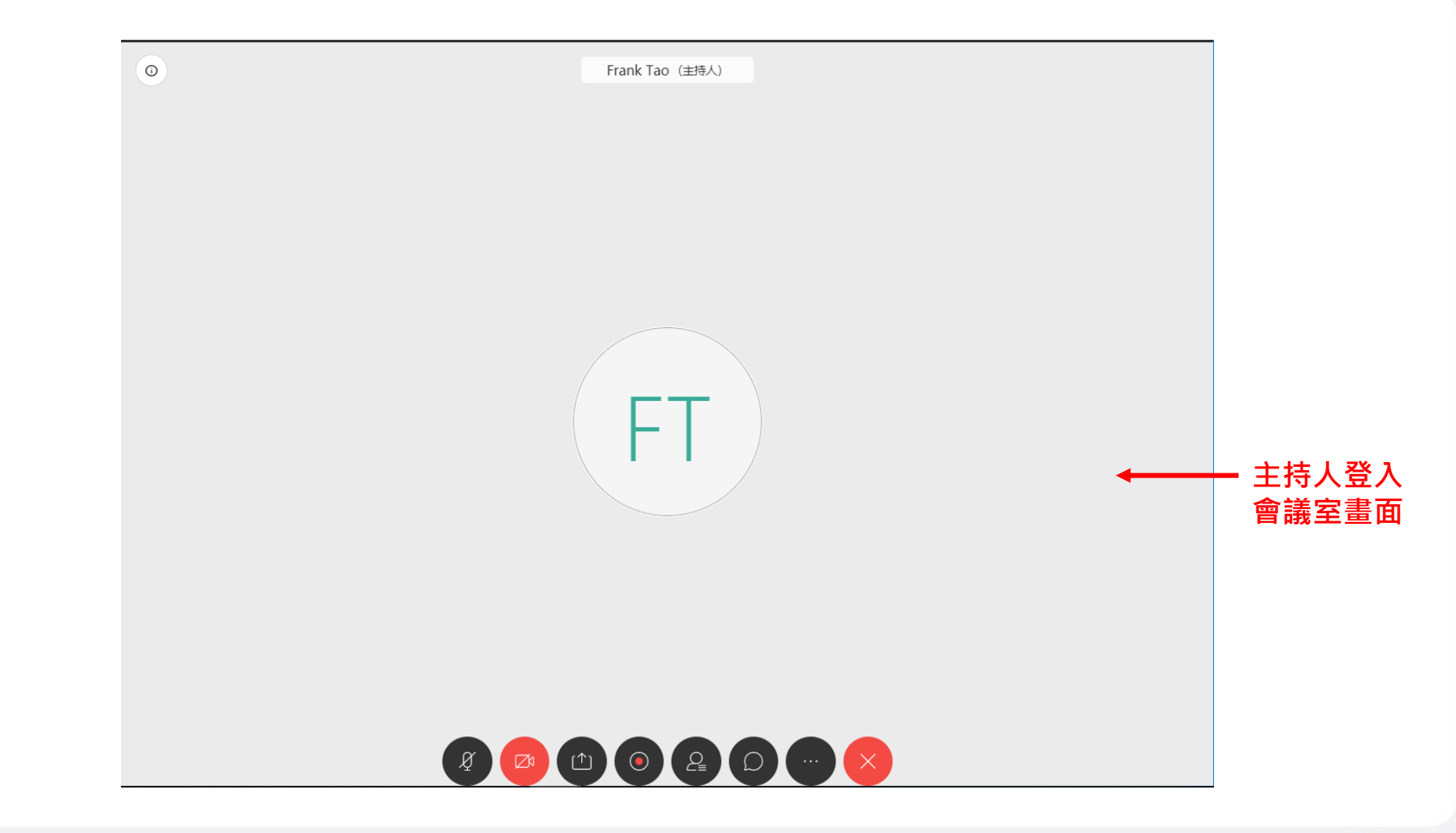

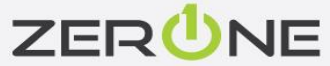

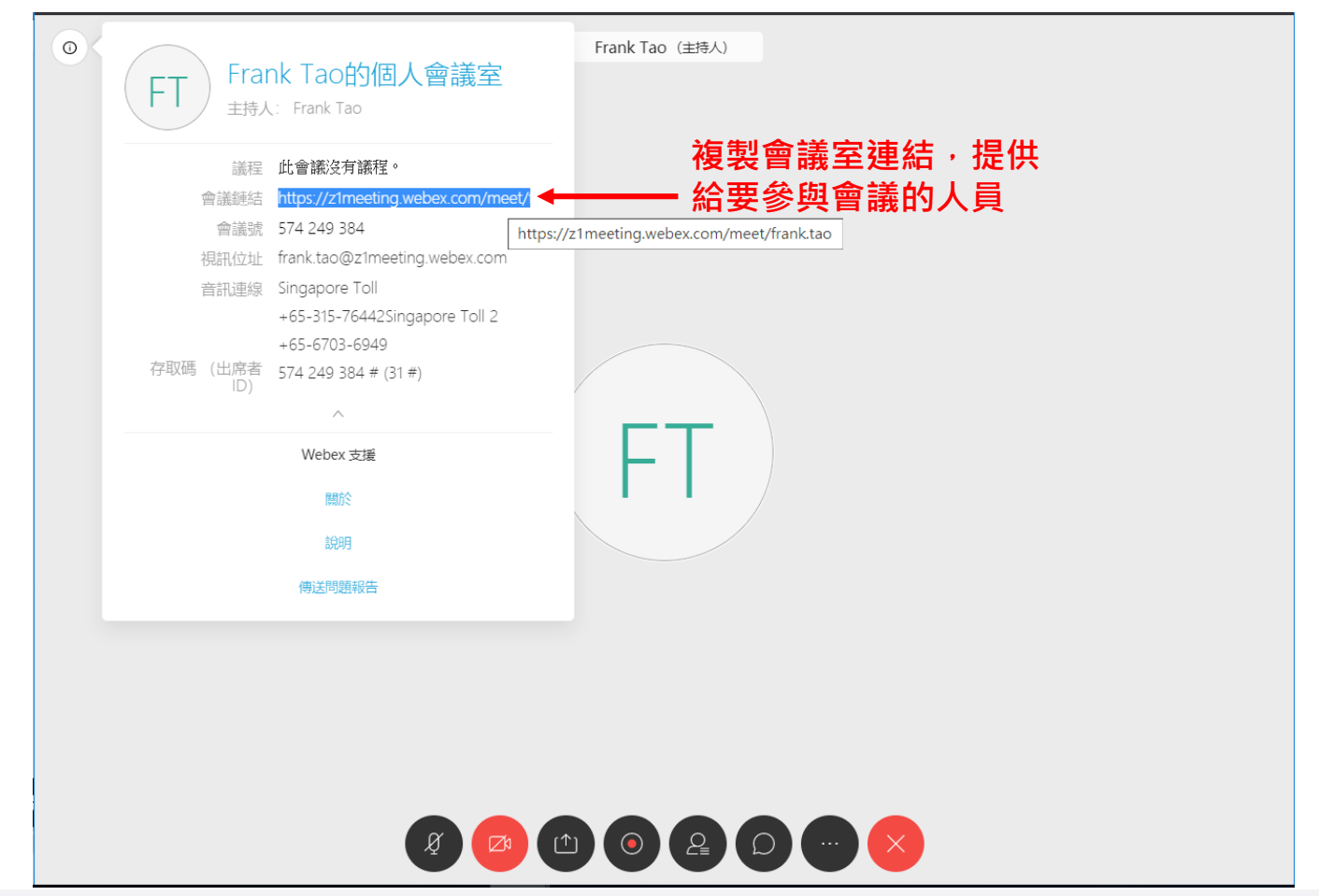

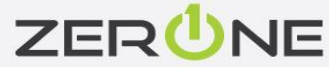

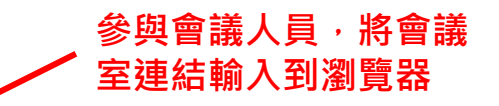

#### C Q https://z1meeting.webex.com/meet/frank.tad

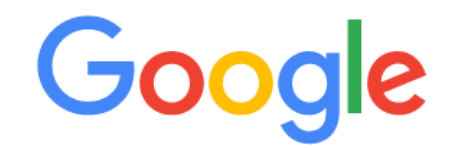

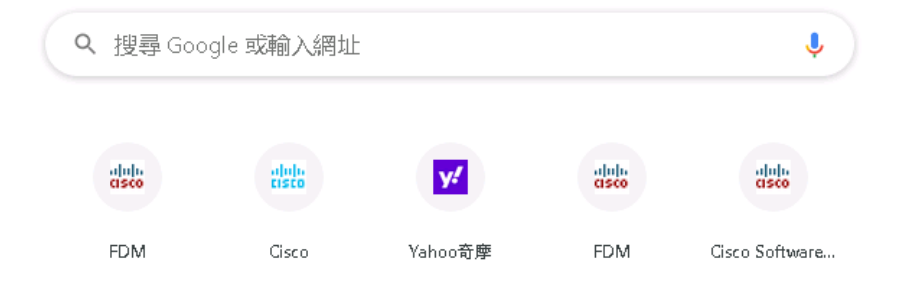

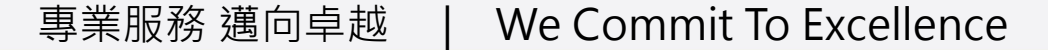

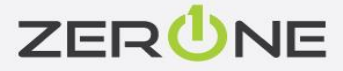

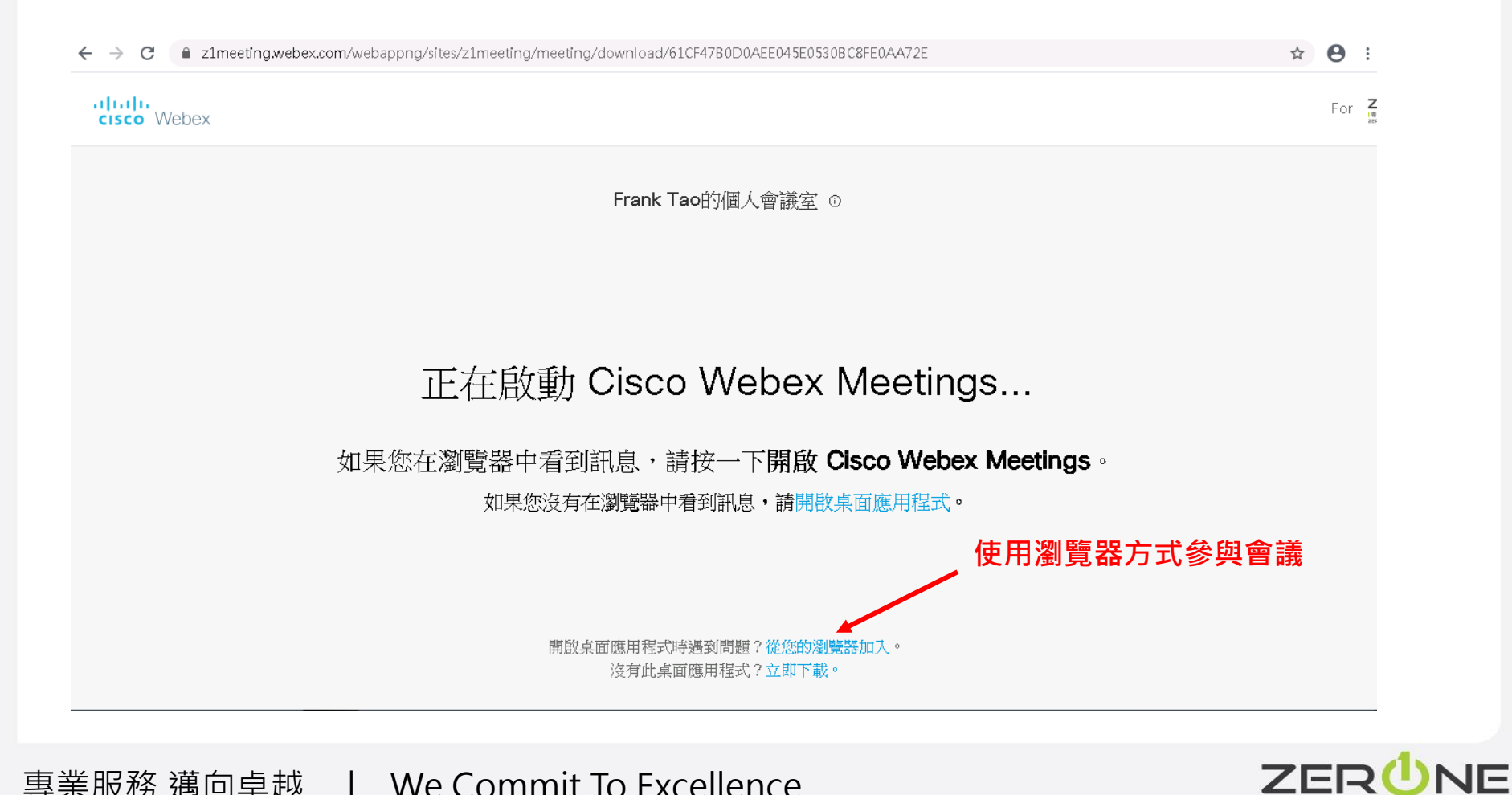

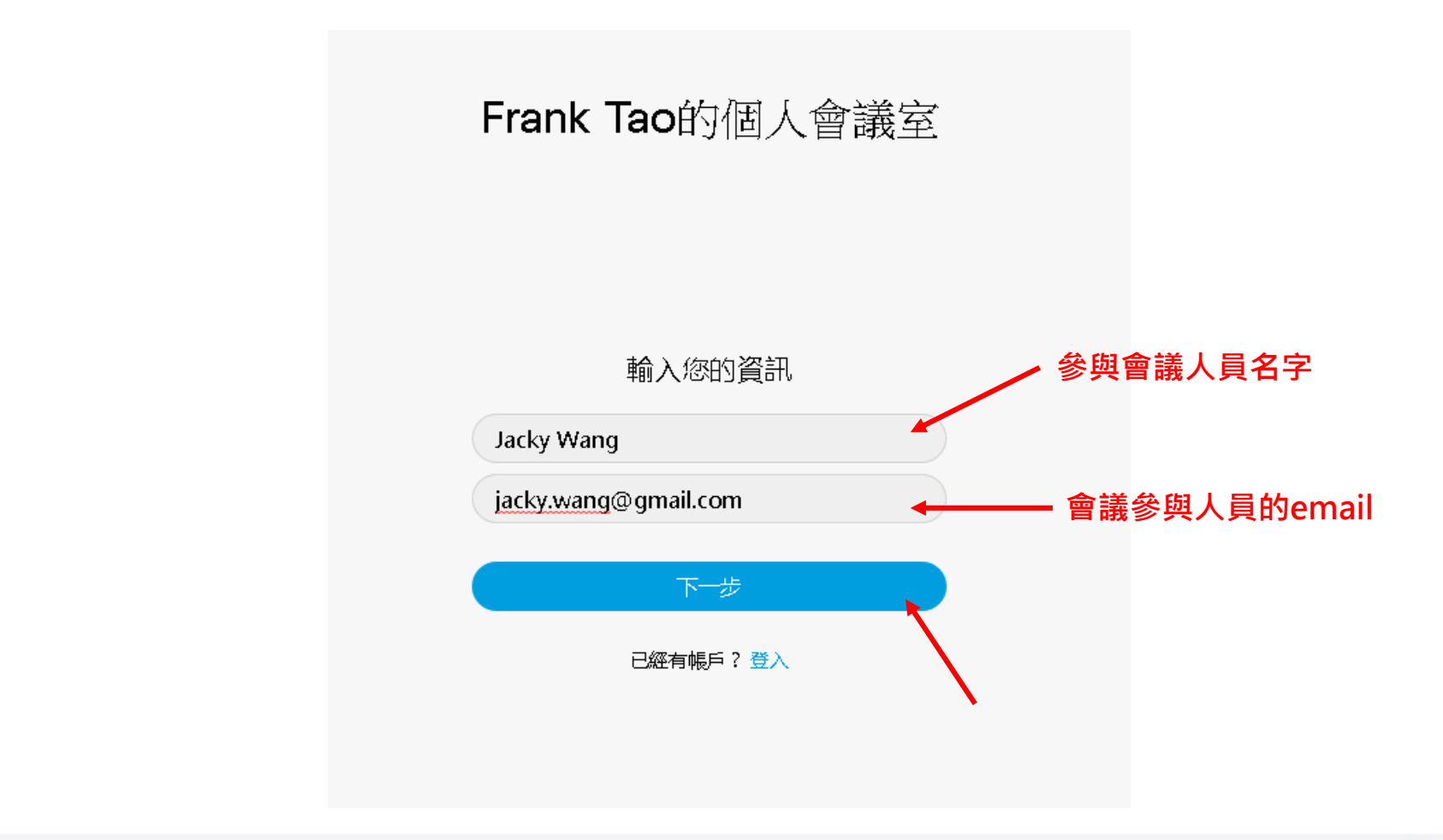

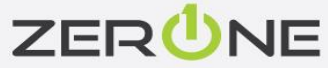

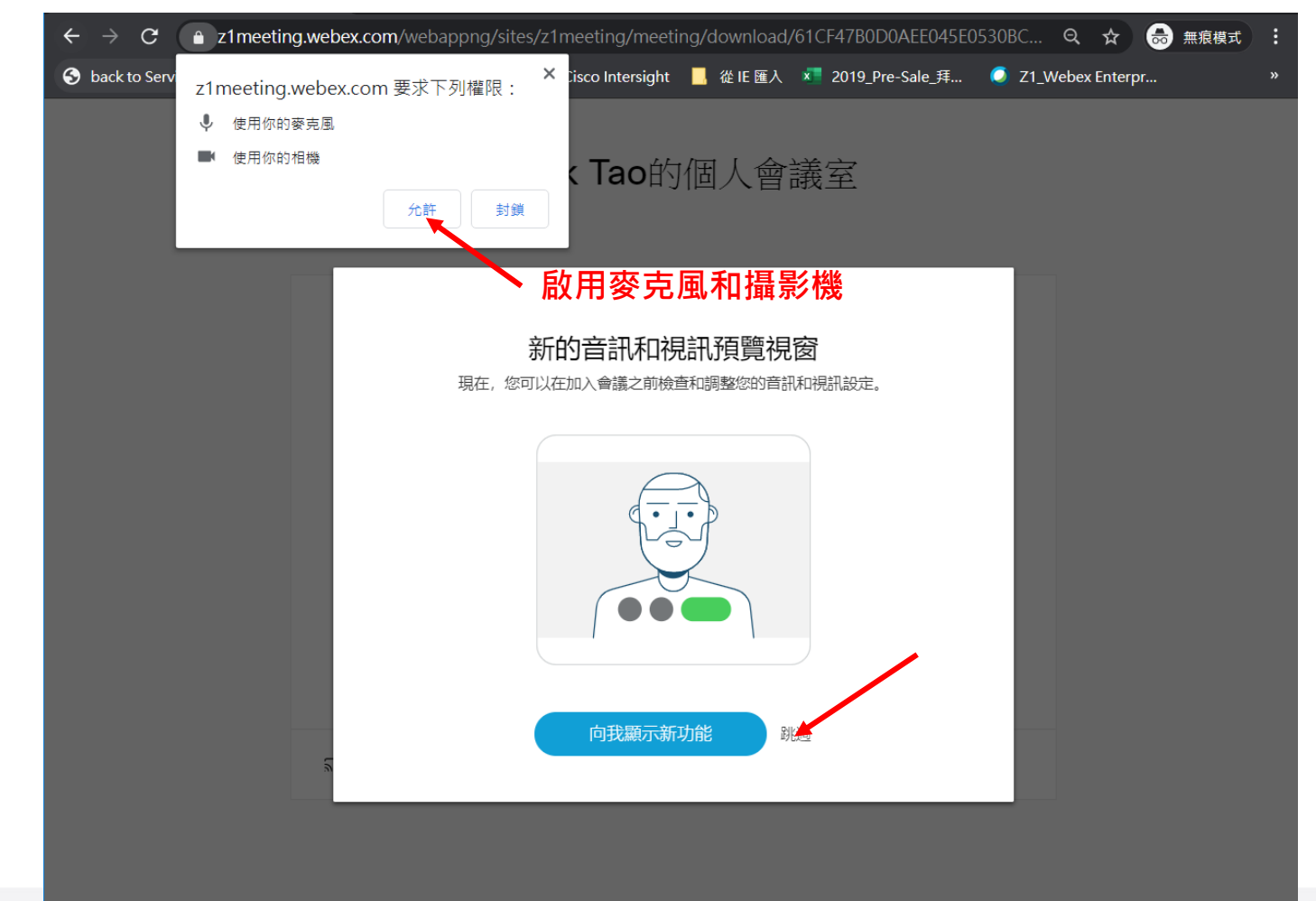

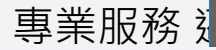

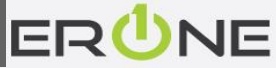

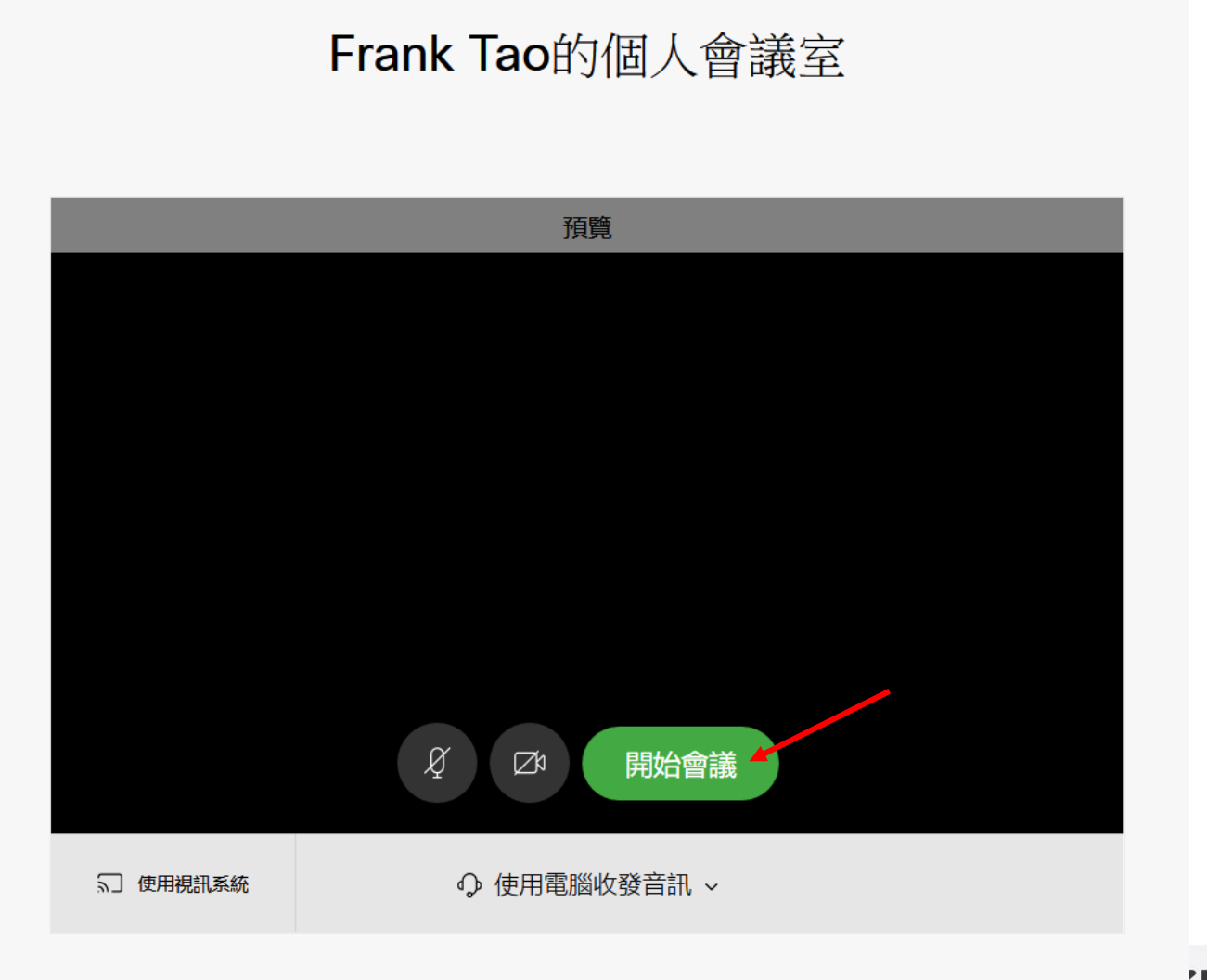

專業服務 邁向早越 | we communo excenence

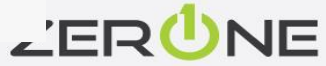

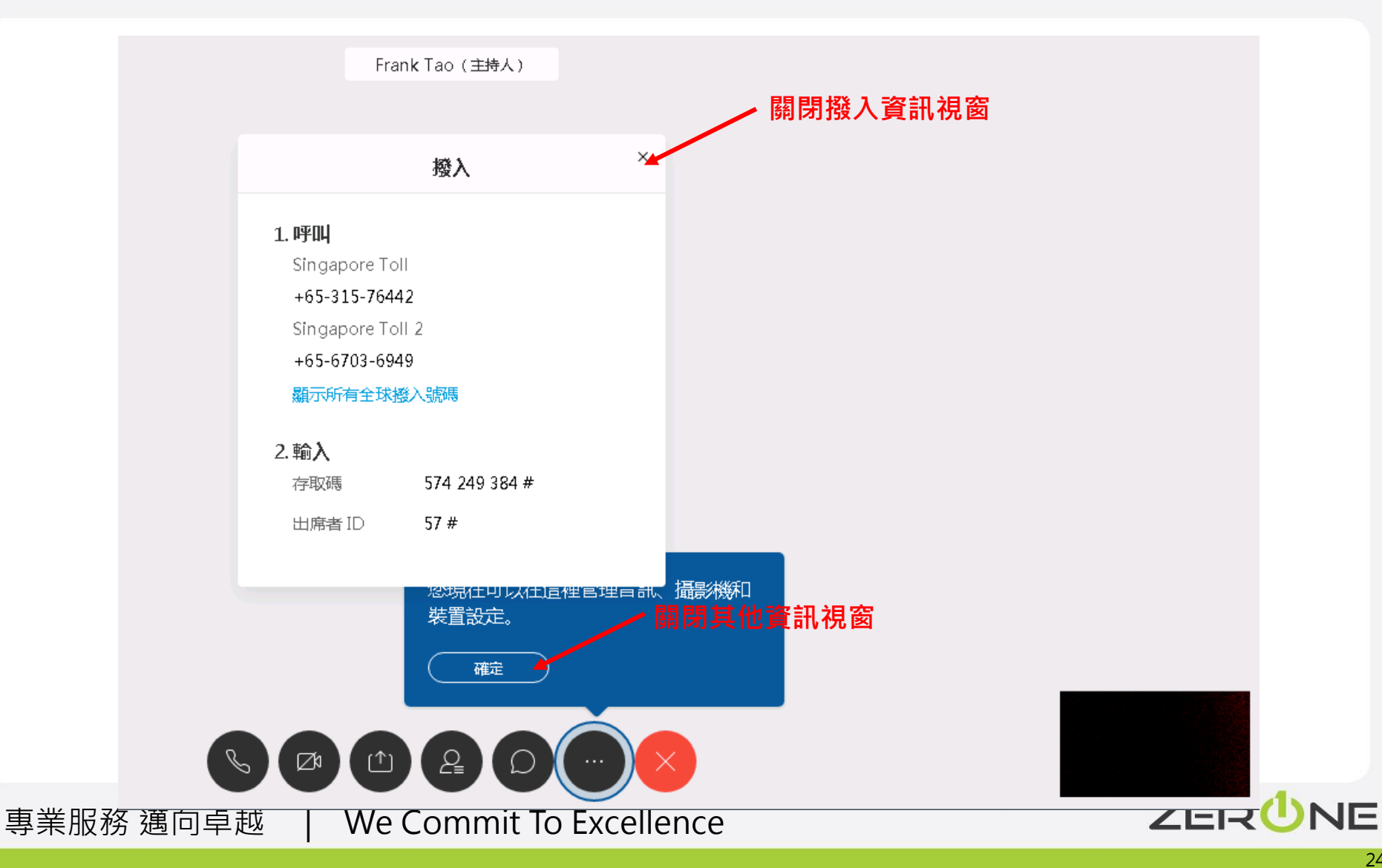

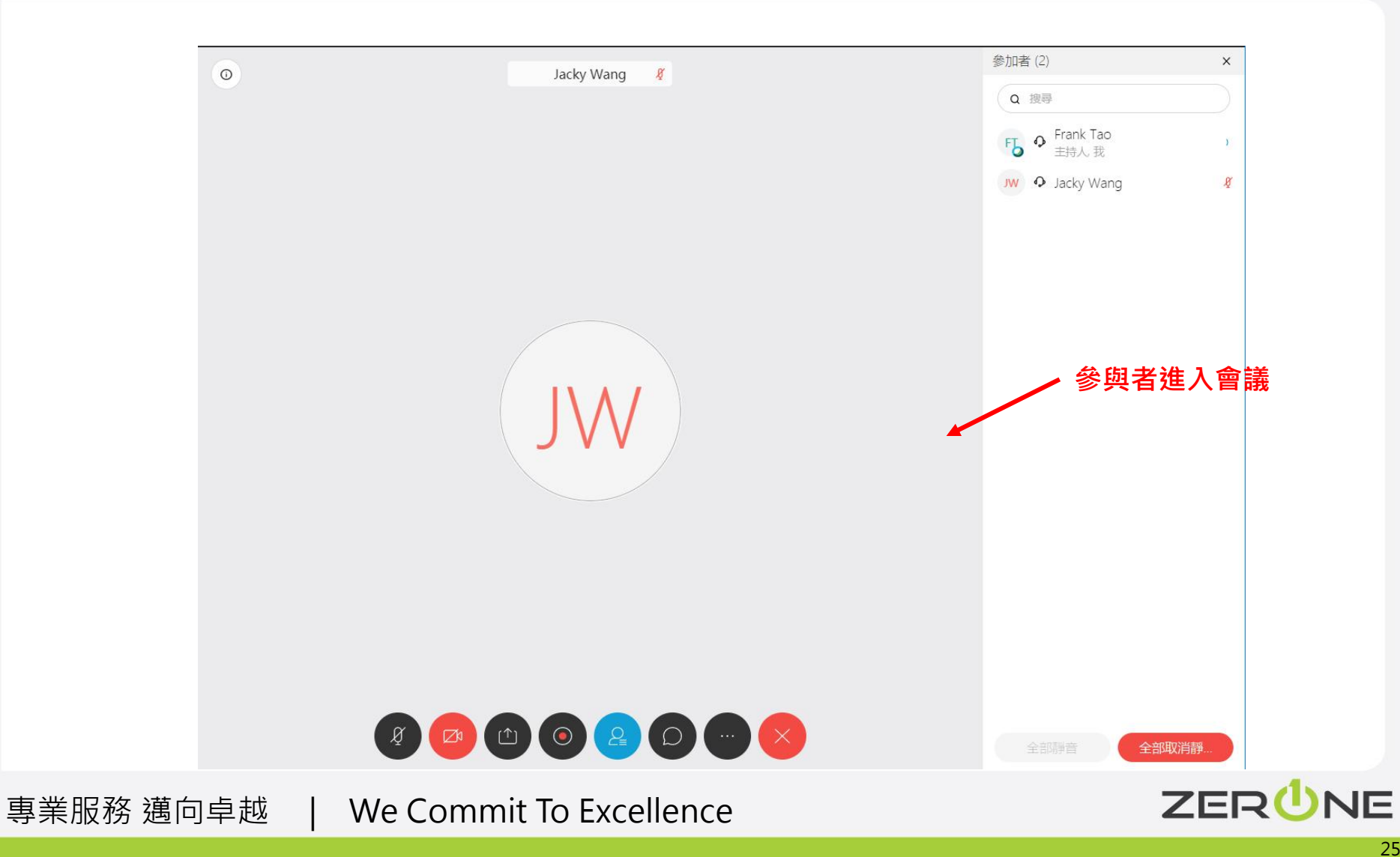

## 共用簡報者的畫面

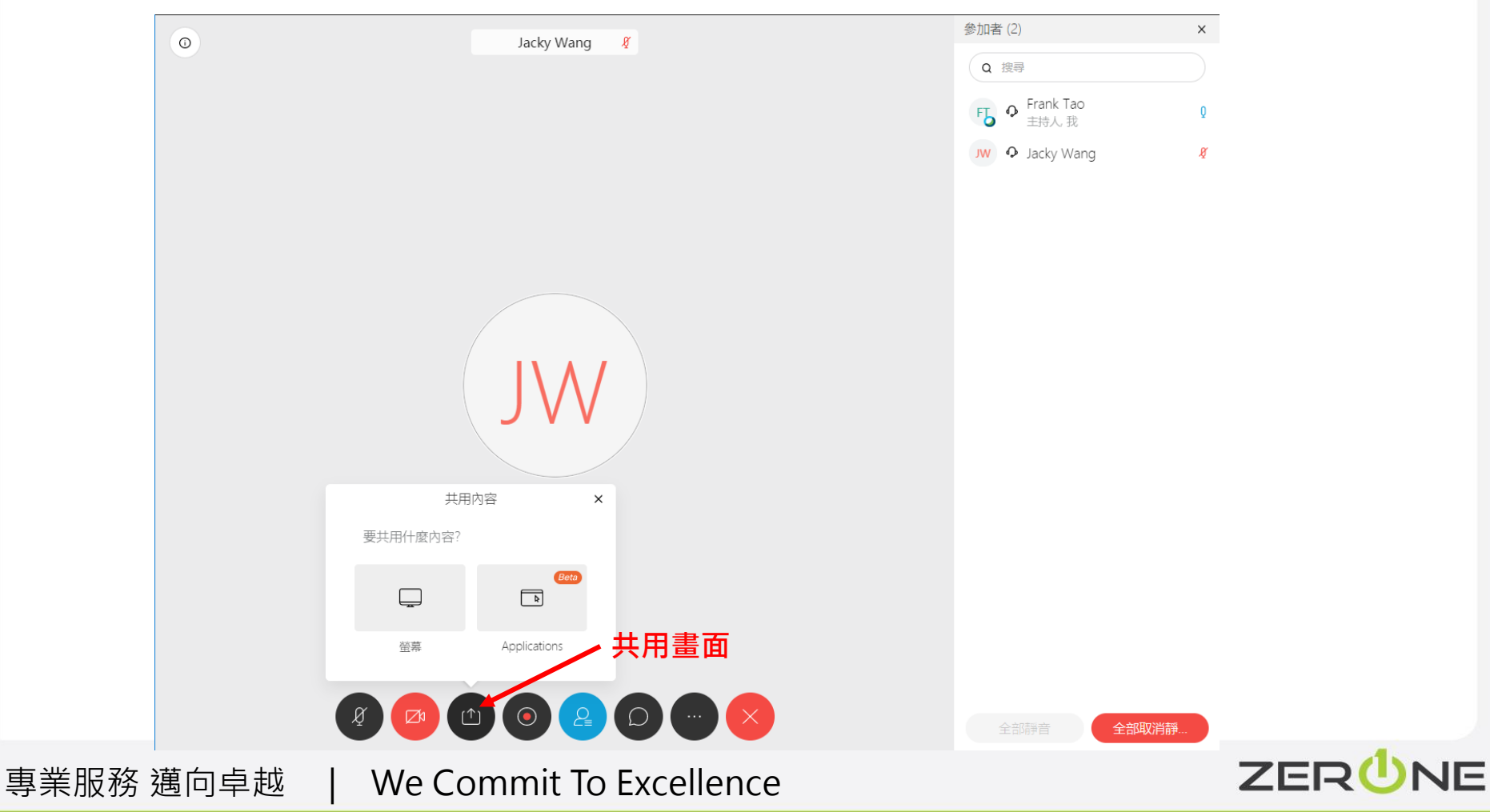

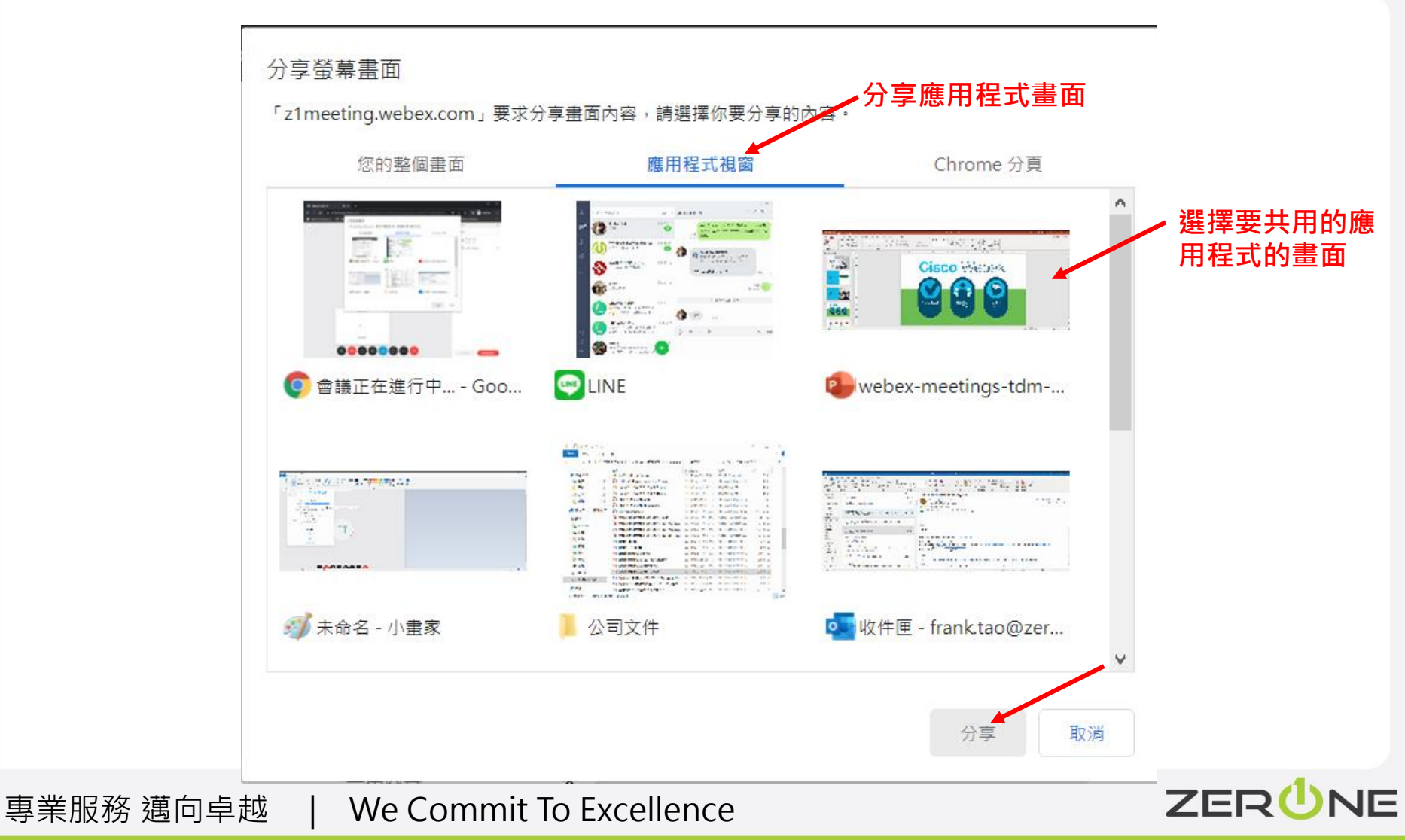

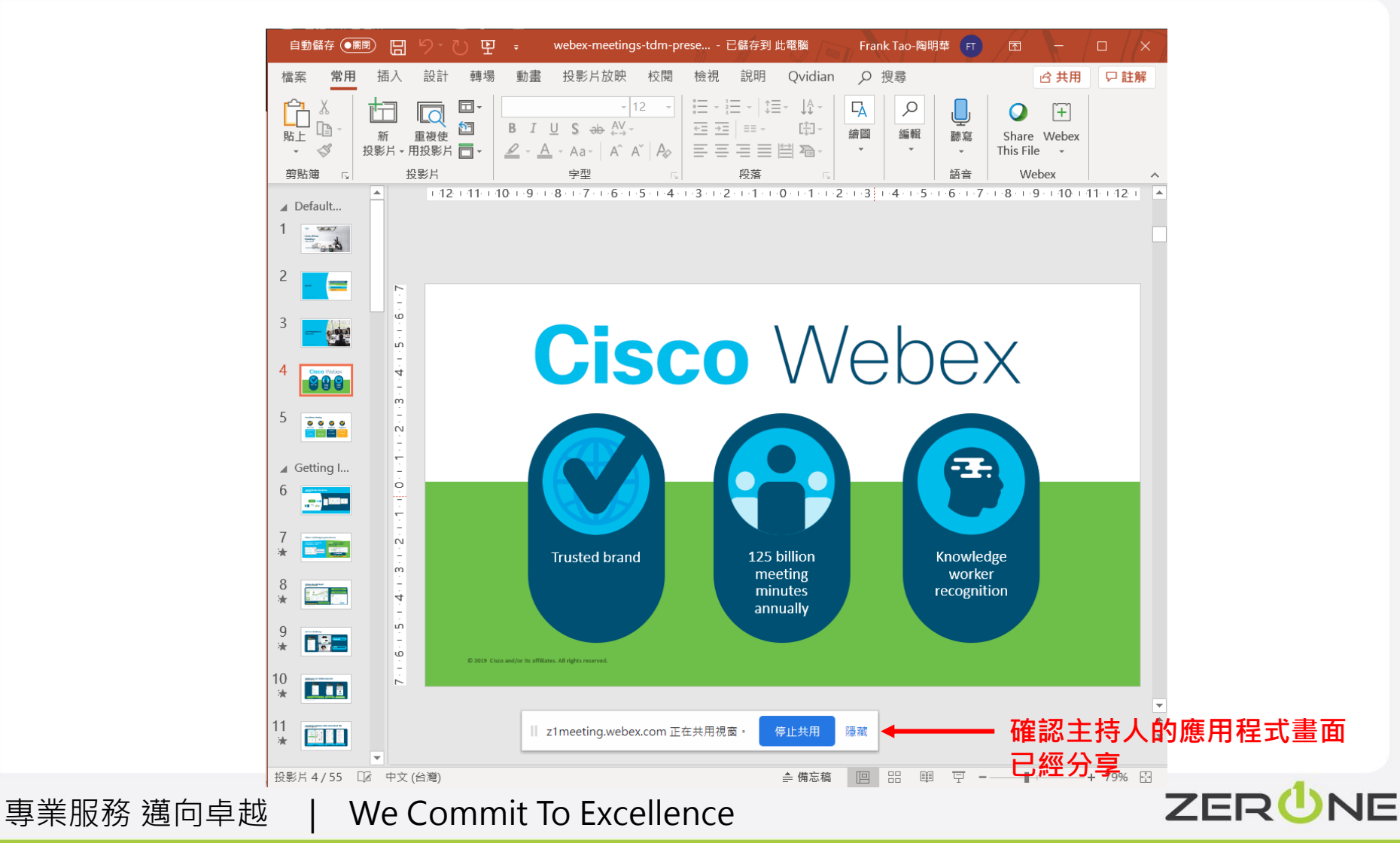

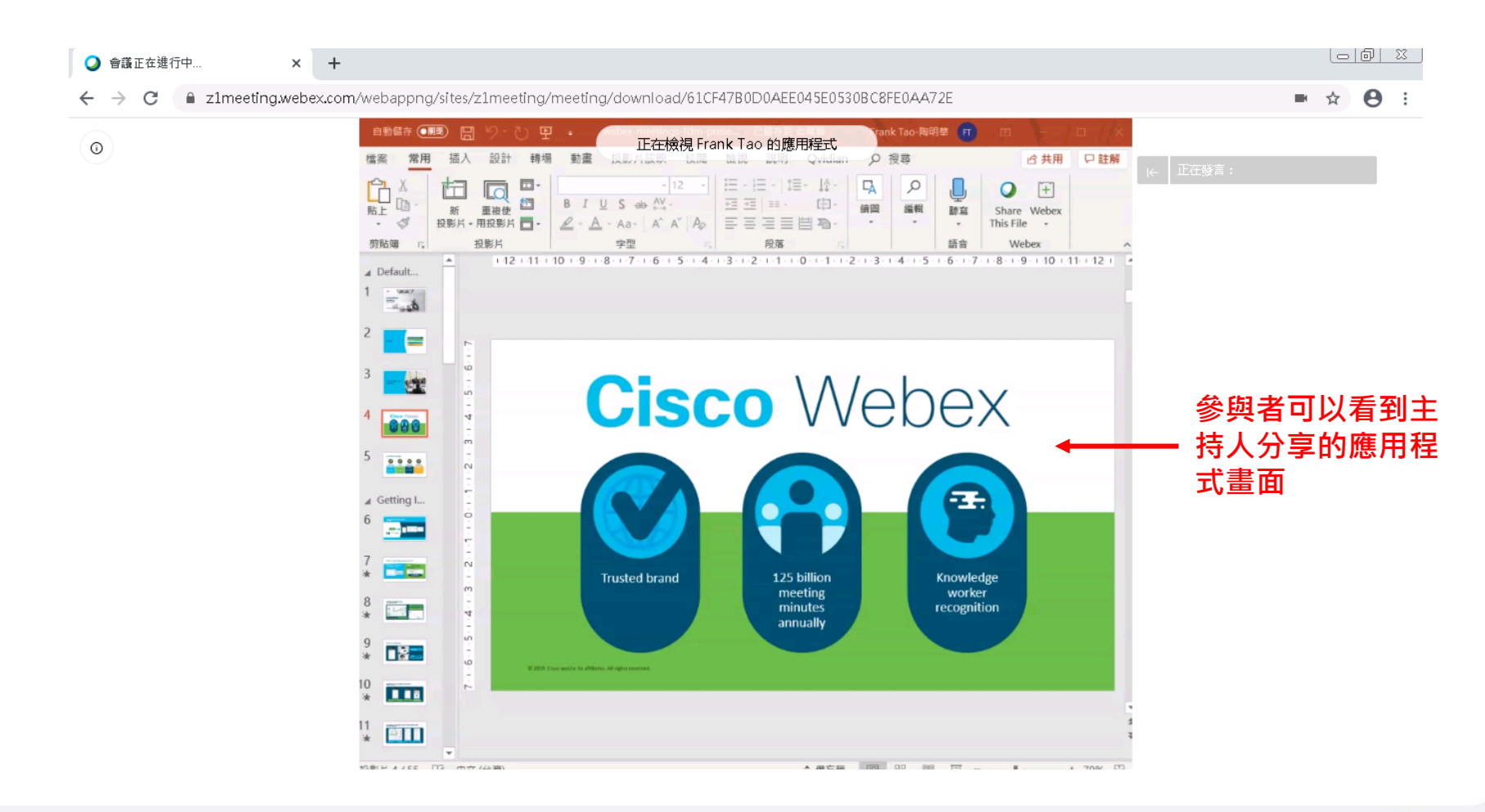

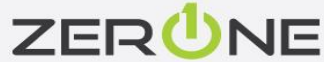

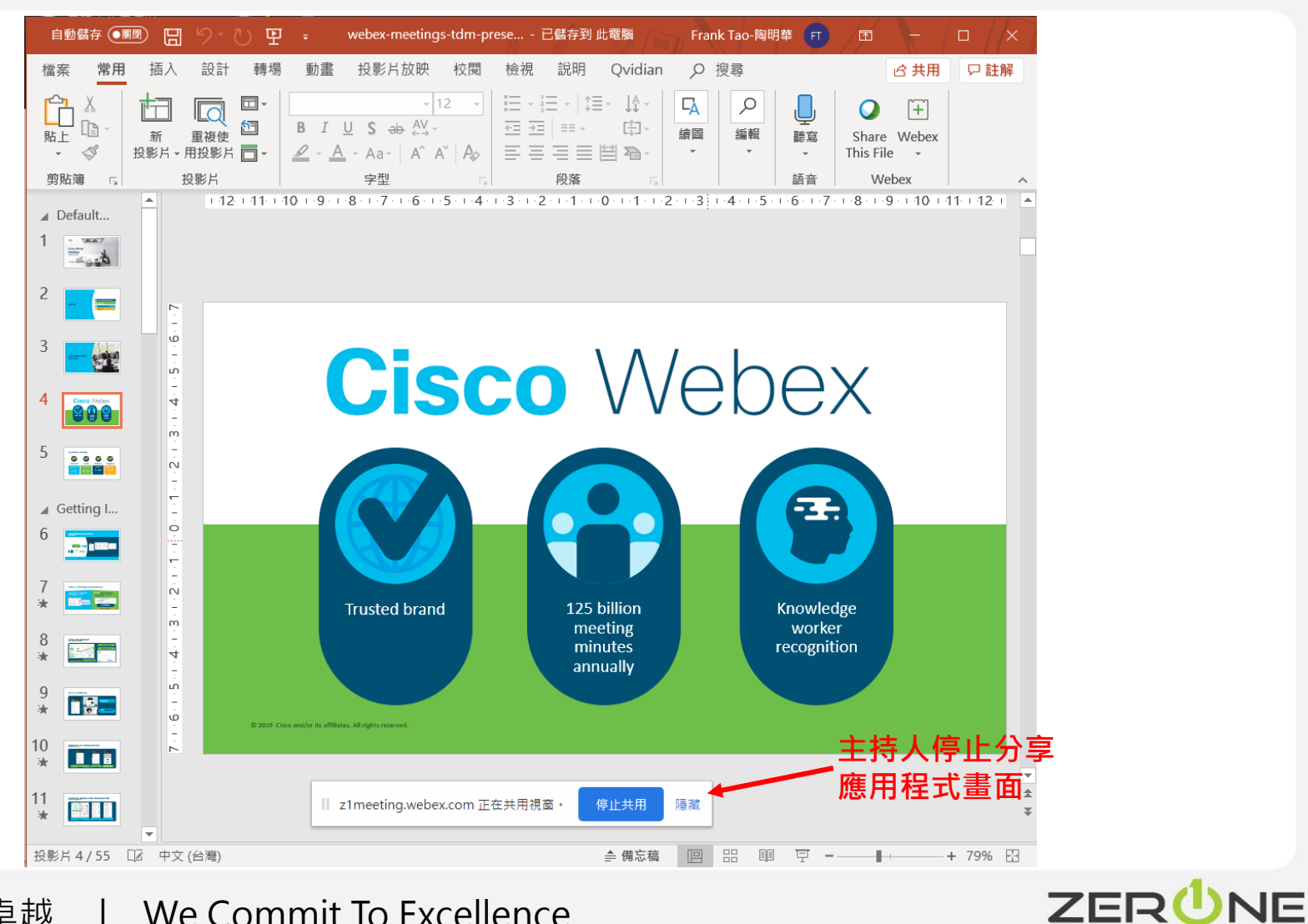

## 管制會議中人員參與操作

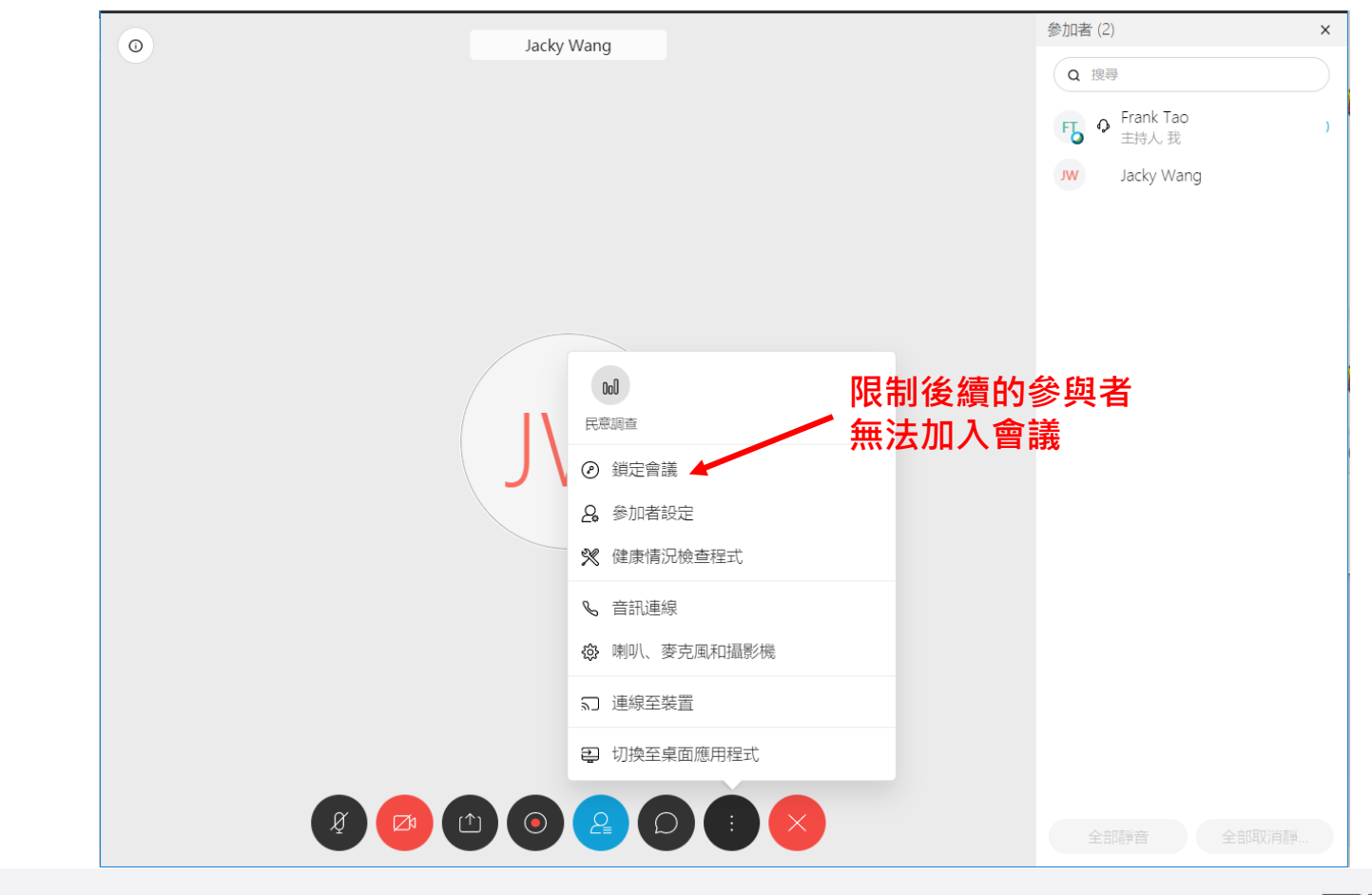

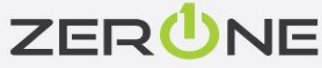

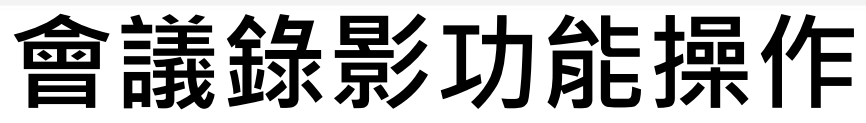

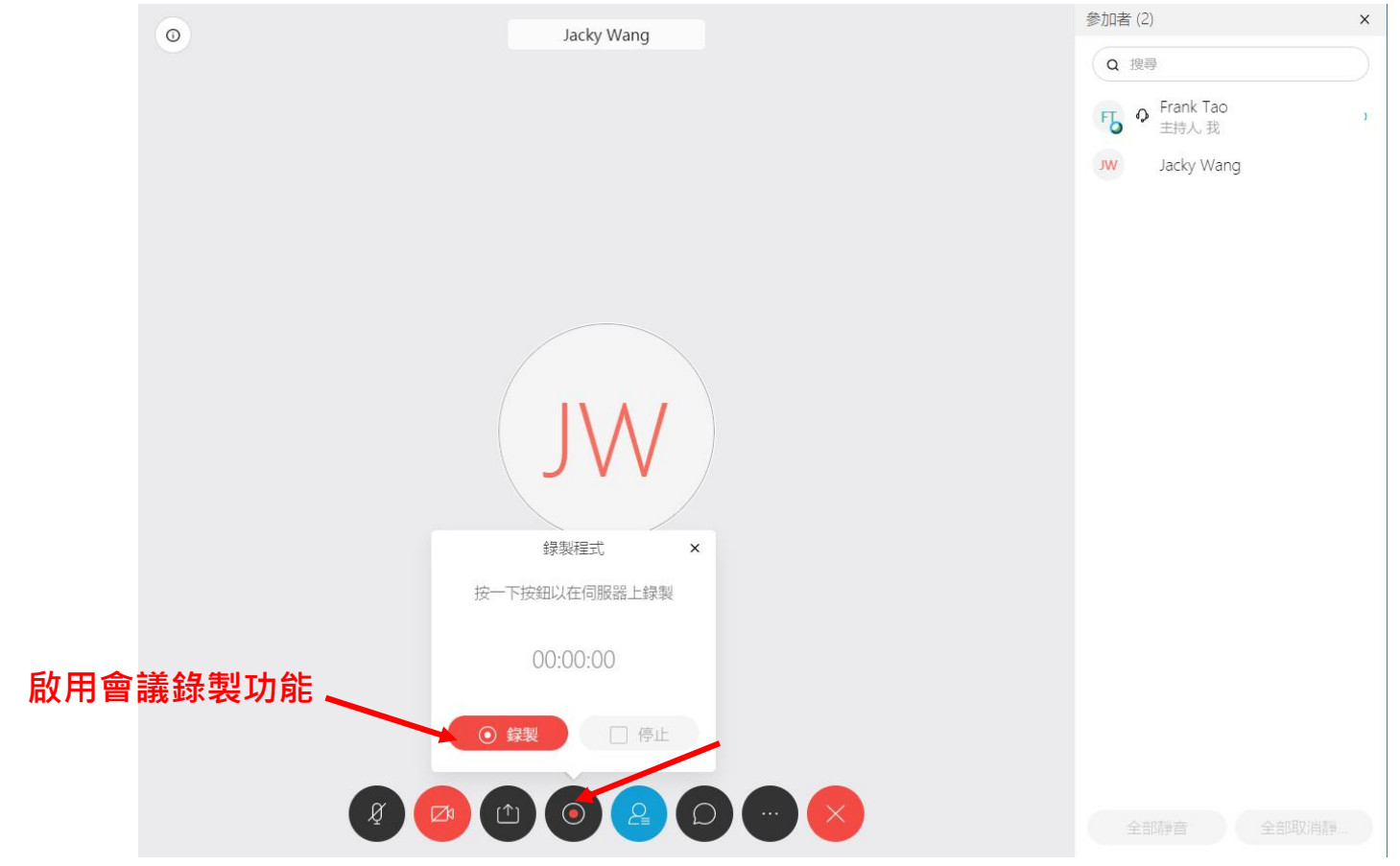

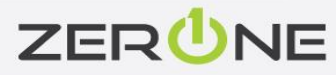

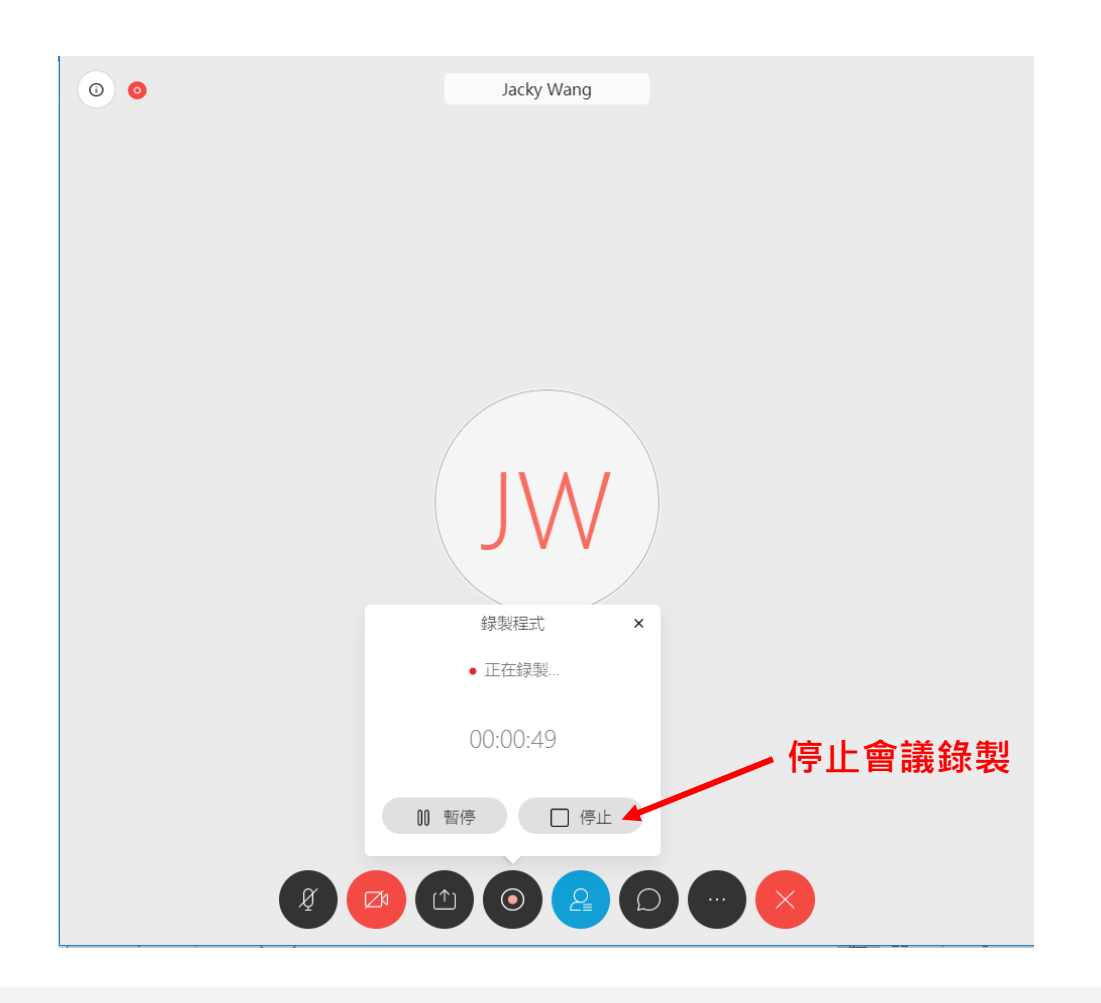

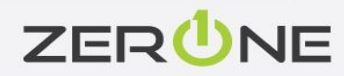

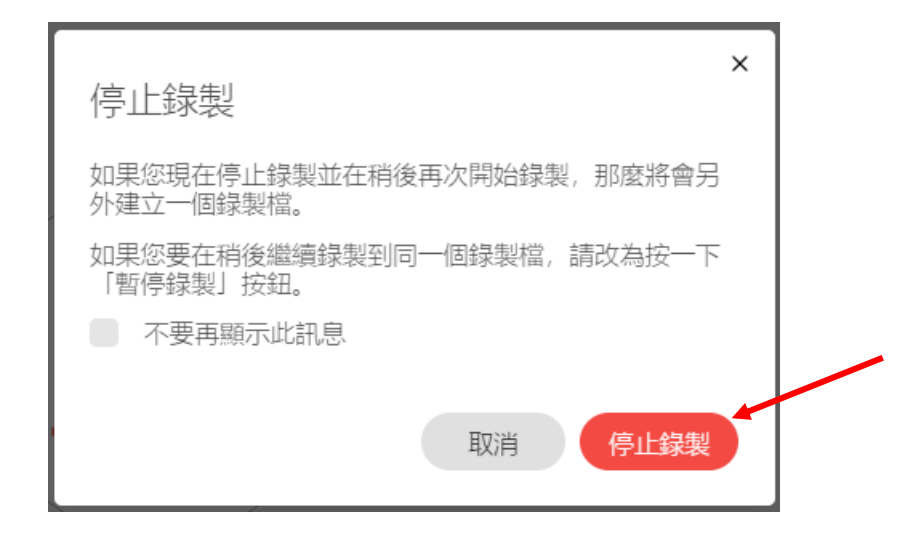

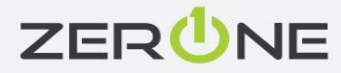

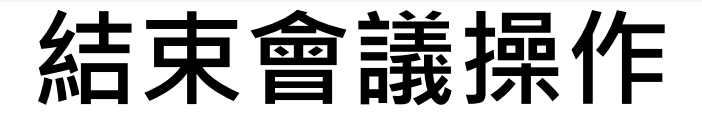

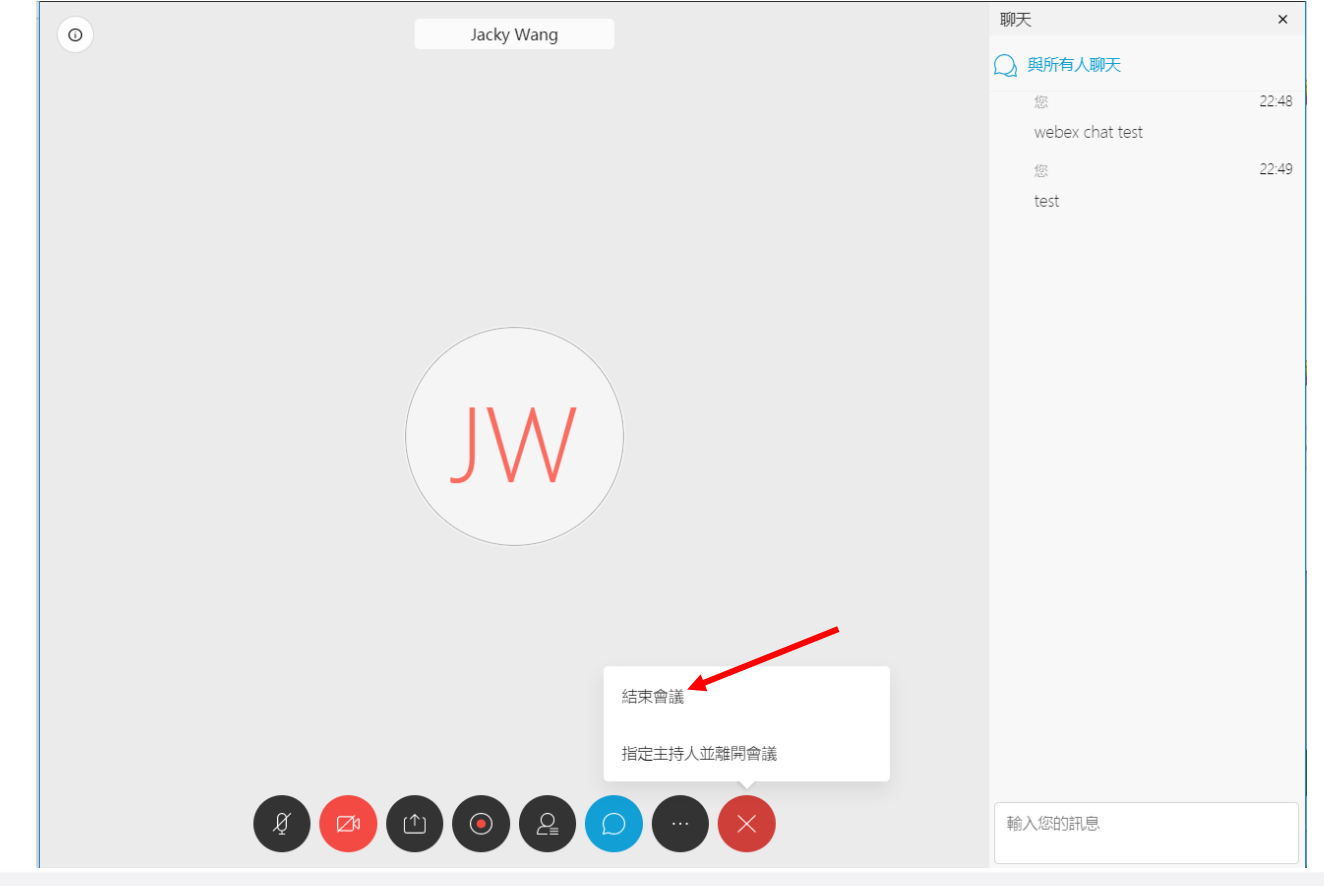

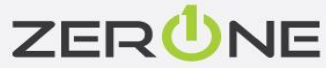

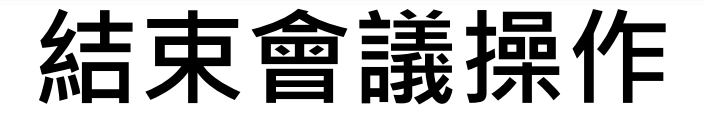

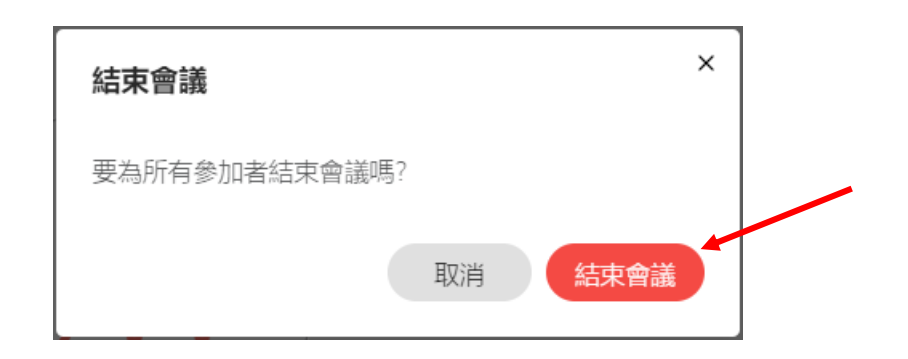

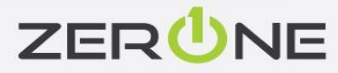
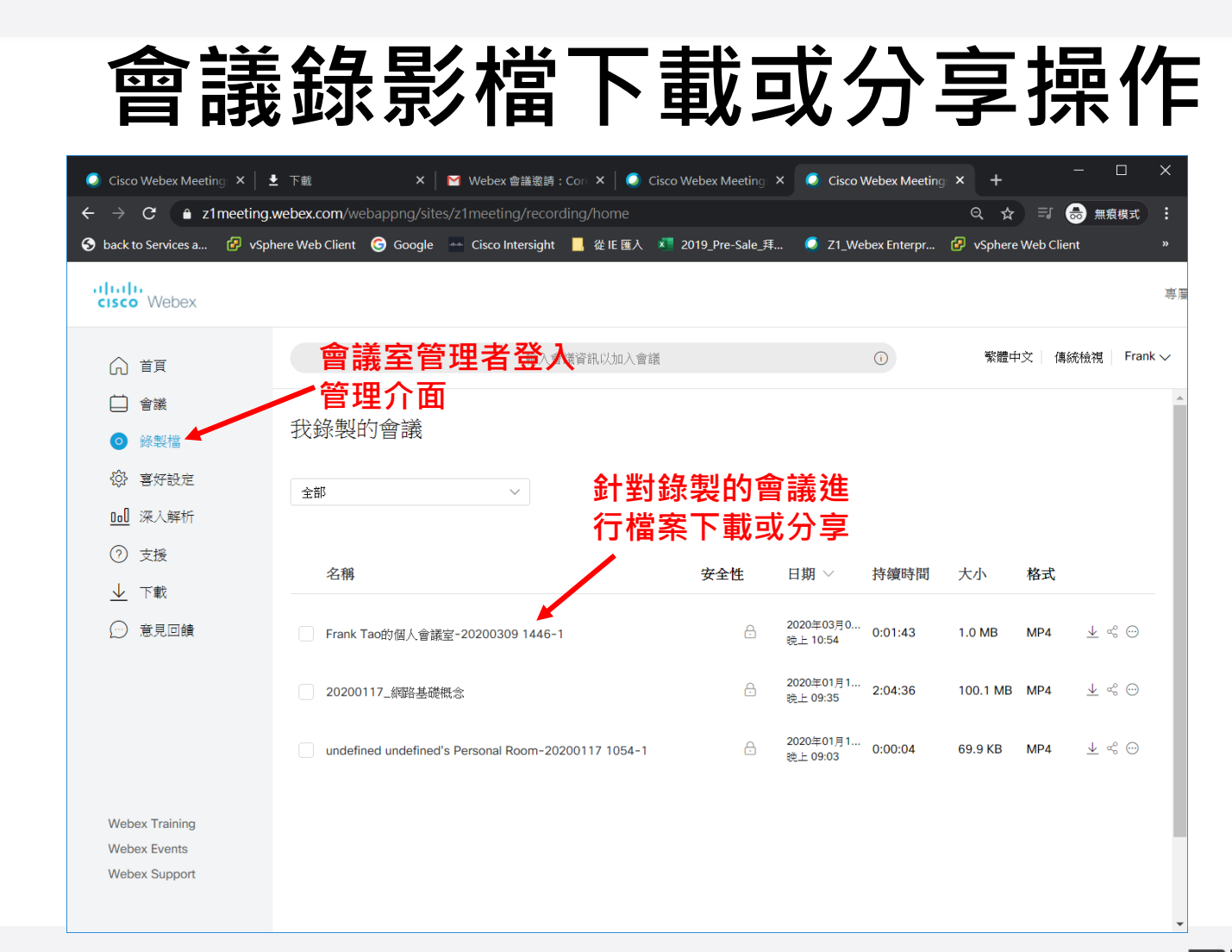

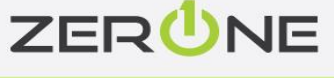

# Webex會議桌面程式安裝

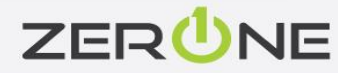

## Webex會議桌面程式(Win版本)安裝

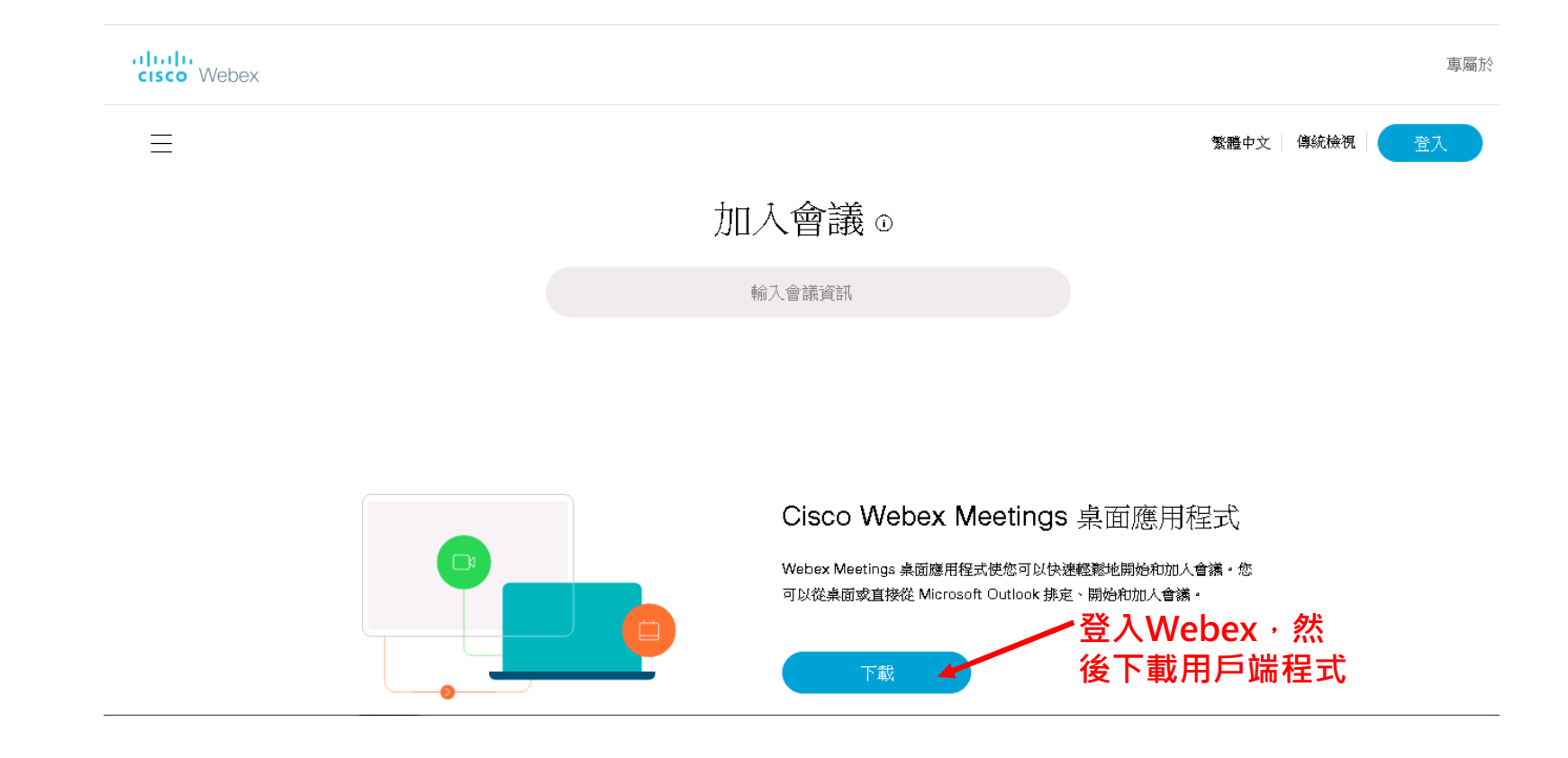

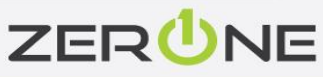

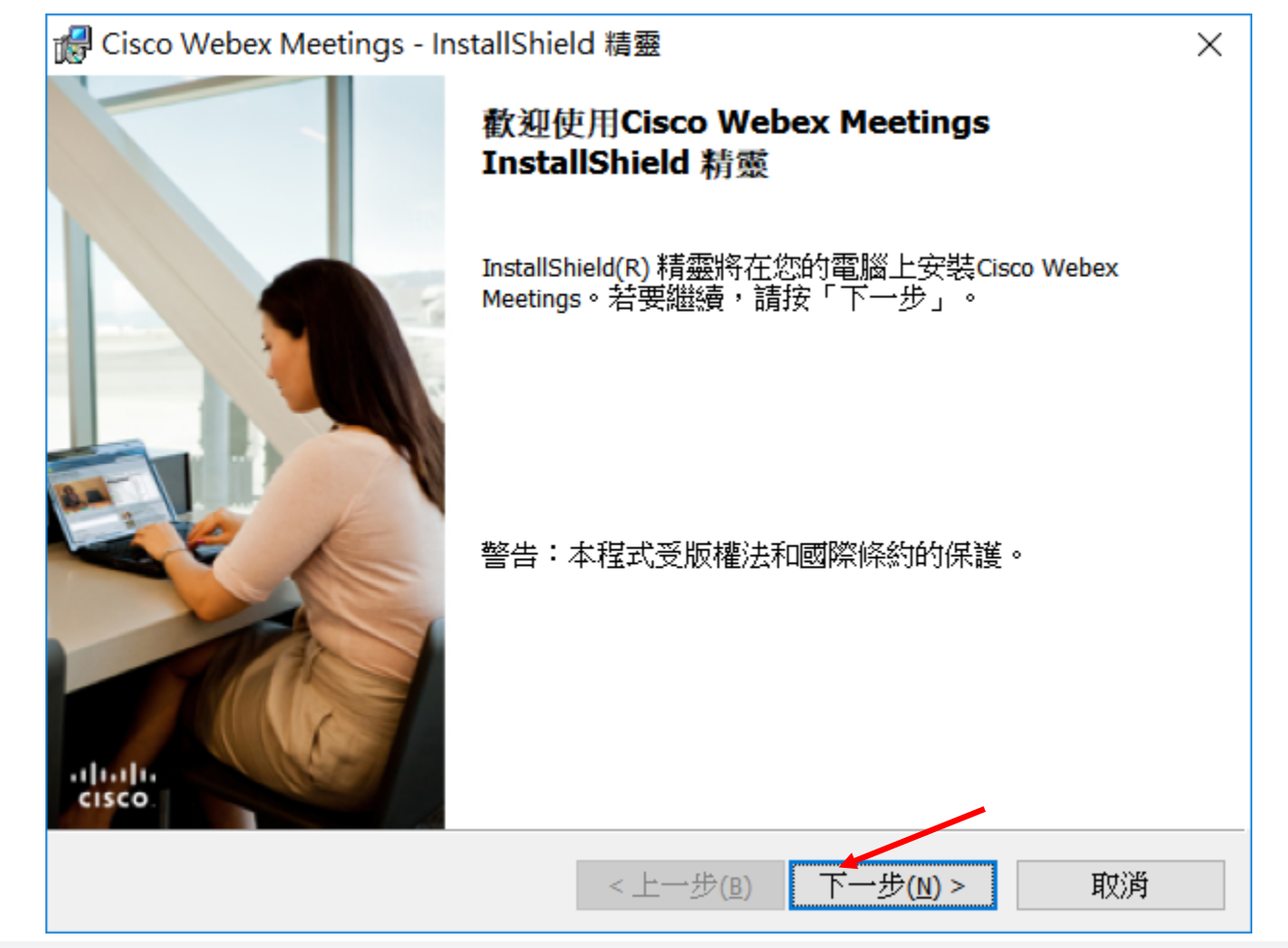

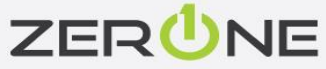

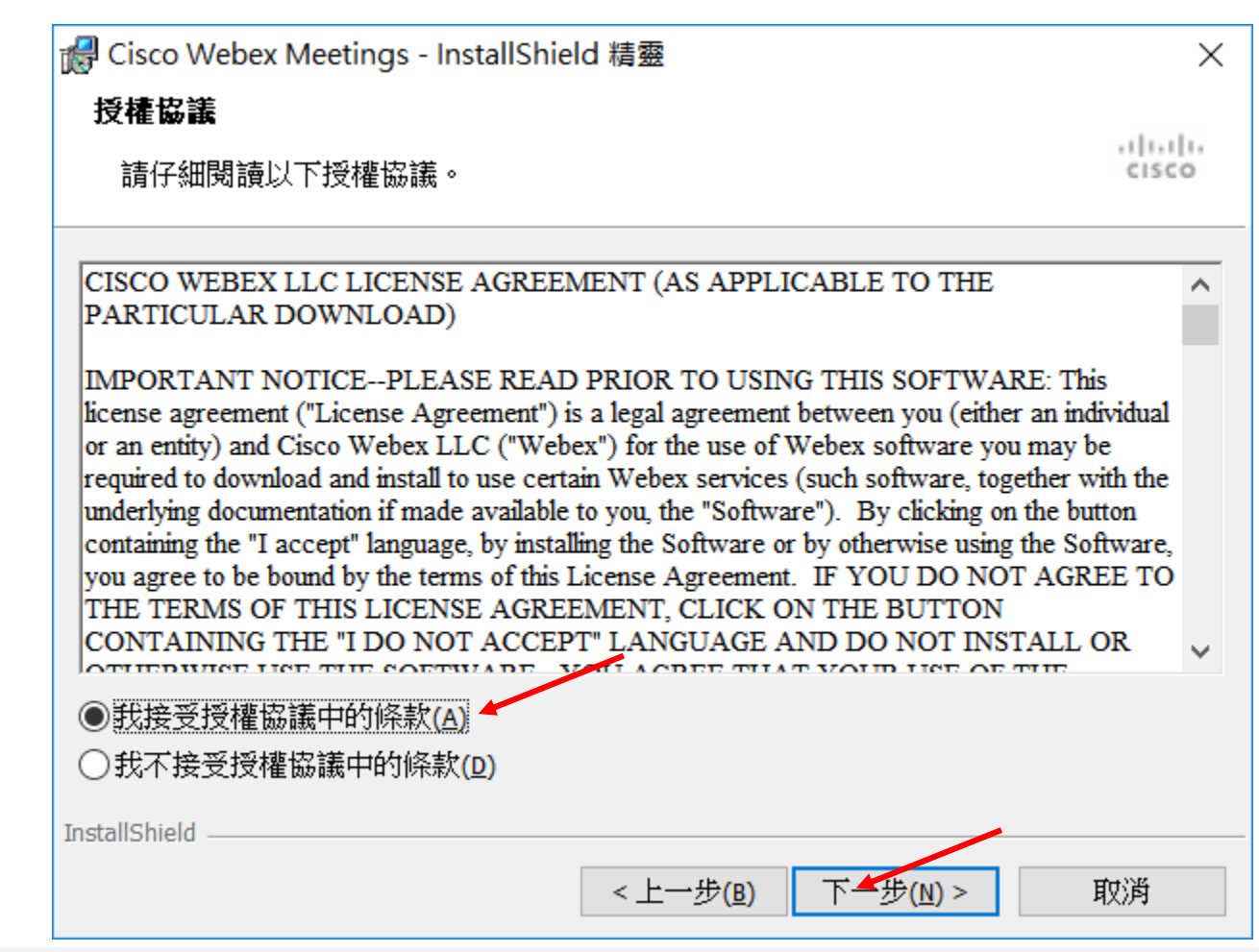

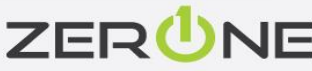

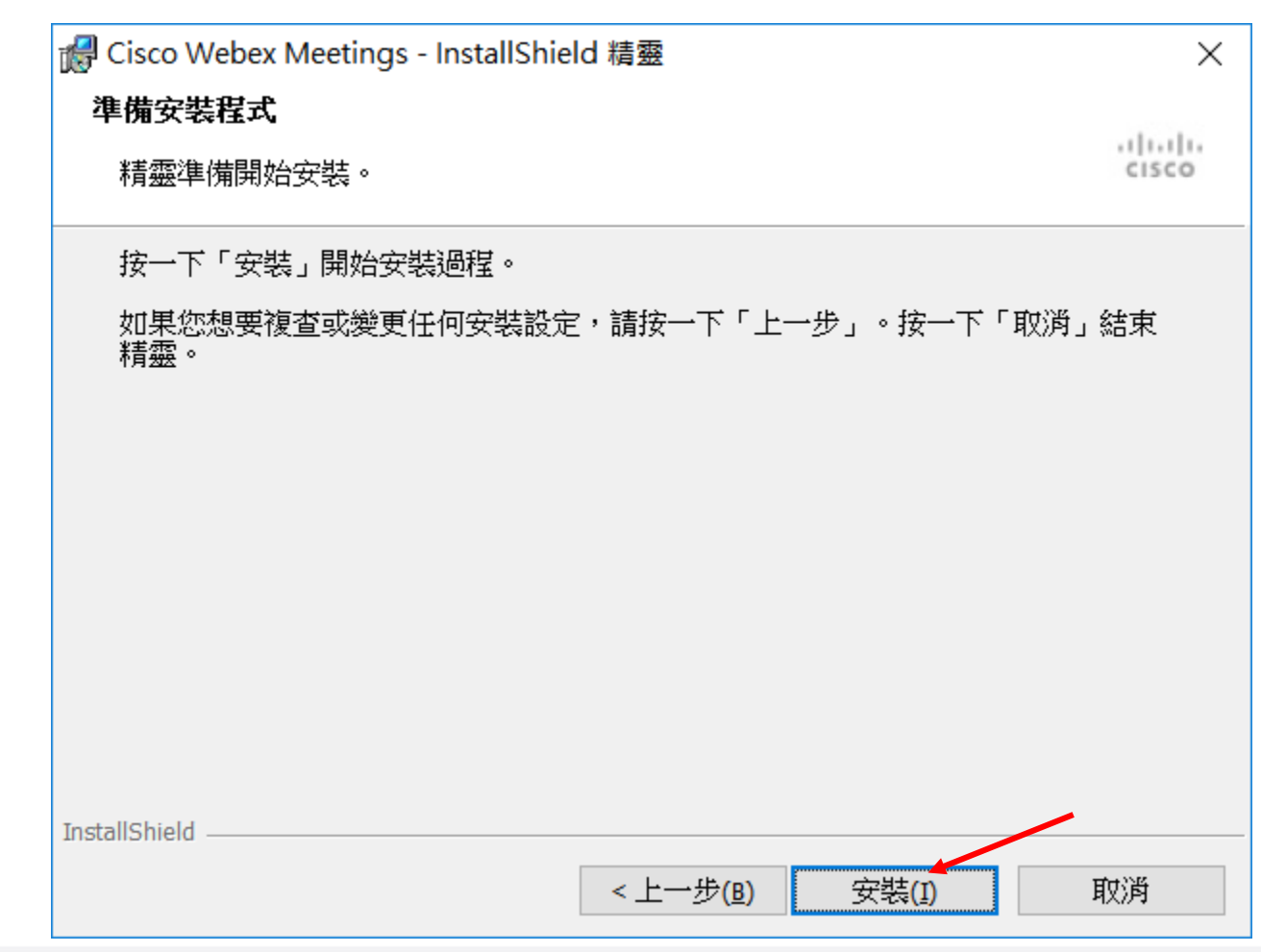

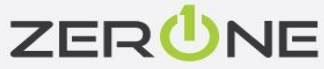

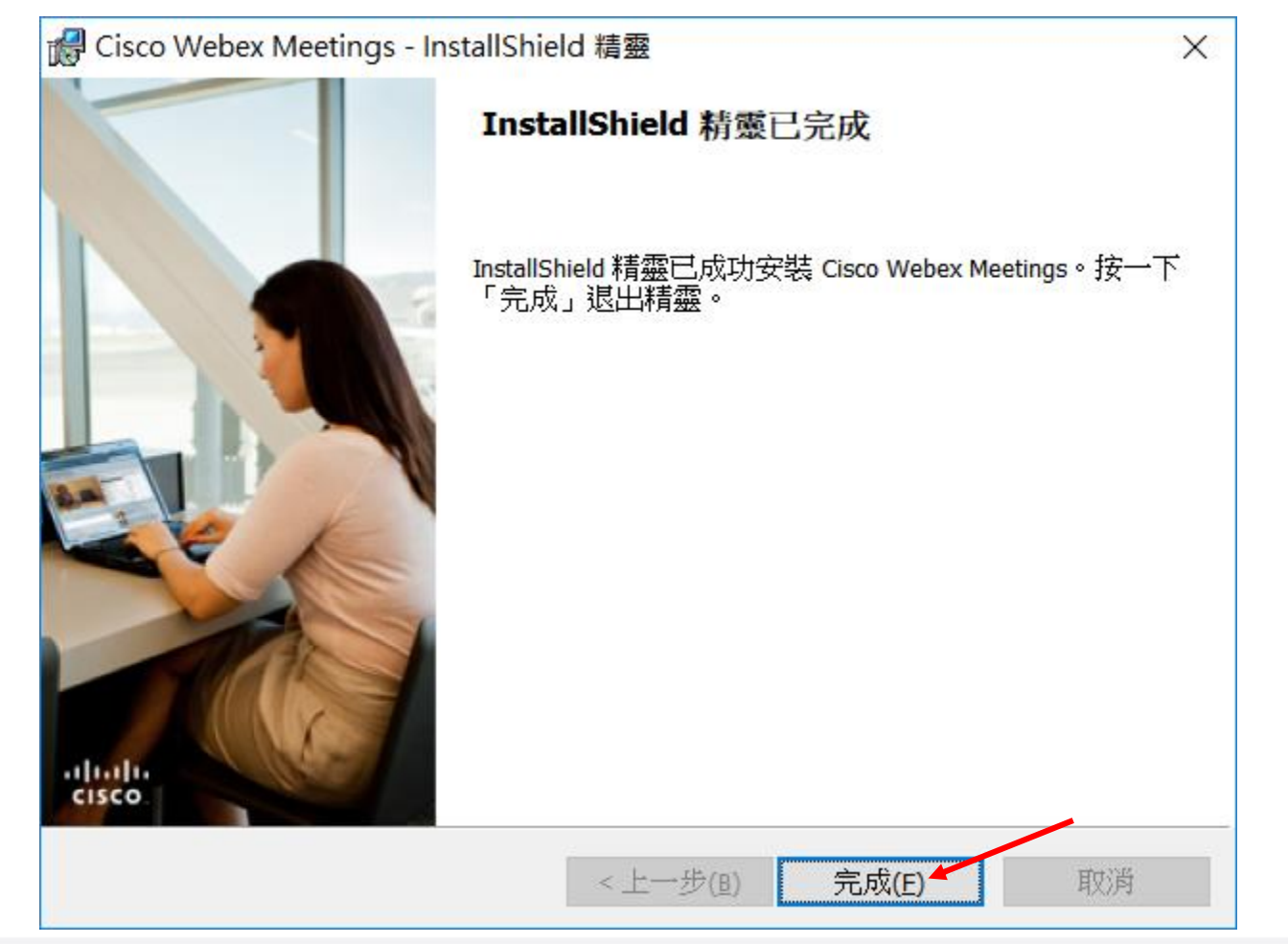

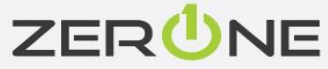

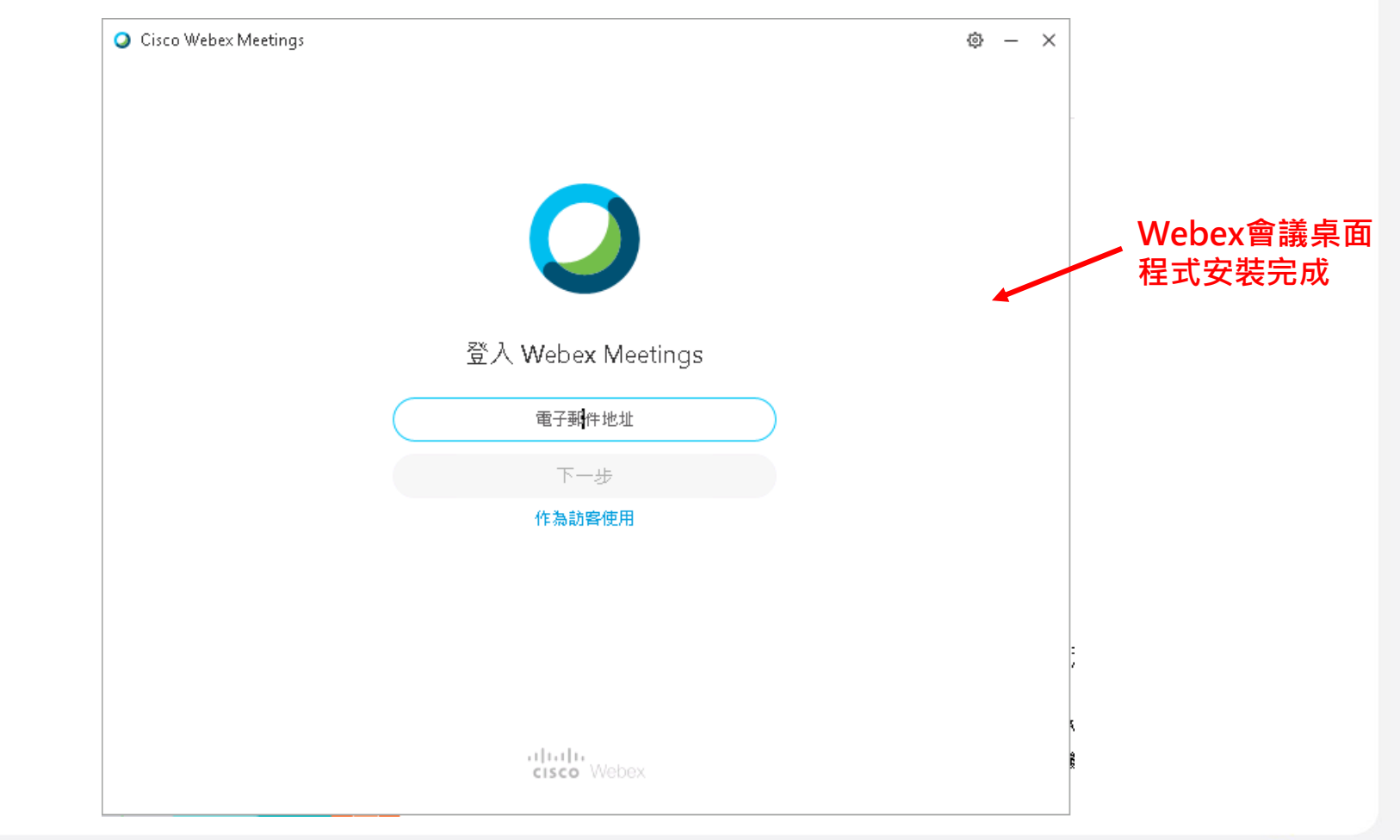

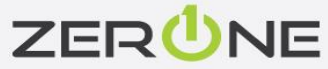

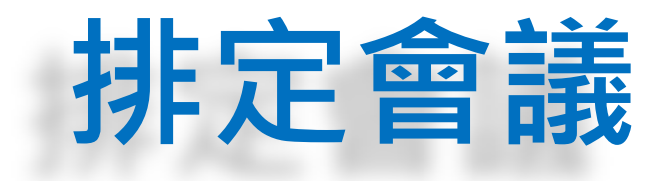

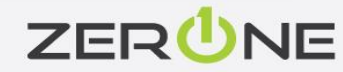

#### 排定不須密碼的會議操作

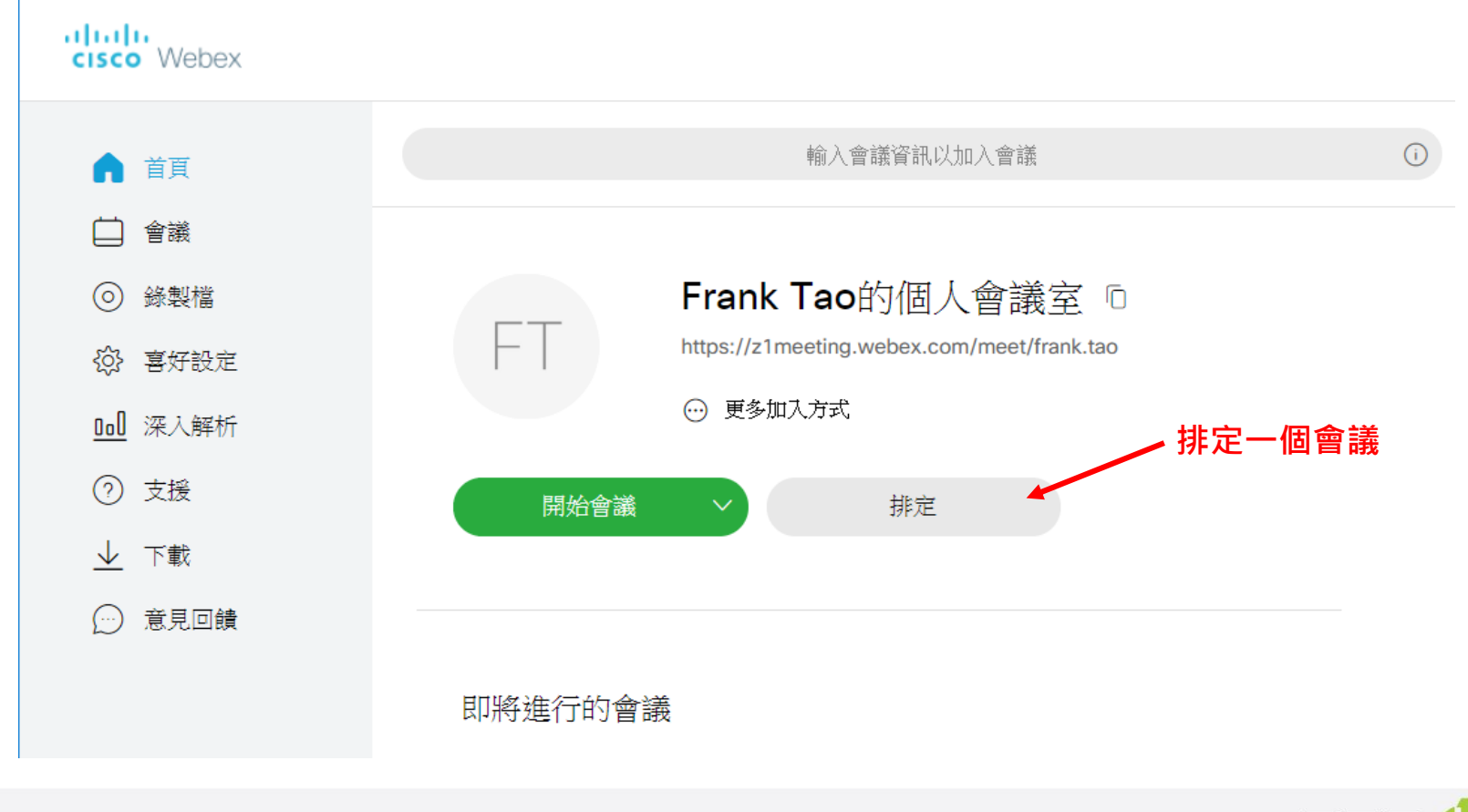

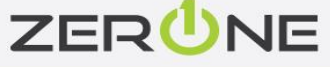

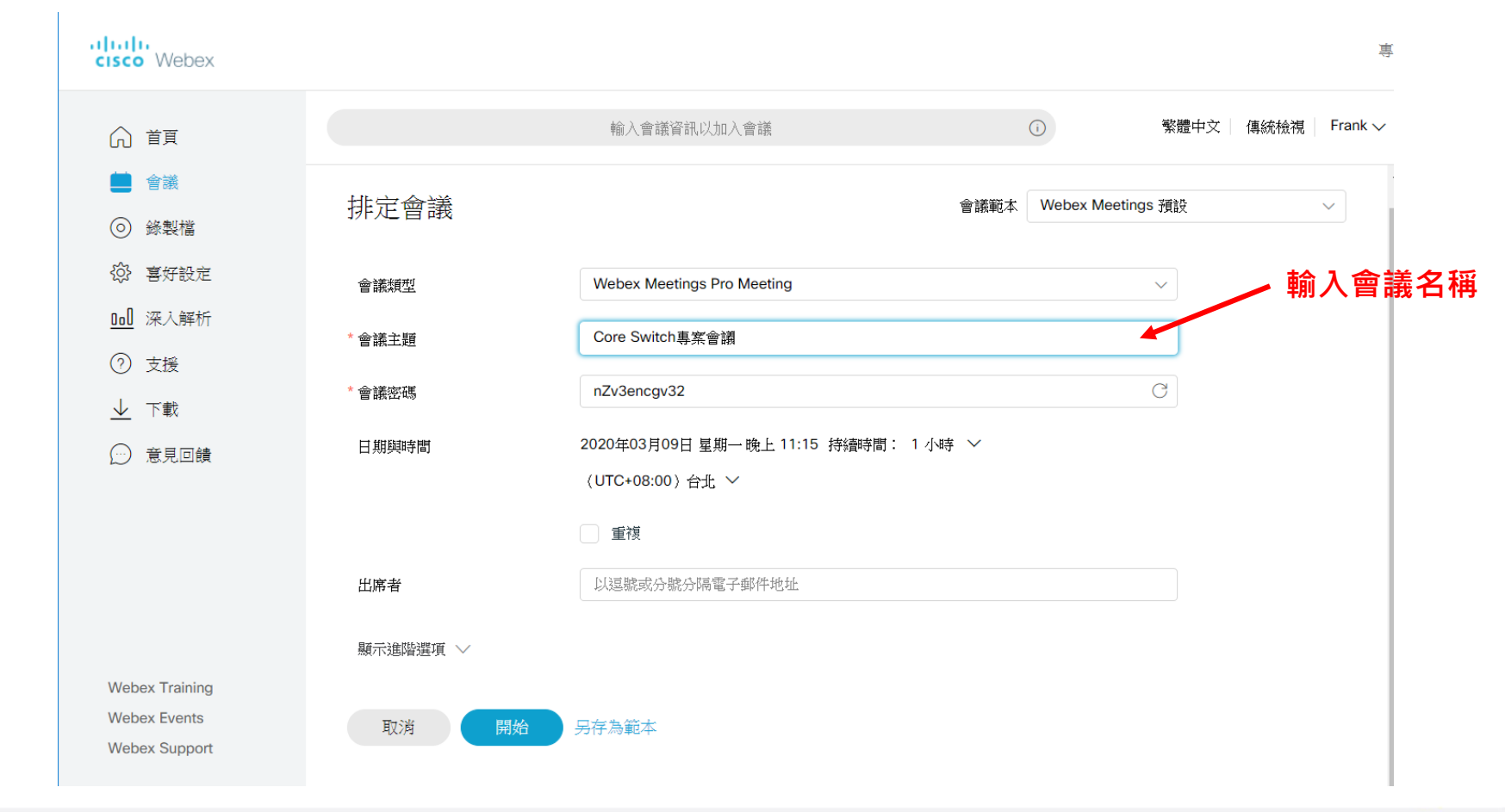

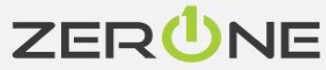

47

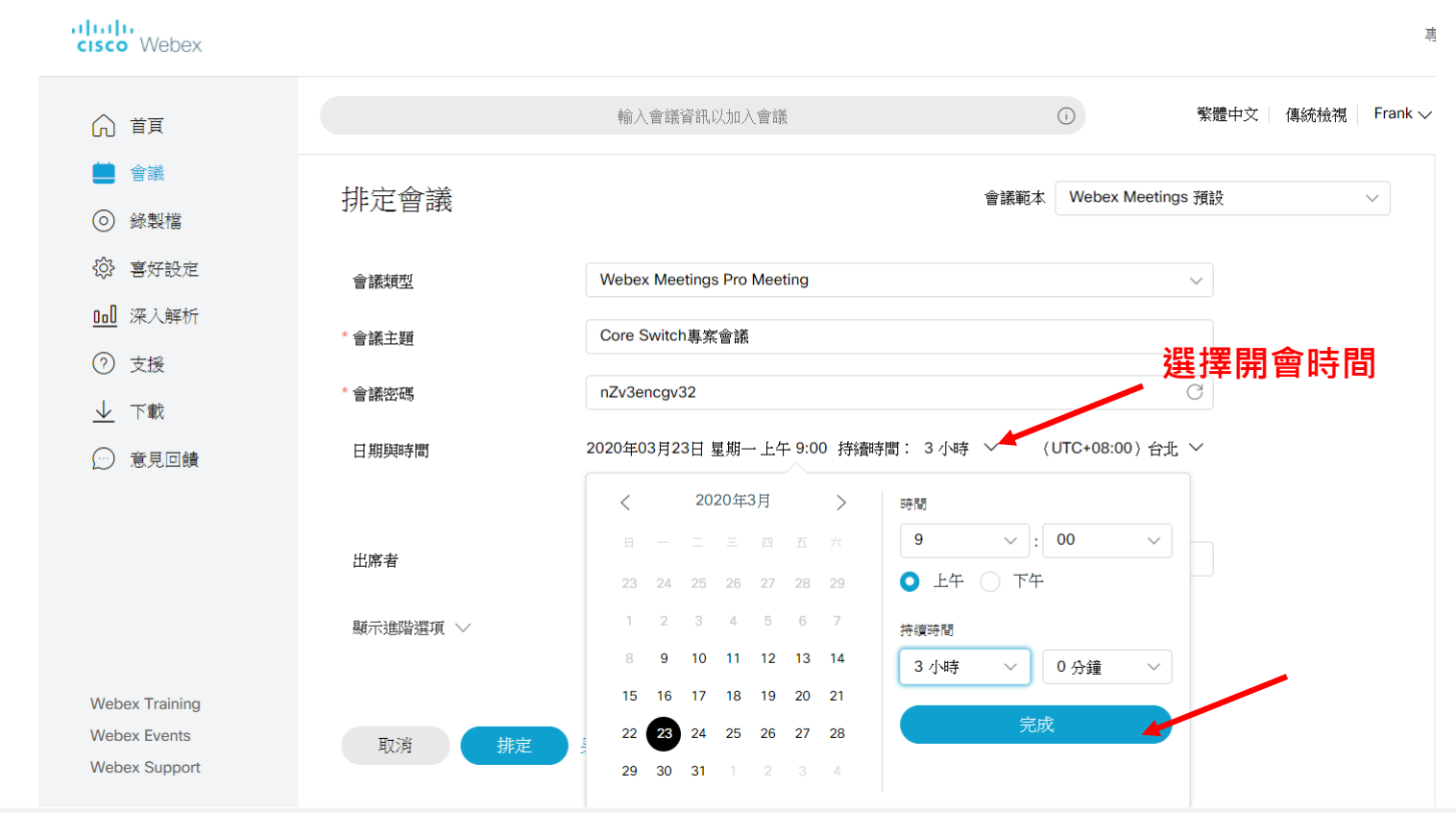

We Commit To Excellence

專業服務 邁向卓越

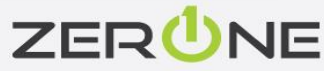

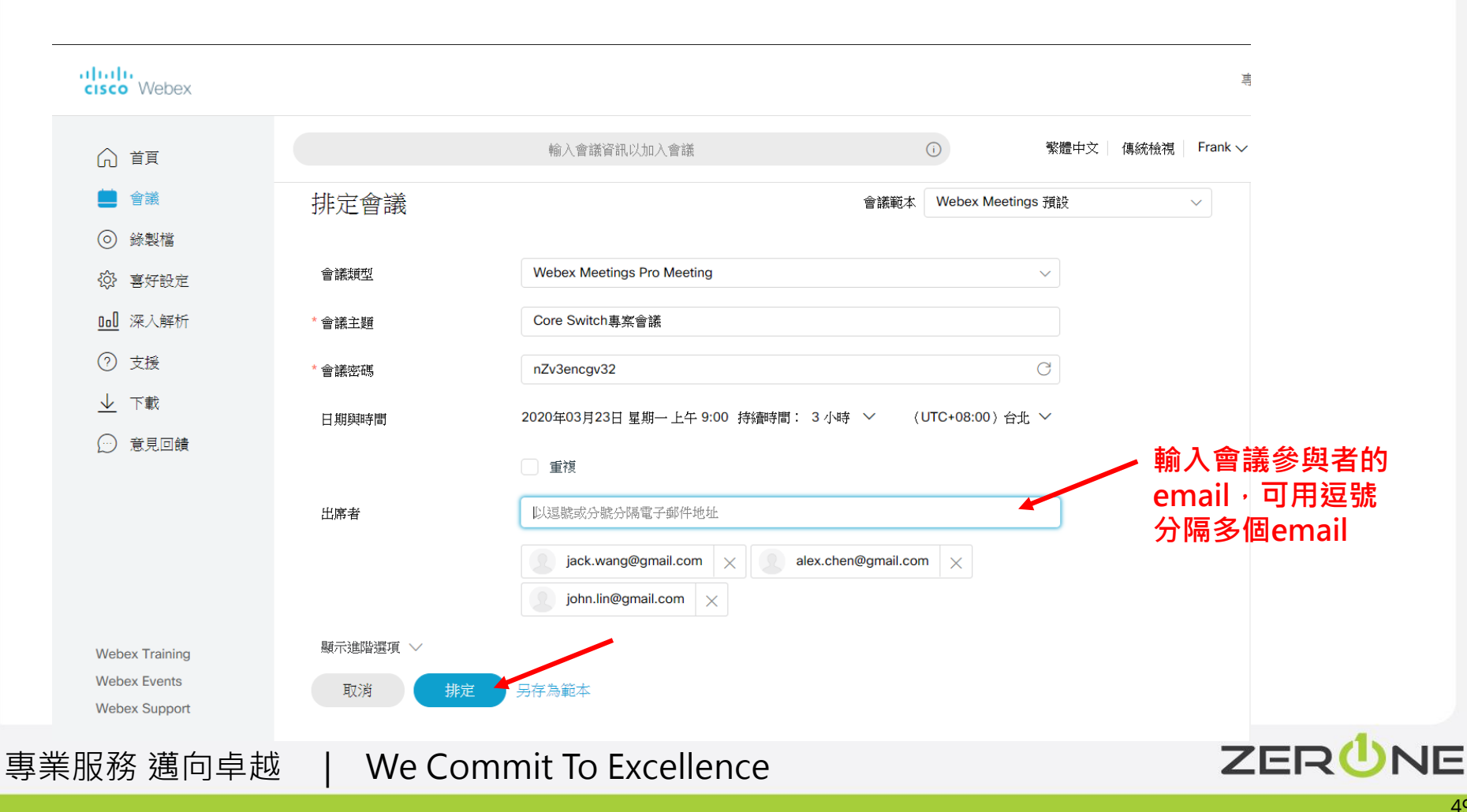

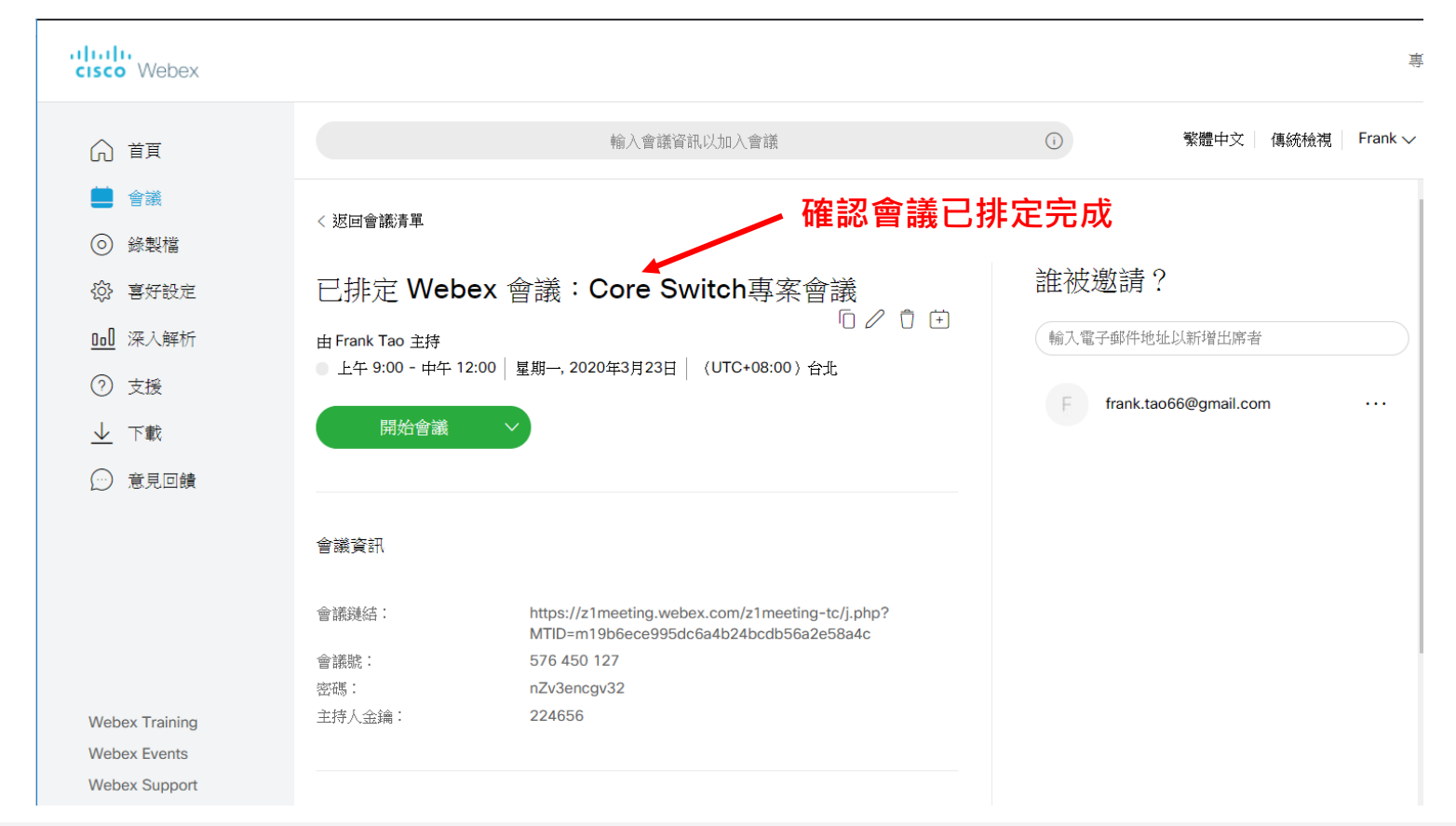

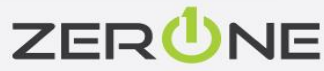

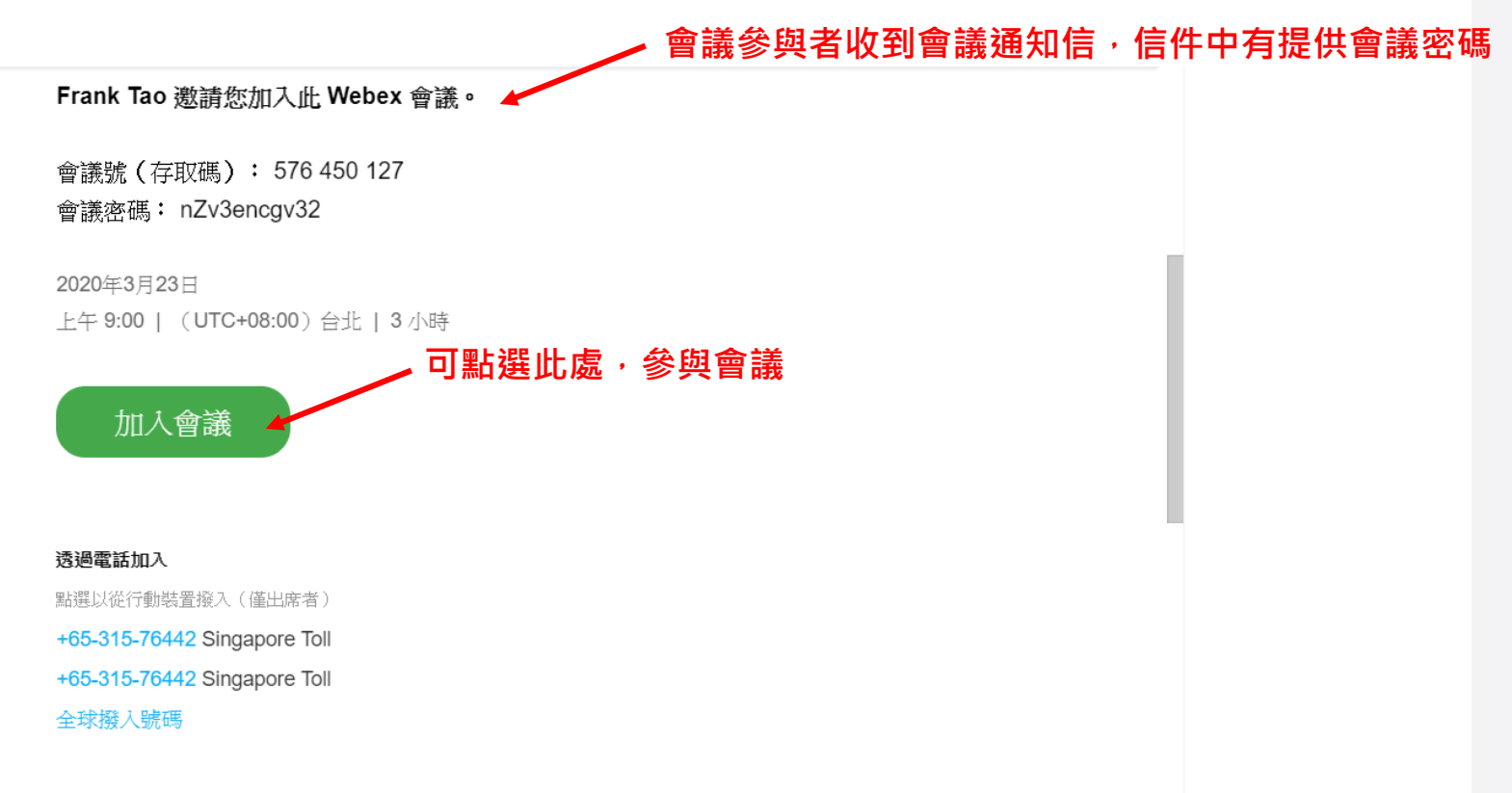

#### 從視訊系統或應用程式加入

撥打 576450127@z1meeting.webex.com 您也可以撥打 210.4.202.4 並輸入您的會議號。

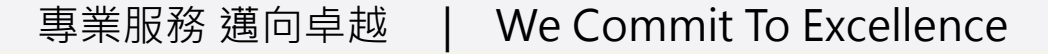

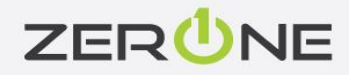

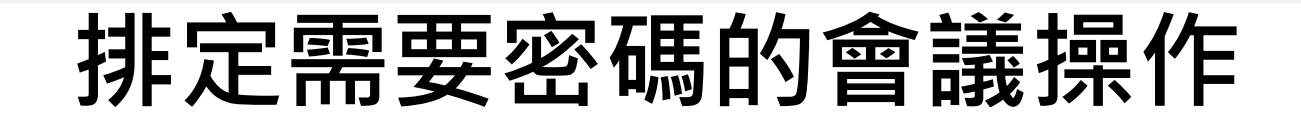

cisco Webex

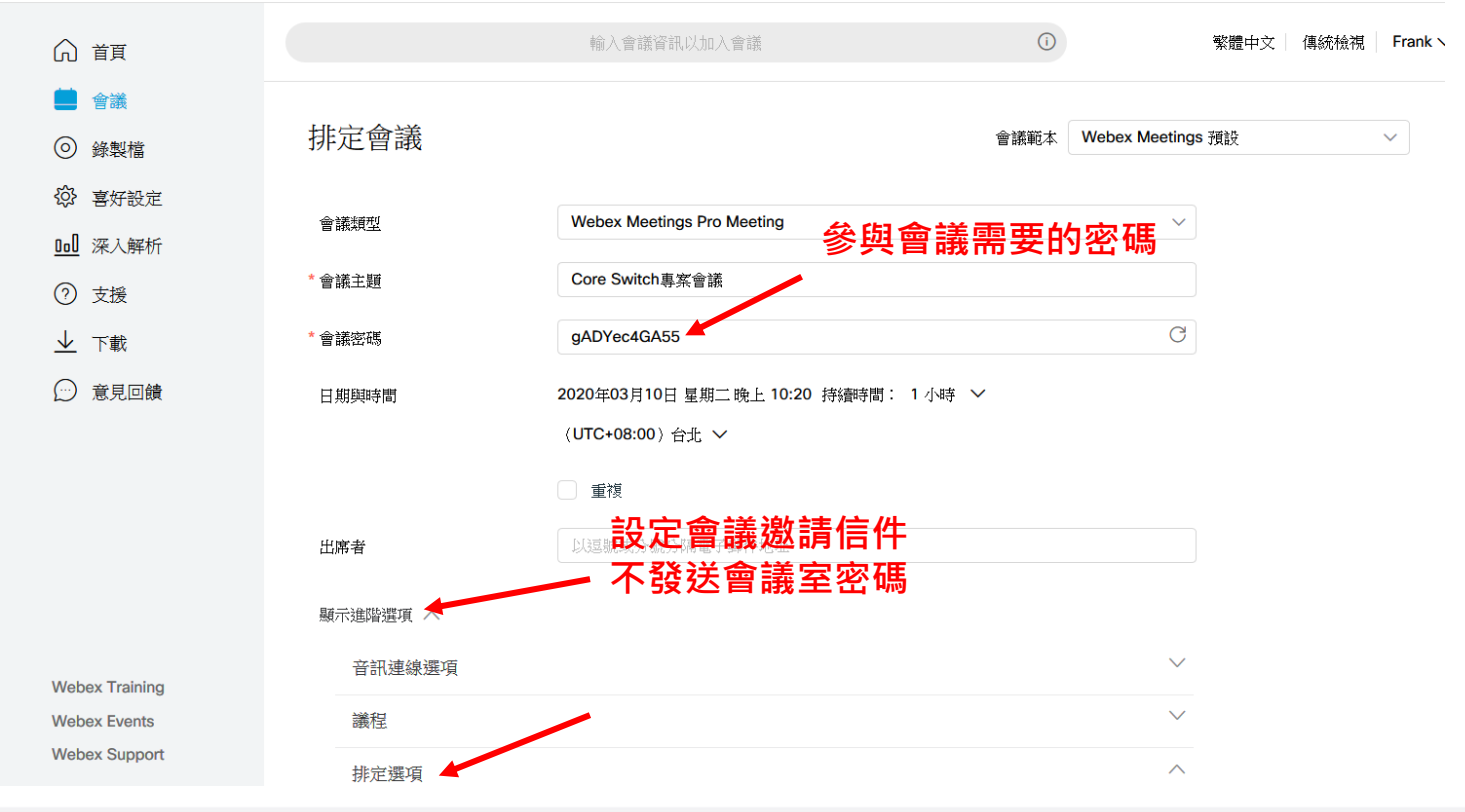

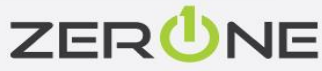

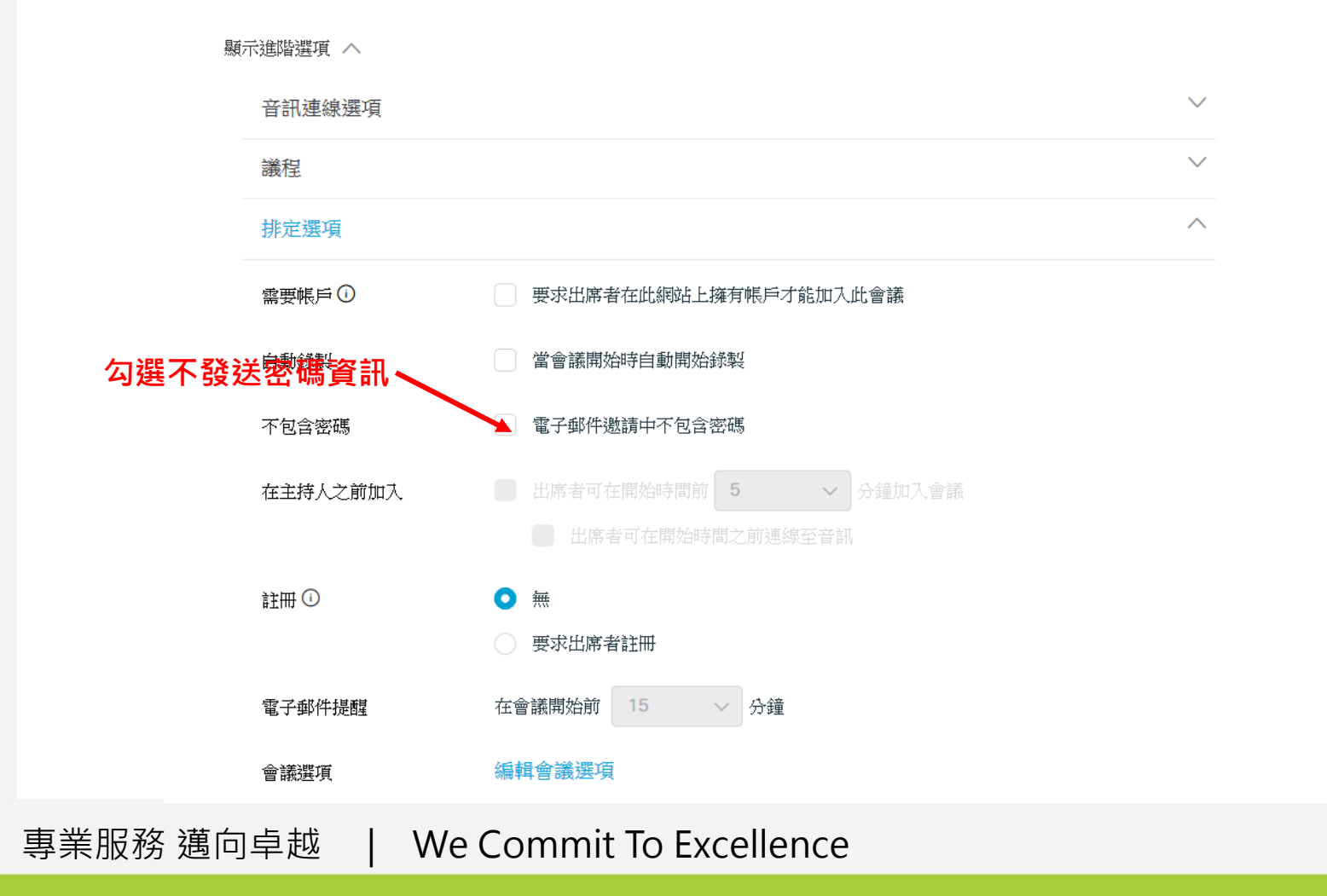

ZERUNE

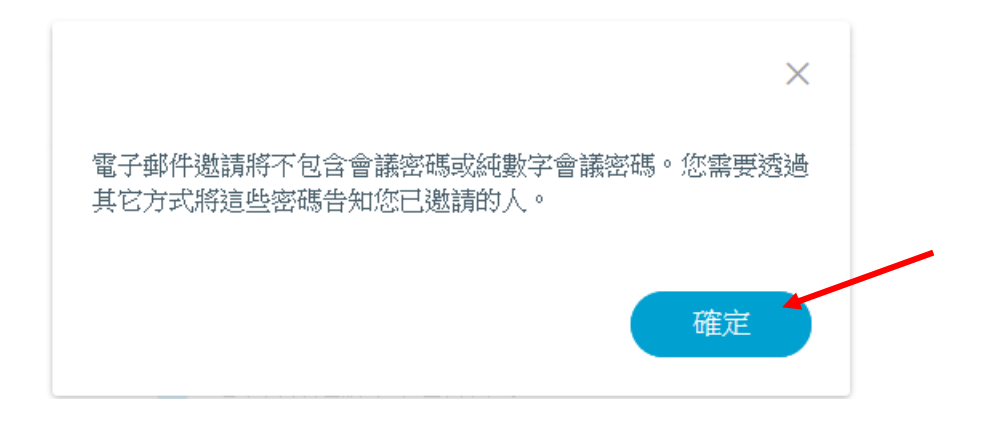

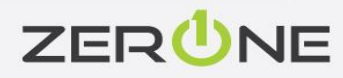

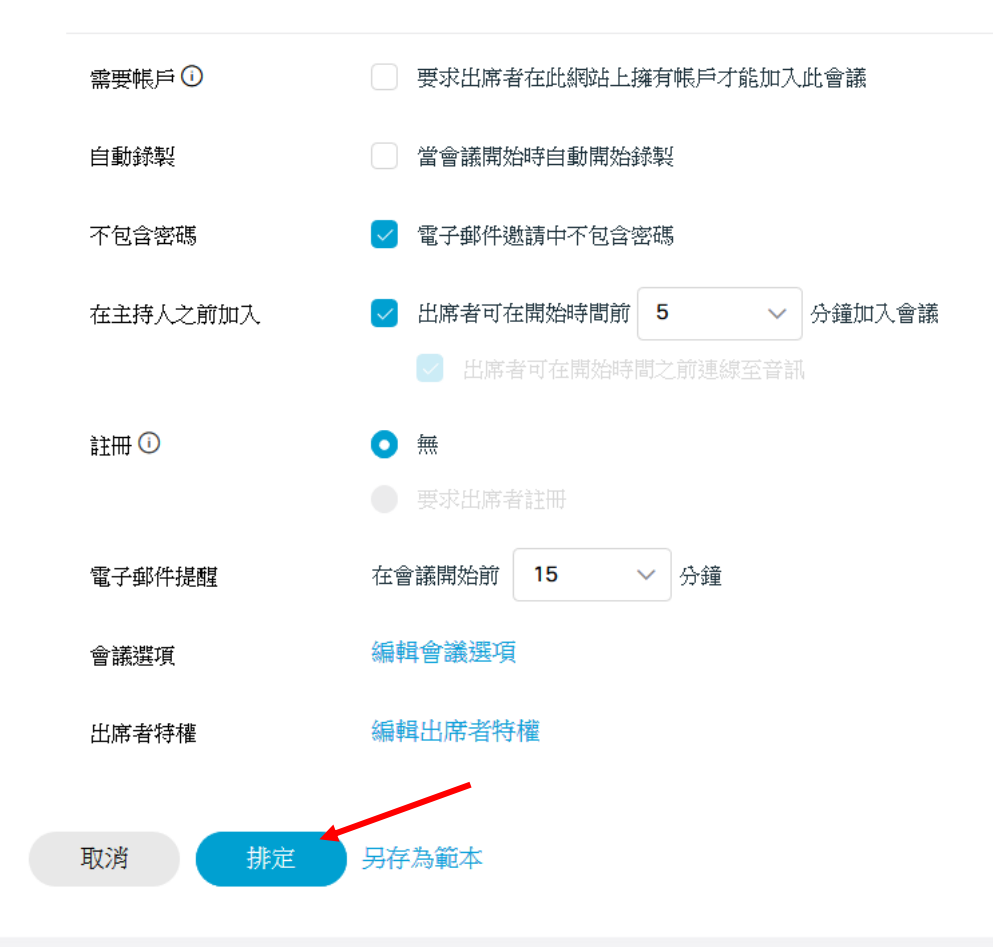

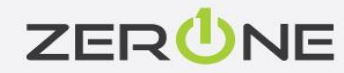

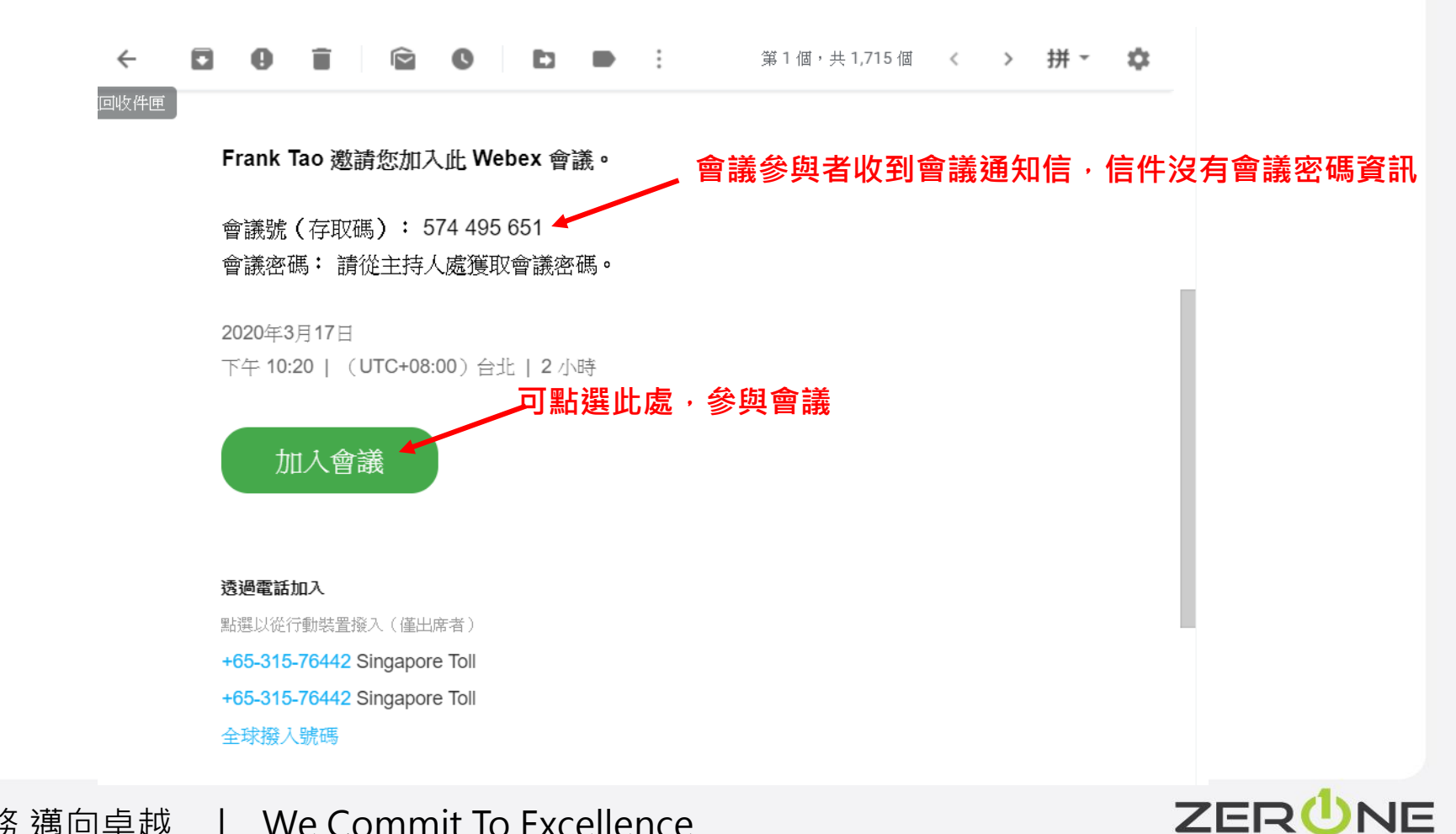

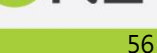

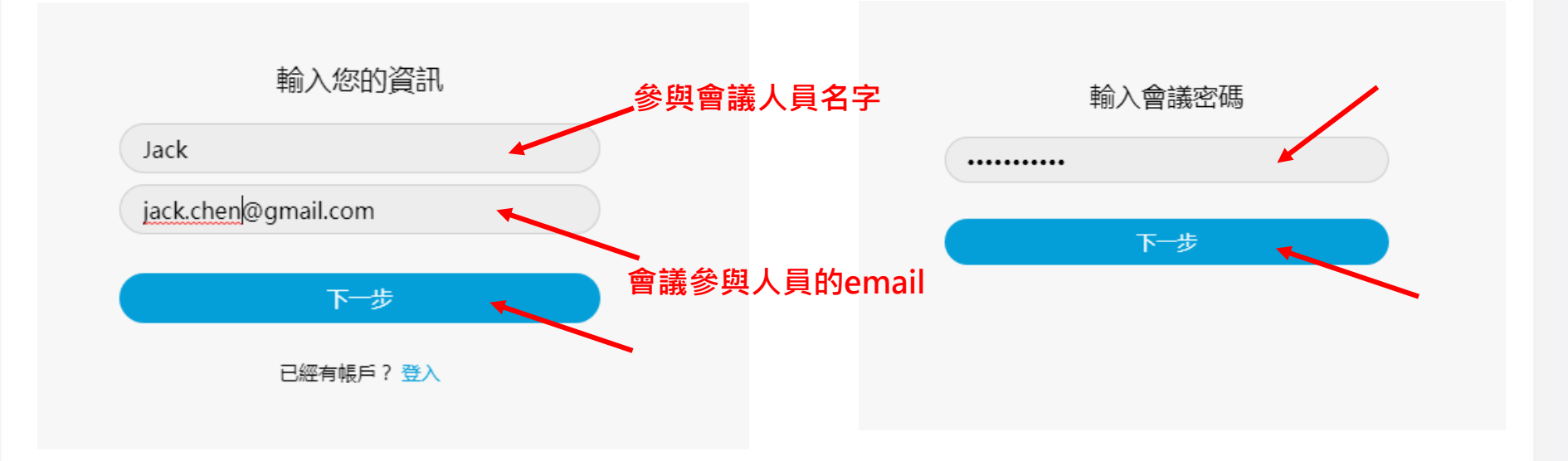

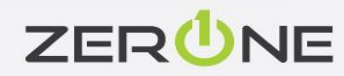

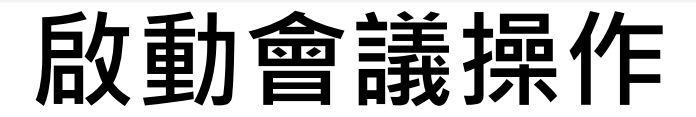

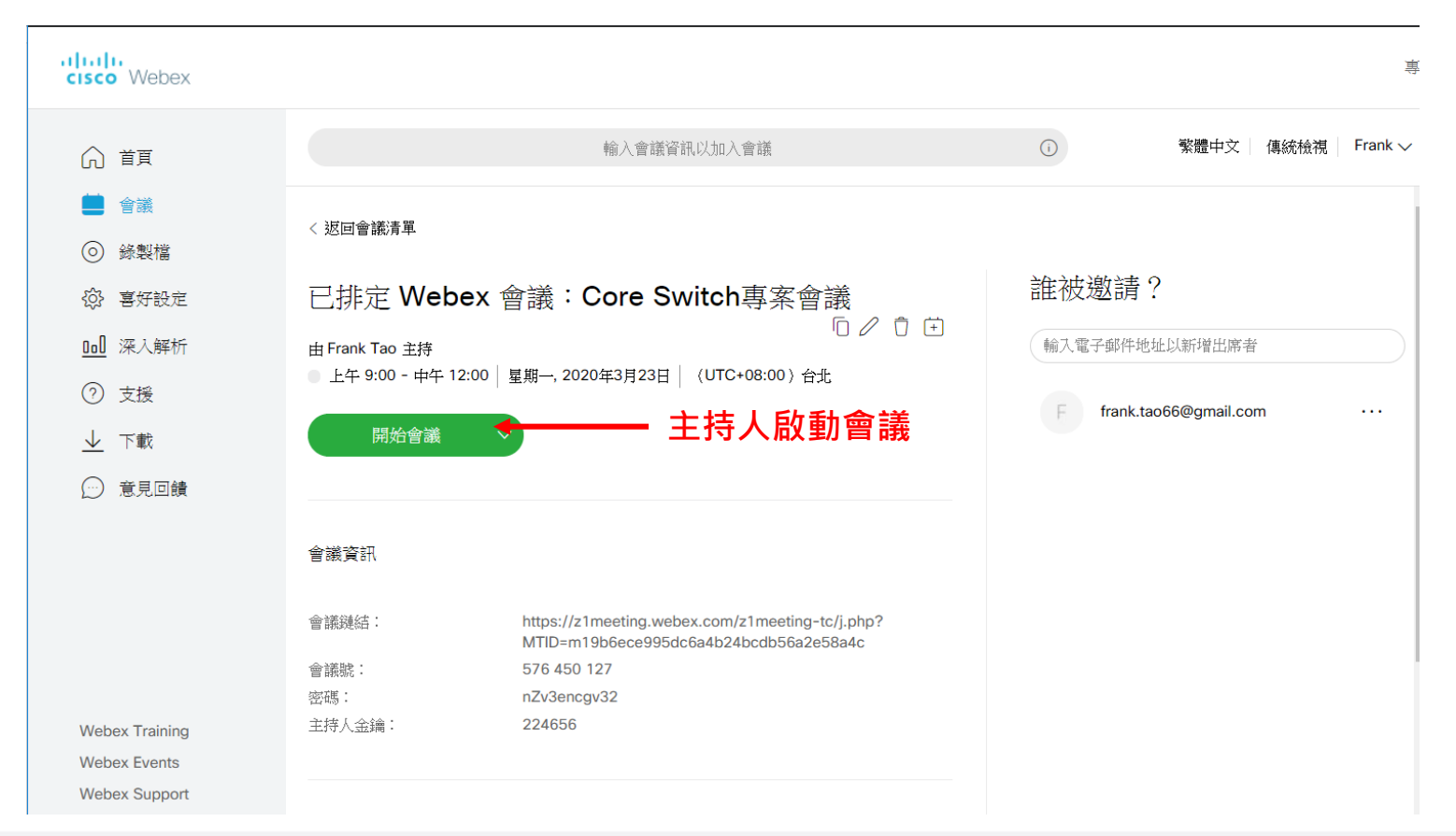

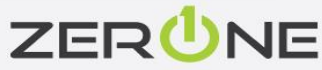

### 使用webex會議桌面程式開會

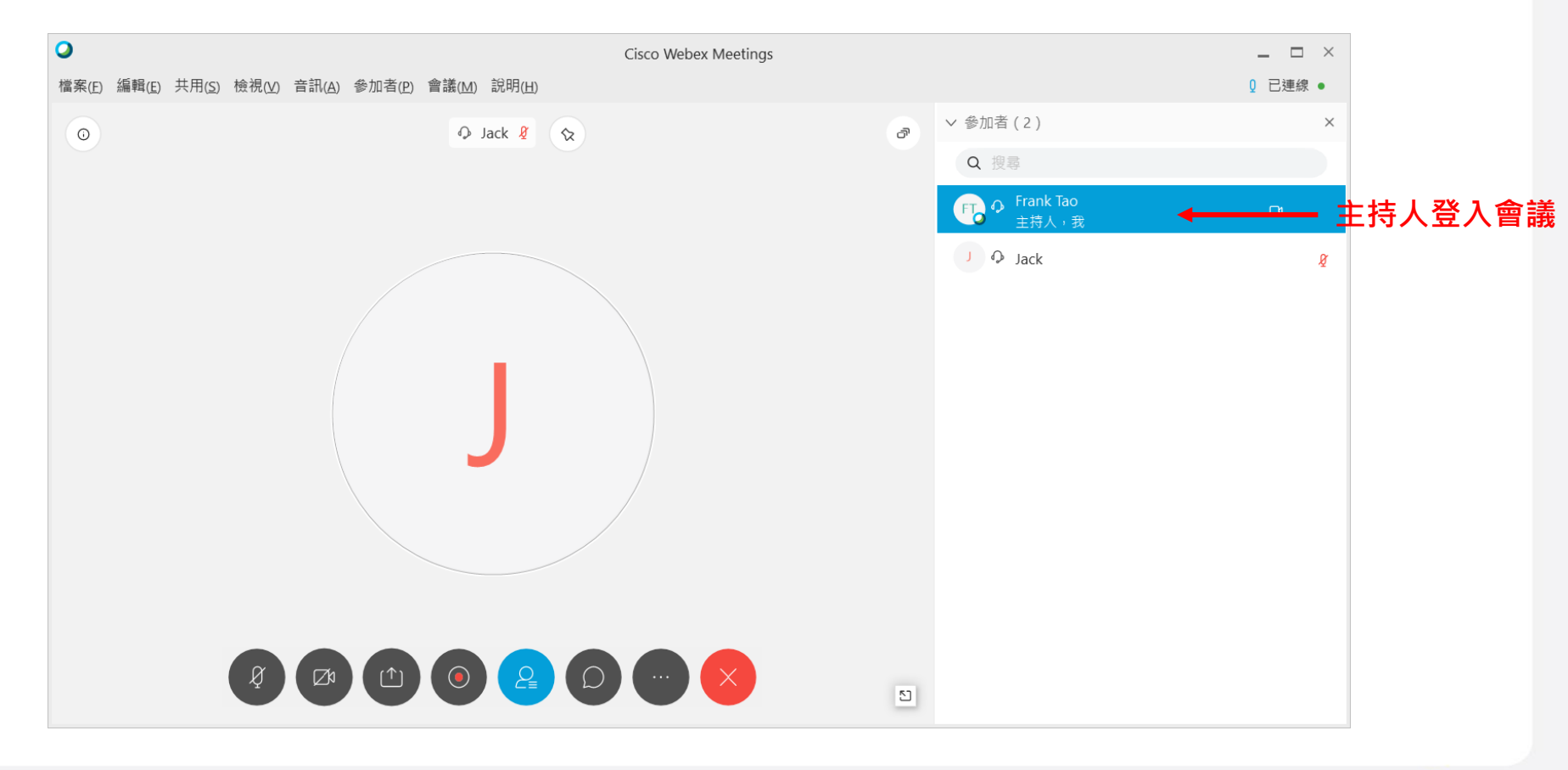

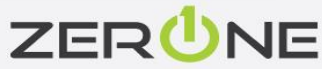

#### 將參與者靜音的操作

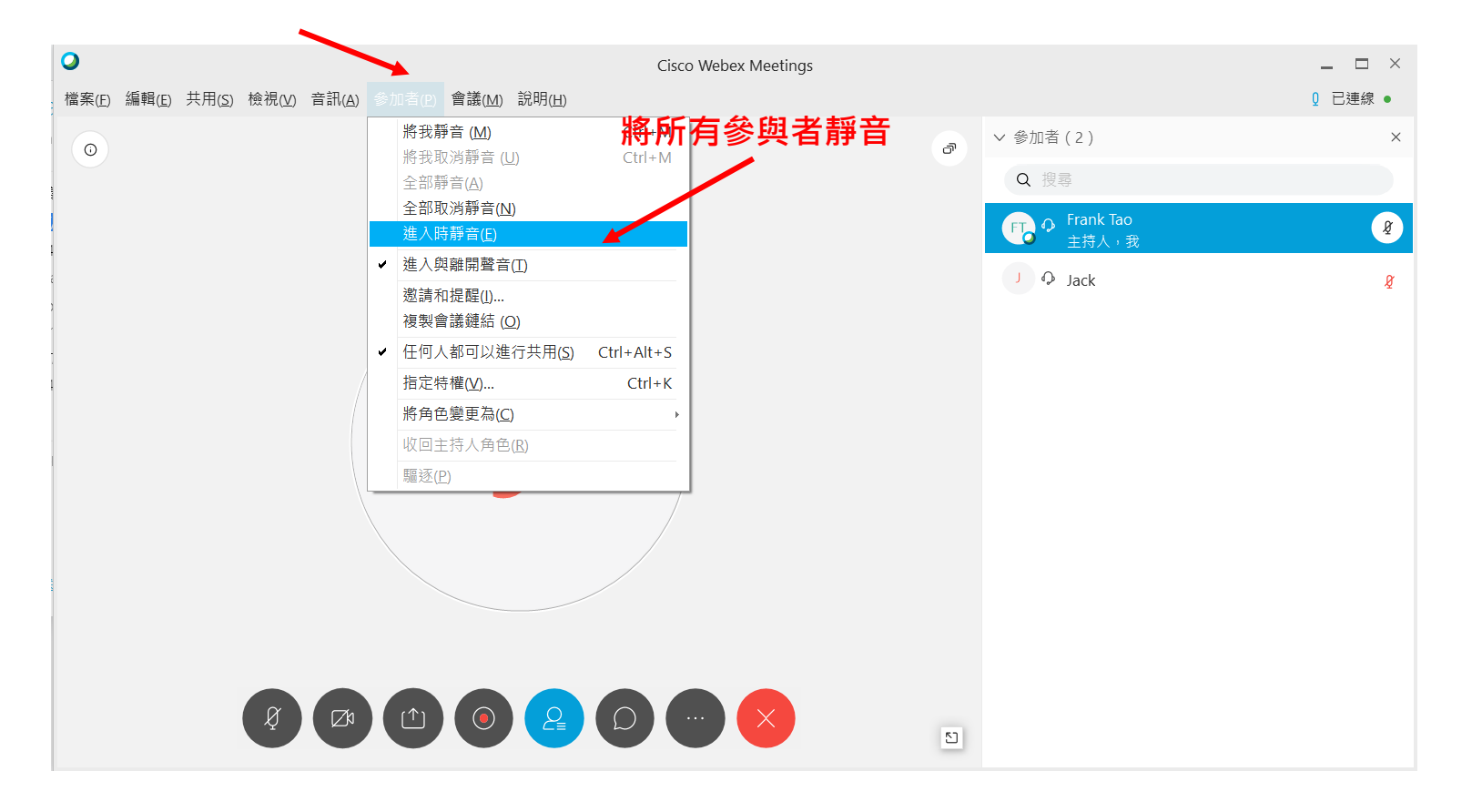

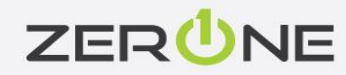

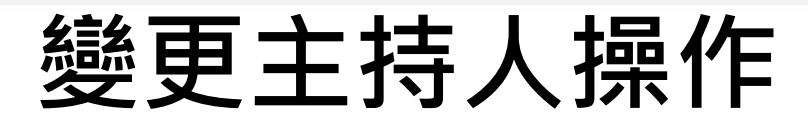

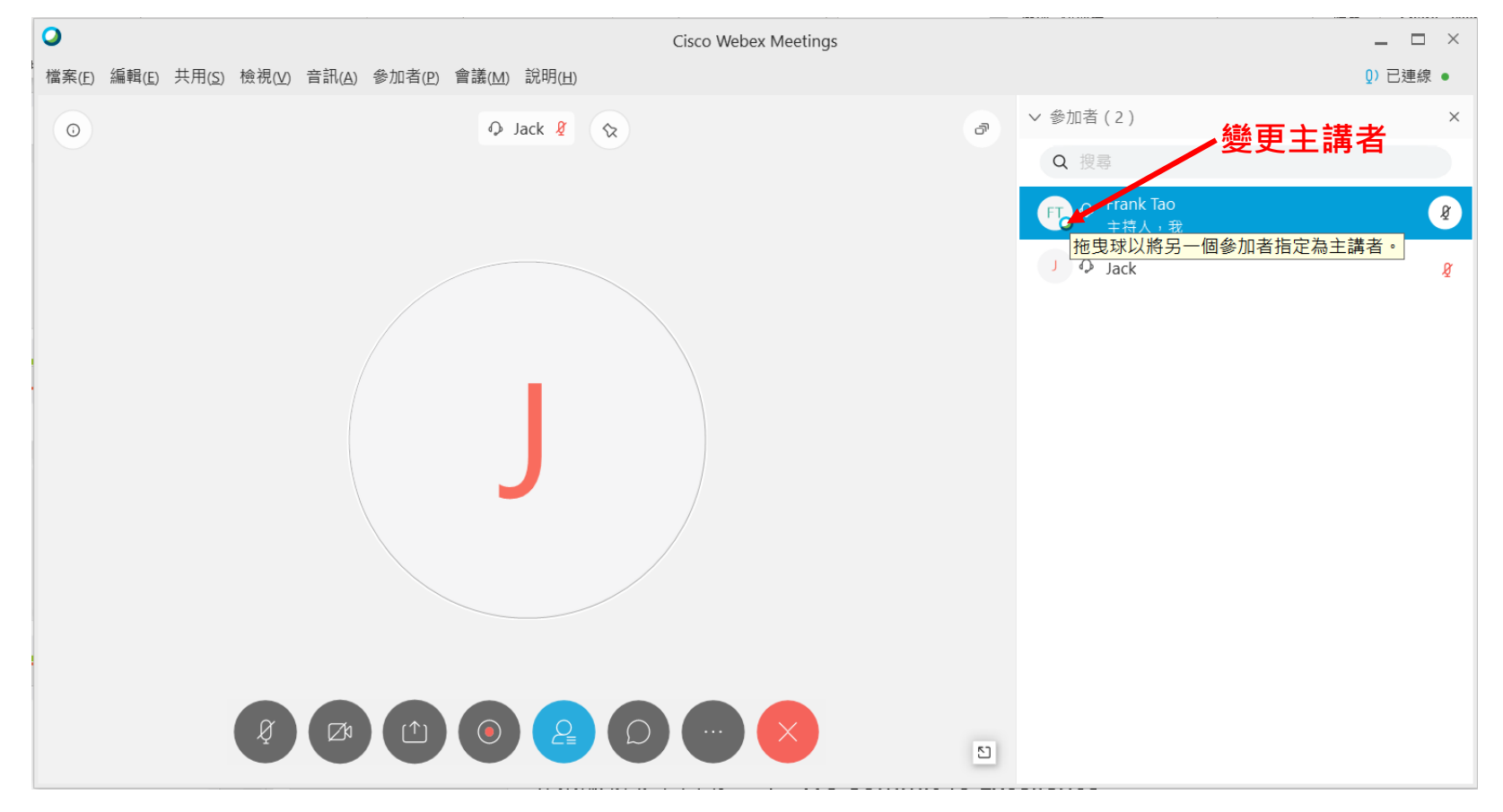

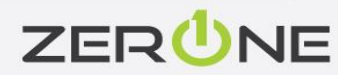

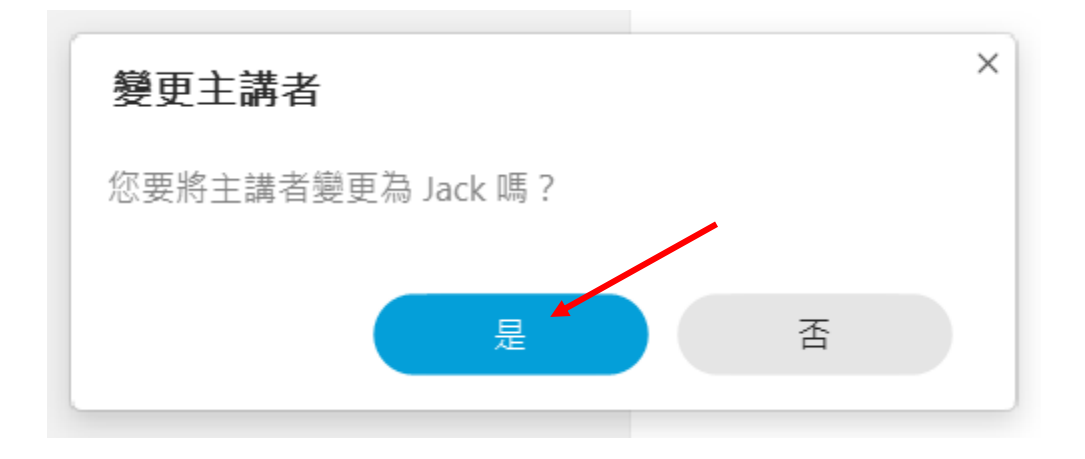

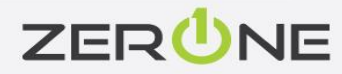

### 提供會議連結的操作

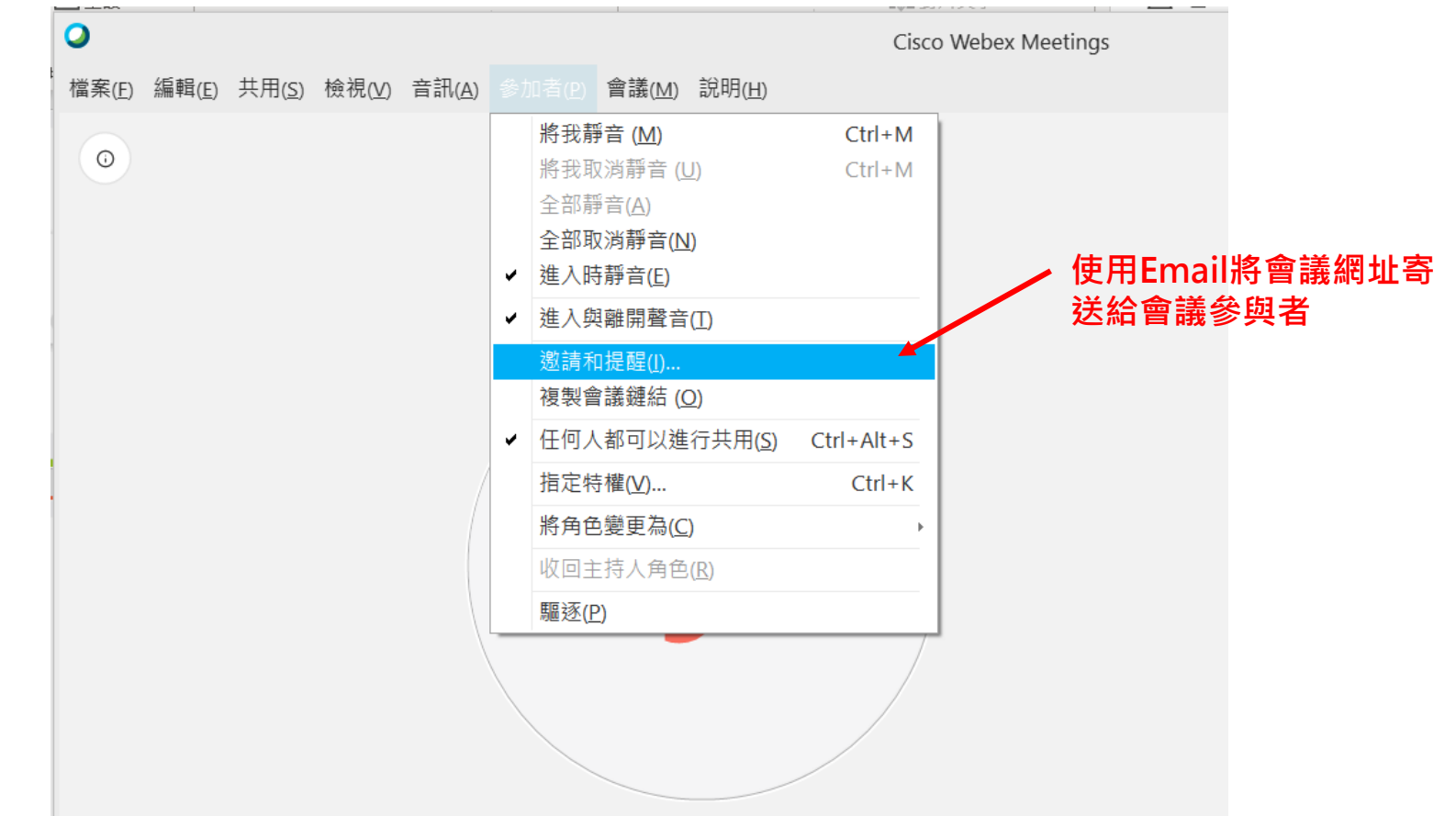

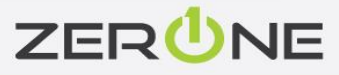

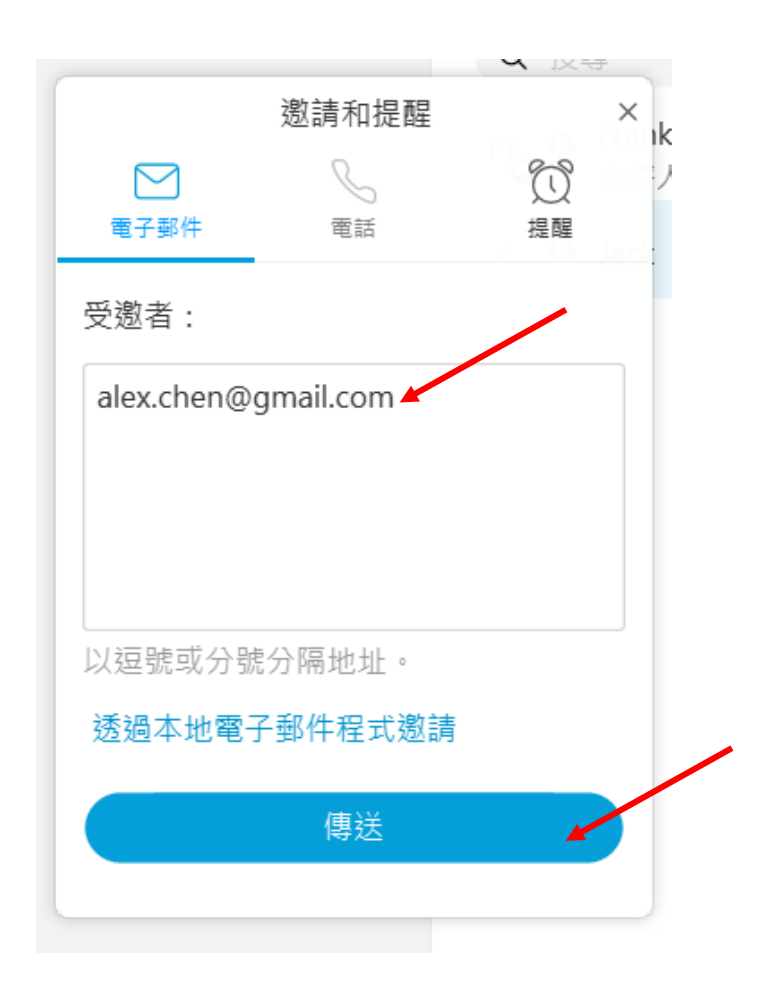

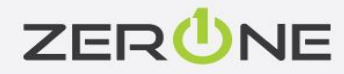

| 0                            |                |       |                |   |                                                                                                    | Cisco                | o Webex Meetings |
|------------------------------|----------------|-------|----------------|---|----------------------------------------------------------------------------------------------------|----------------------|------------------|
| 檔案( <u>F)</u> 編輯( <u>E</u> ) | 共用( <u>S</u> ) | 檢視(⊻) | 音訊( <u>A</u> ) |   | □者(P) 會議(M) 說明(H)                                                                                       |                      |                  |
| 0                            |                |       |                | • | 將我靜音 ( <u>M</u> )<br>將我取消靜音 ( <u>U</u> )<br>全部靜音( <u>A</u> )<br>全部取消靜音( <u>N</u> )<br>進入時靜音( <u>E</u> ) | Ctrl+M<br>Ctrl+M     | ð                |
|                              |                |       |                | • | 進入與離開聲音(I)<br>邀請和提醒(I)<br>複製會議鏈結 (O)                                                                    |                      | 複製會議網址到剪則        |
|                              |                |       |                | • | 任何人都可以進行共用( <u>S)</u><br>指定特權( <u>V</u> )                                                               | Ctrl+Alt+S<br>Ctrl+K |                  |
|                              |                |       |                |   | <b>將角色變更為(<u>C</u>)</b><br>收回主持人角色( <u>R</u> )                                                          | Þ                    |                  |
|                              |                |       |                |   | 驅逐( <u>P</u> )                                                                                          |                      |                  |

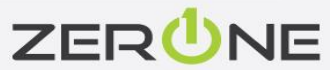

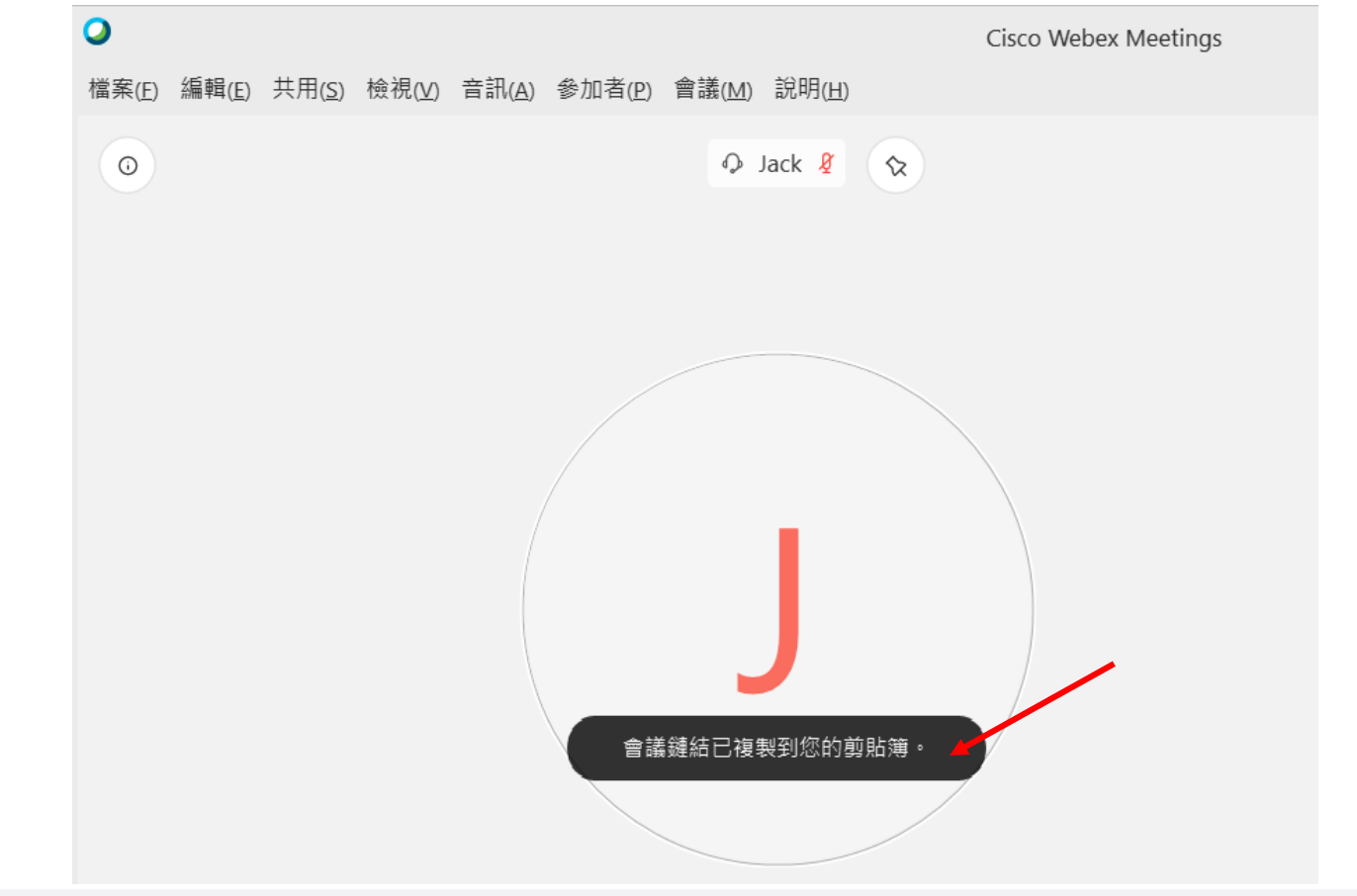

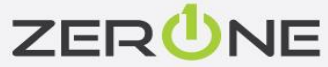

### 共用檔案的操作

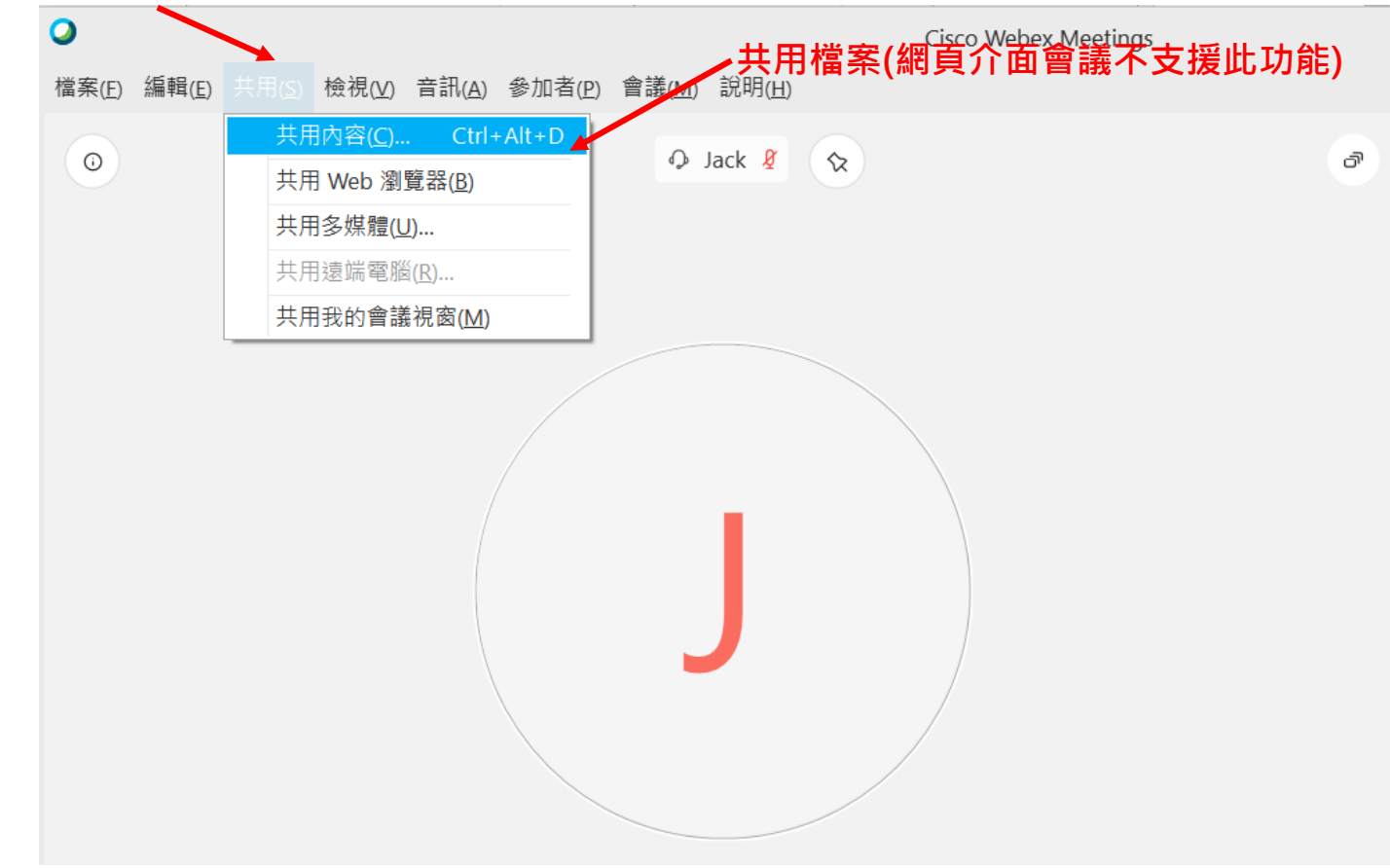

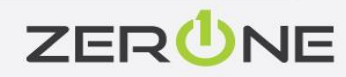

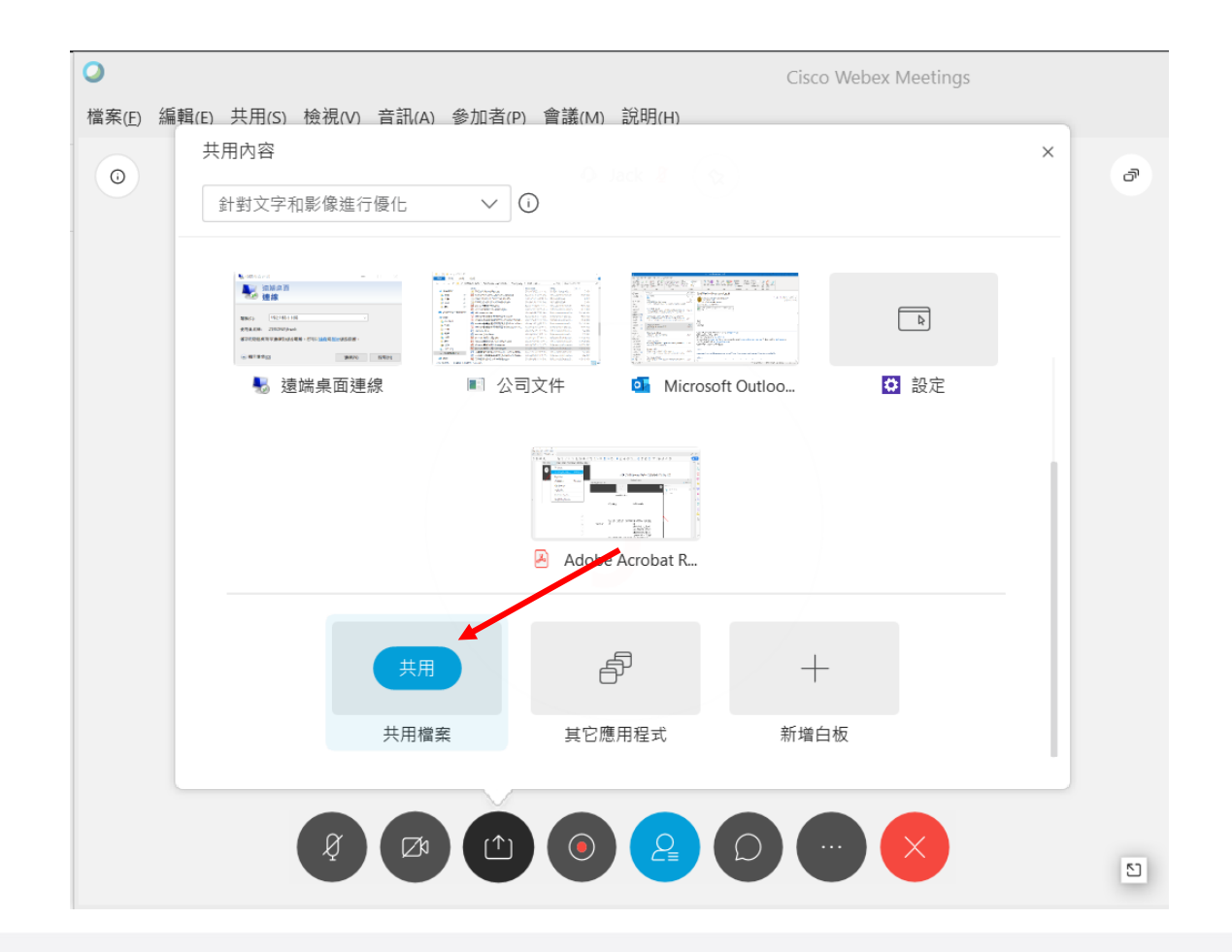

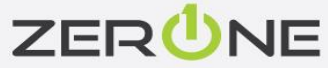

| 共用檔案              |             |                 |   |             |       | ×      |  |
|-------------------|-------------|-----------------|---|-------------|-------|--------|--|
| 搜尋位置(]):          | 📜 Cisco     |                 | • | • 🗈 📸 🎟 ▼   |       |        |  |
| ₹_                | 名稱          | ^               |   | 修改日期        |       | 類型     |  |
|                   | 🖭 Zerone簡報公 | 版.pptx 🖌        |   | 2014/5/5 下午 | 12:28 | Micros |  |
|                   |             |                 |   |             |       |        |  |
| 桌面                |             |                 |   |             |       |        |  |
| <b>_</b>          |             |                 |   |             |       |        |  |
| 媒體櫃               |             |                 |   |             |       |        |  |
| 本機                |             |                 |   |             |       |        |  |
| <b>國</b> 路        |             |                 |   |             |       |        |  |
| (11 <b>31</b> -14 | <           |                 |   |             |       | >      |  |
|                   | 檔案名稱(N):    | Zerone簡報公版.pptx | • | 開啟(         | D)    |        |  |
|                   | 檔案類型(I):    | 所有檔案(*.*)       |   | <b>-</b>    | 取消    | ž      |  |

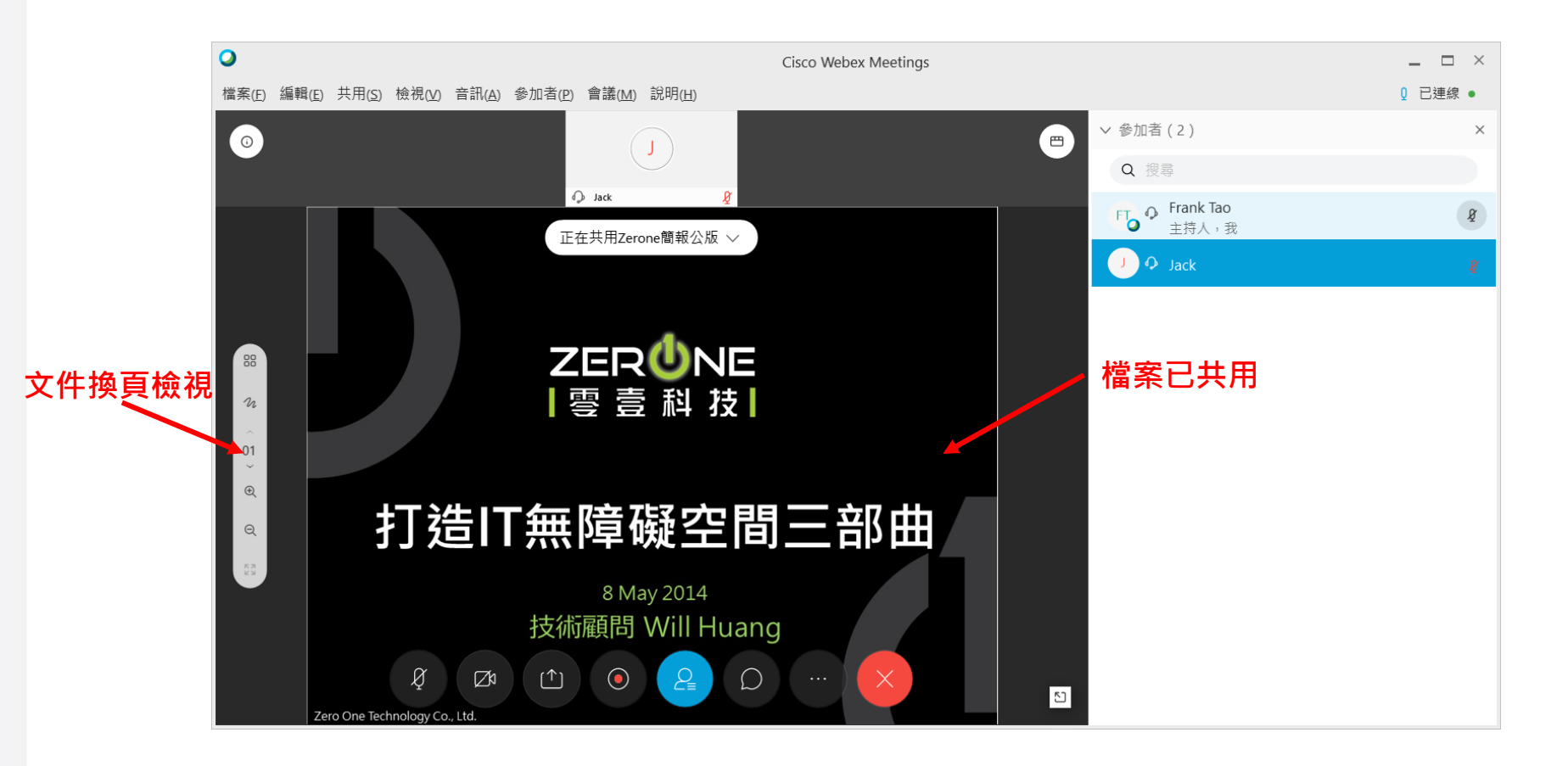

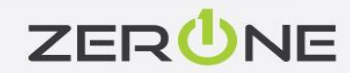

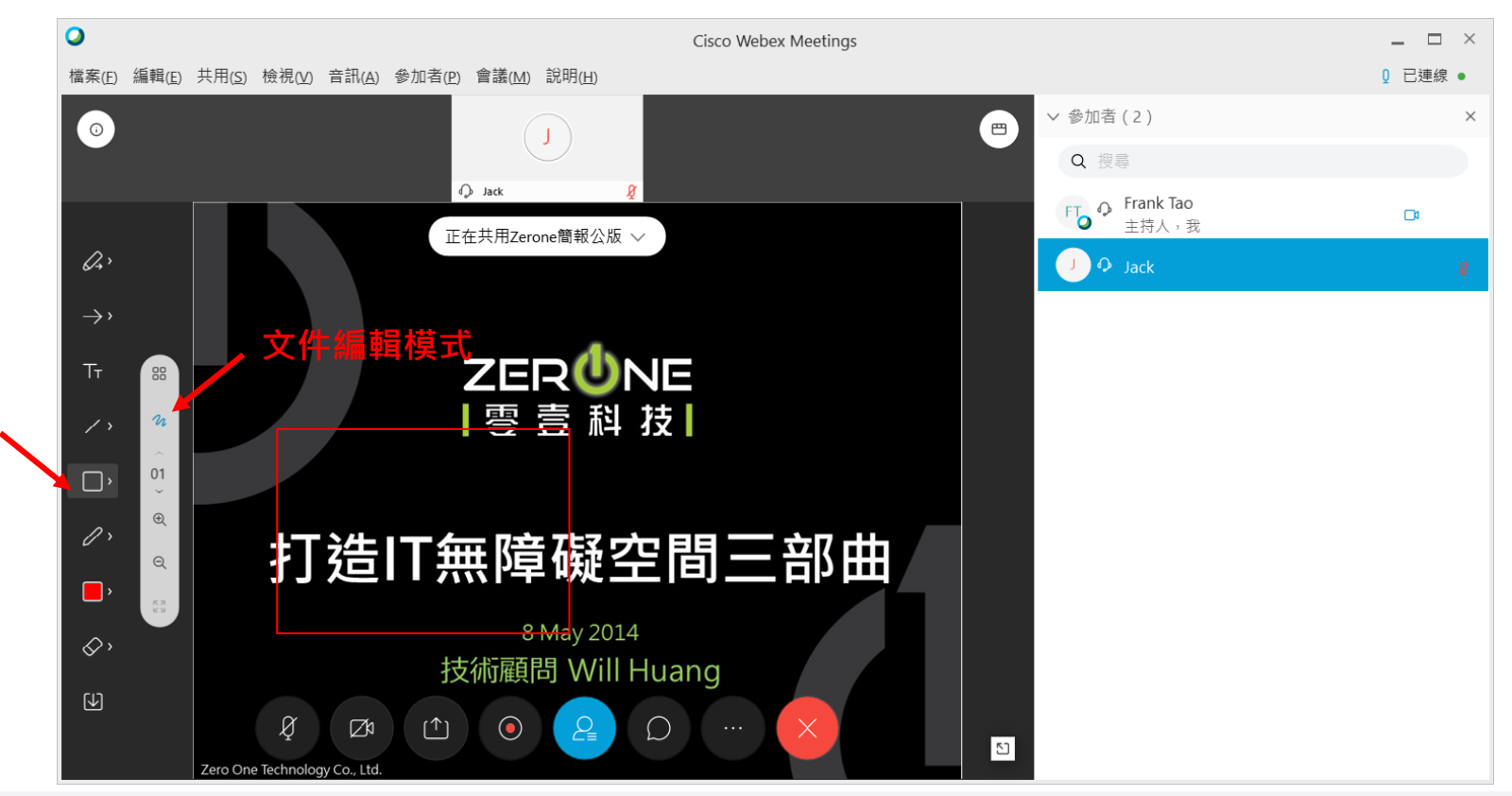

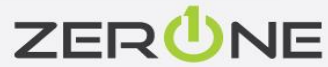

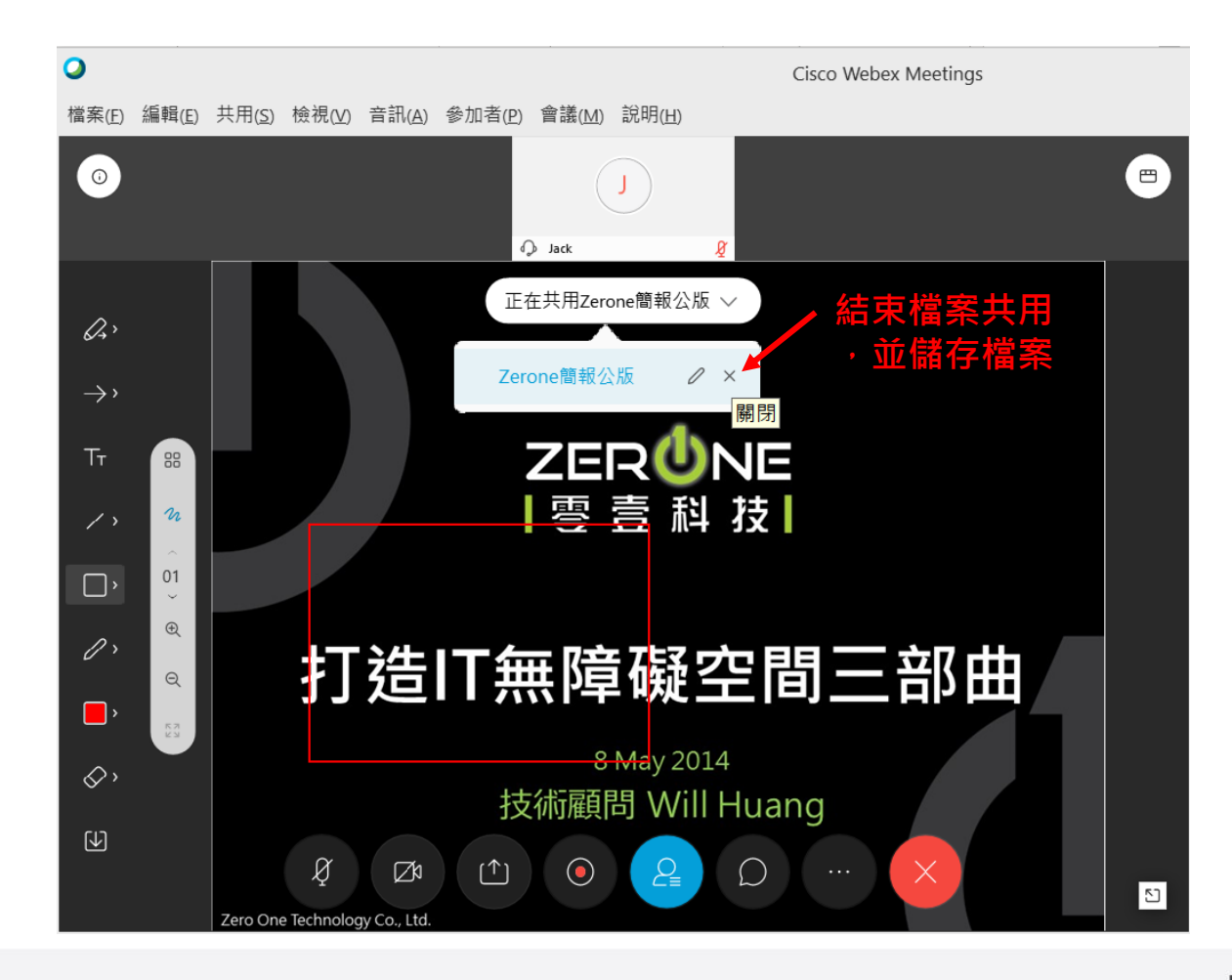

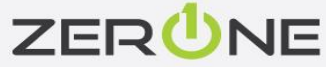
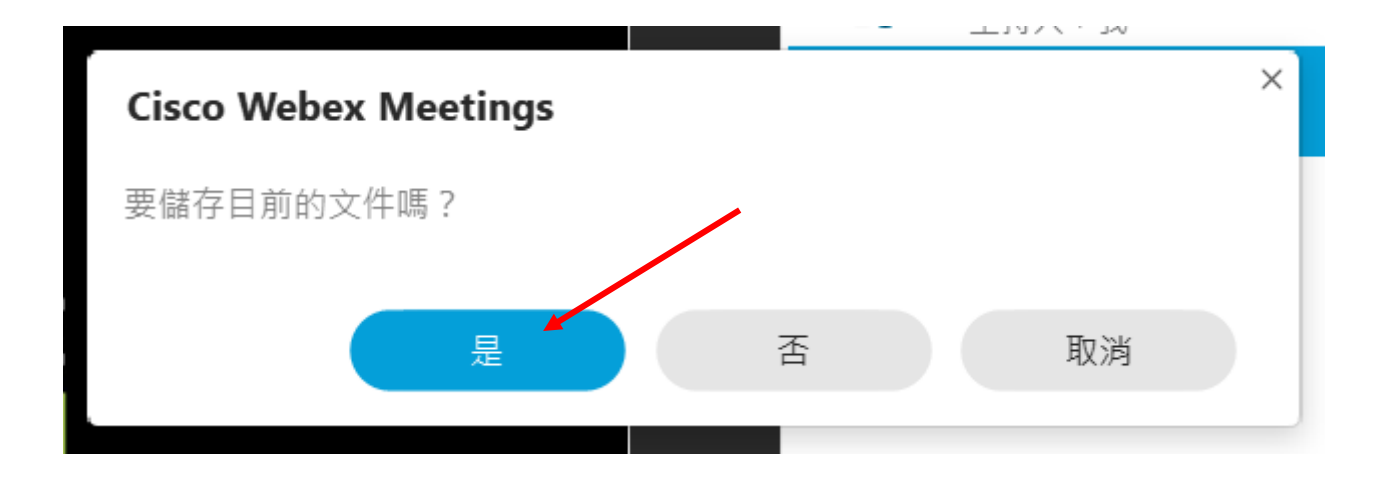

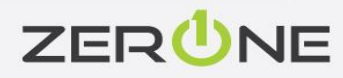

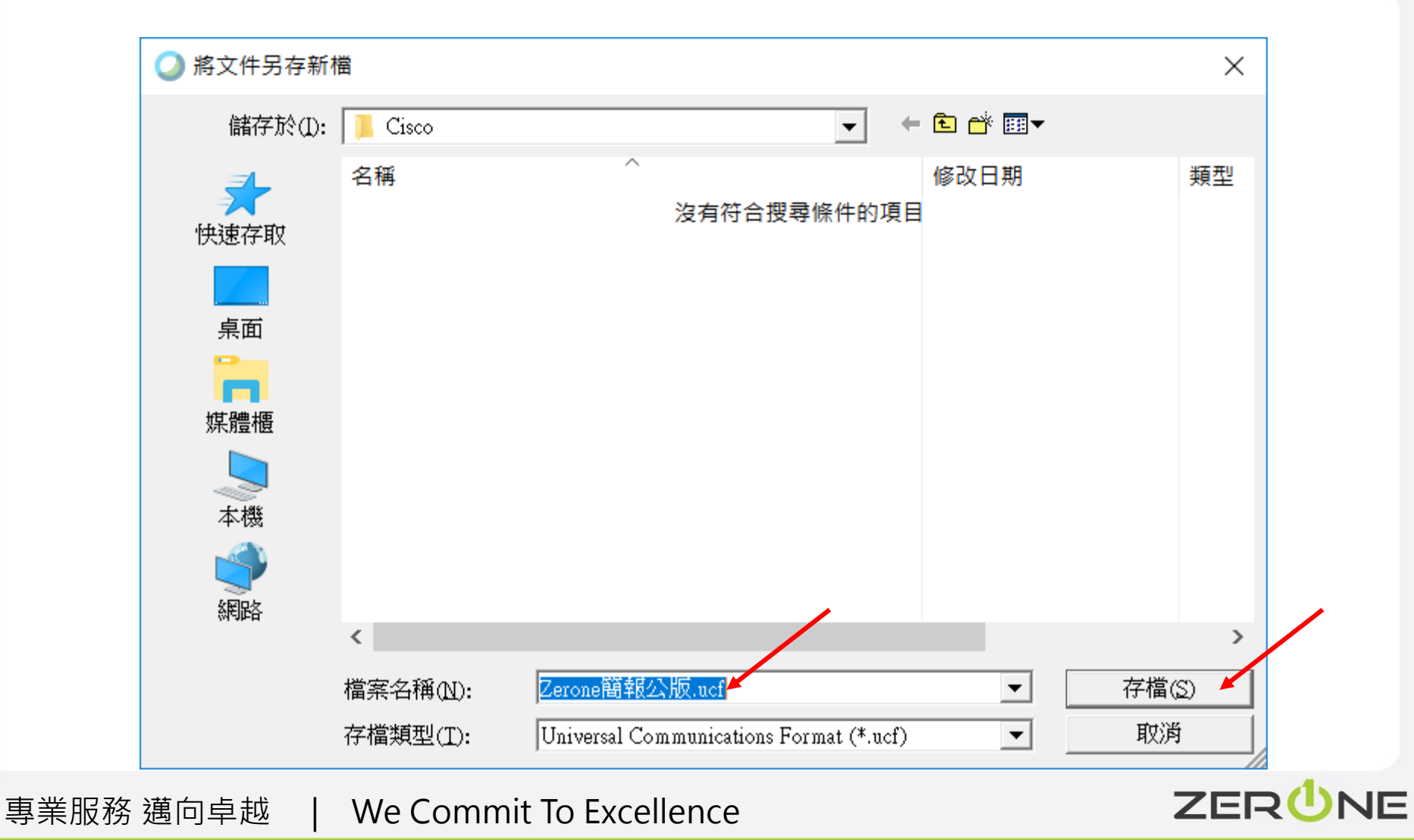

#### 

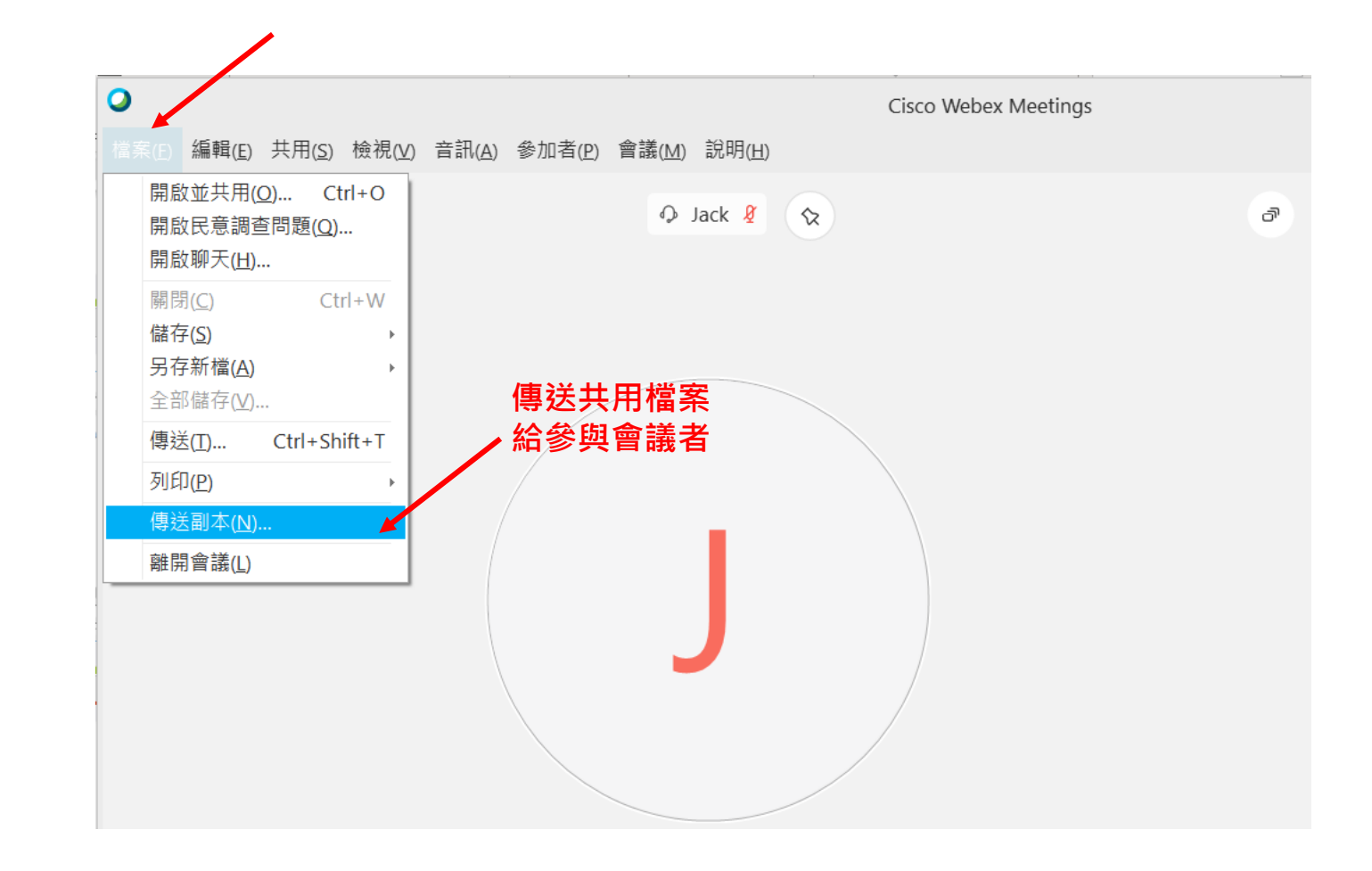

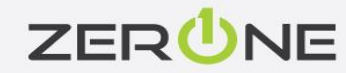

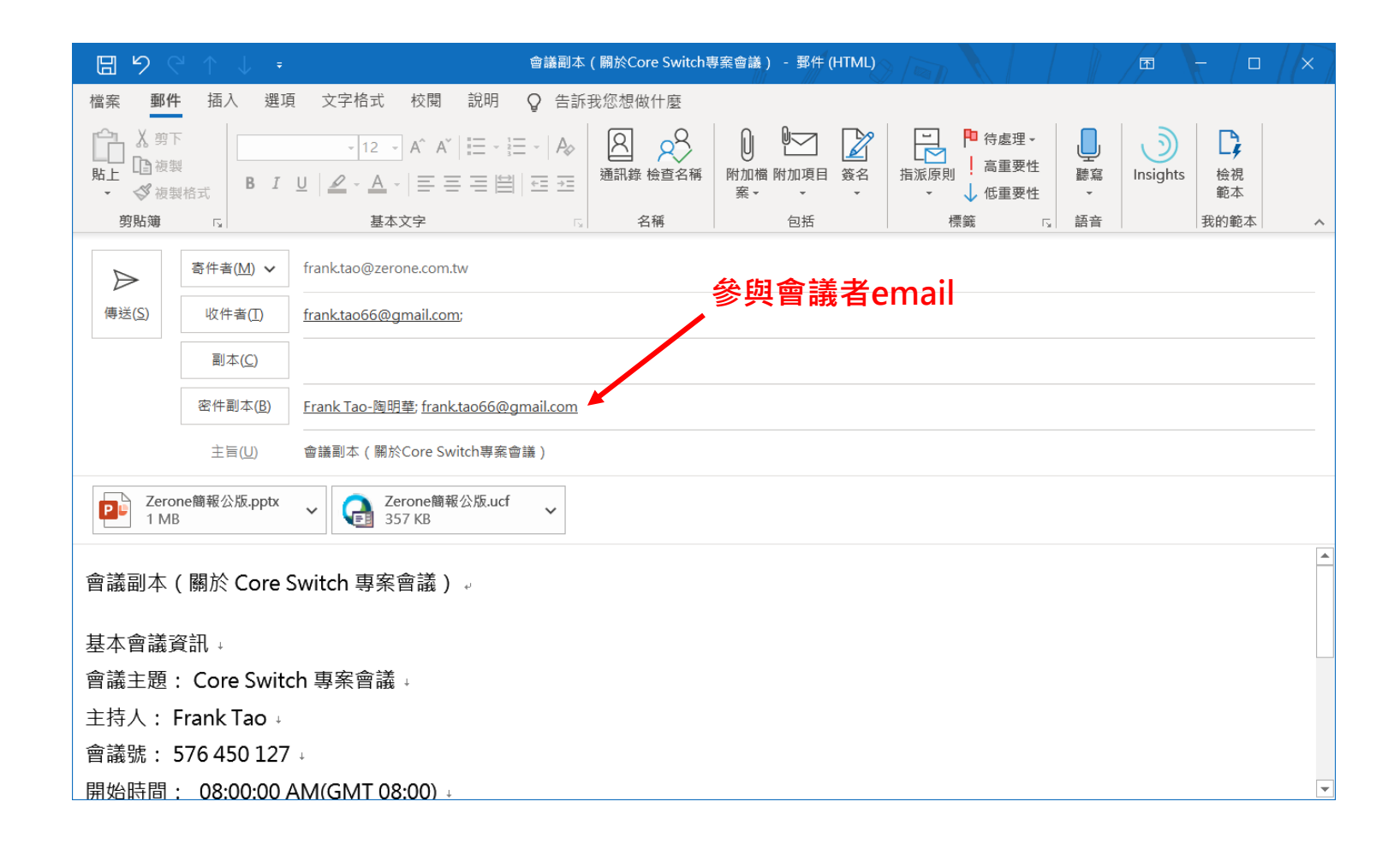

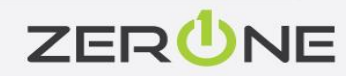

## 共用白板的操作

| 共用內容      | , ot , , , , , , , , , , , , , , , , , , | - У Ля на С                                                                                                    | , 14 Hietott, | Lack R C                                                                                                    |                    |        | ×   |        |
|-----------|------------------------------------------|----------------------------------------------------------------------------------------------------|---------------|----------------------------------------------------------------------------------------------------|--------------------|--------|-----|--------|
| 針對文字和影像   | 象進行優化                                    | $\checkmark$                                                                                                    | (i)           |                                                                                                    |                    |        |     |        |
|           |                                          |                                                                                                    |               | A construction of the second second s |                    |        |     |        |
| Microsoft | t PowerP                                 | 🛃 Adobe                                                                                                    | Acrobat R     | Google                                                                                                    | Chrome(2)          | 🚿 小畫家  |     |        |
|           |                                          | KINGLIN KING JI KING JI K |               |                                                                                                    |                    | ß      |     |        |
| 🖙 LINE    |                                          | 통 遠端桌面連線                                                                                                    |               | Microsoft Outloo                                                                                                    |                    | 🔅 設定   | 大用白 | 板(瀏覽器介 |
|           |                                          |                                                                                                    |               |                                                                                                    |                    |        | 面不支 | 援此功能)  |
|           | Ē                                        |                                                                                                    | 3             |                                                                                                    | , <del>,</del> , , | 用<br>M |     |        |
|           | 共用相                                      | 共用檔案                                                                                                    |               | 見用程式                                                                                                    | 新增白板               |        |     |        |
|           |                                          |                                                                                                    |               |                                                                                                    |                    |        |     |        |

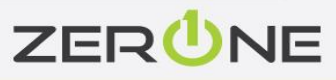

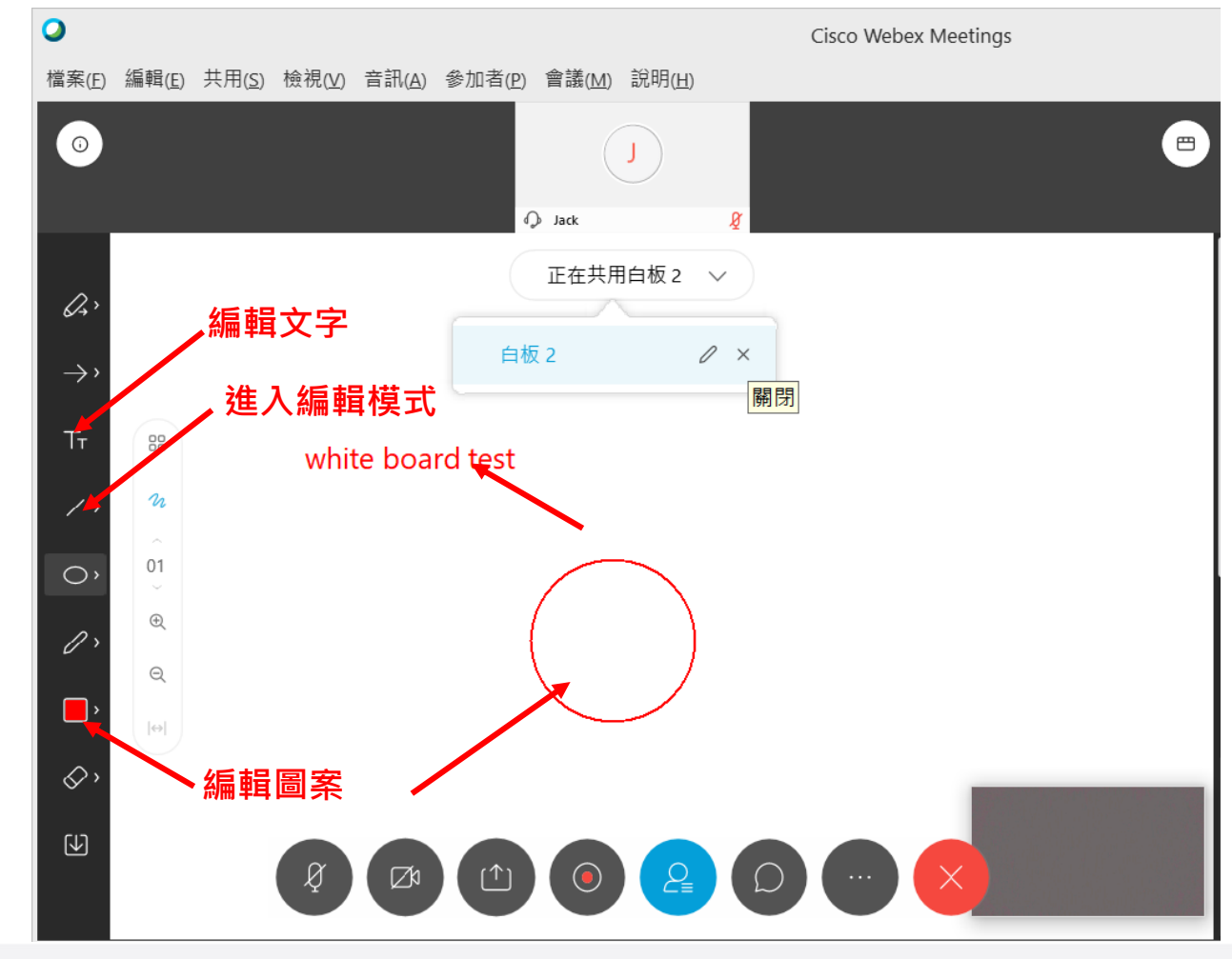

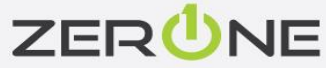

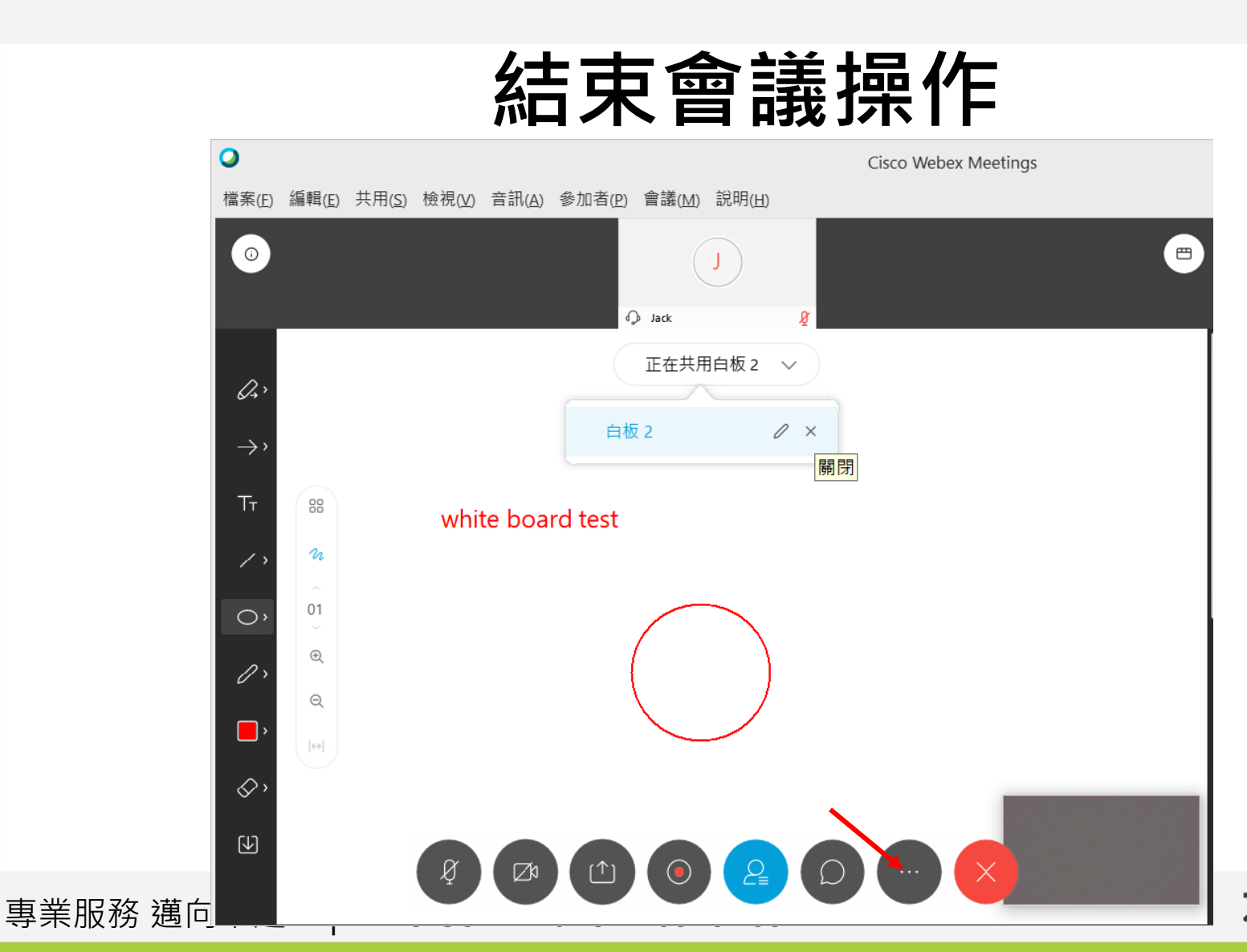

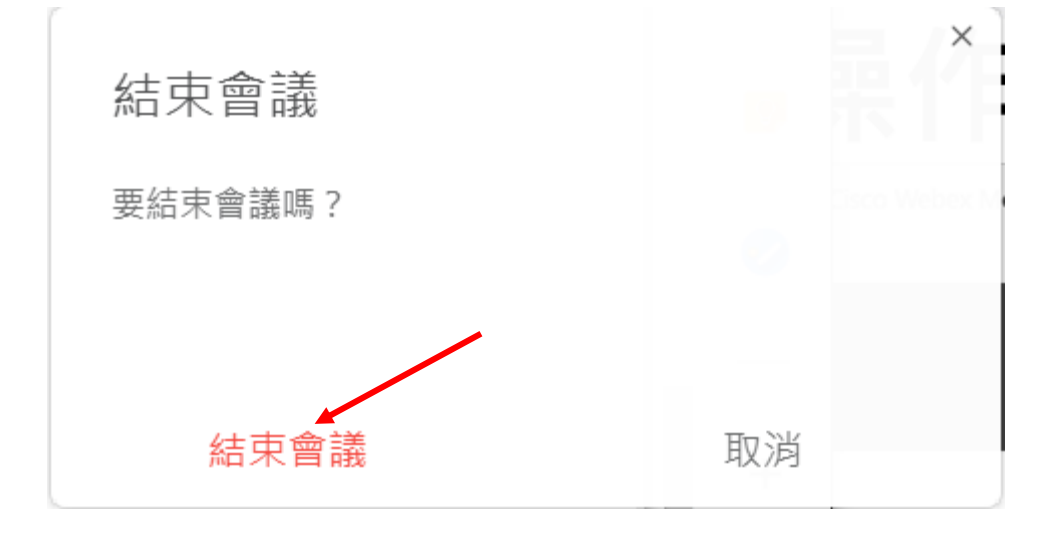

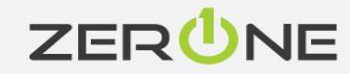

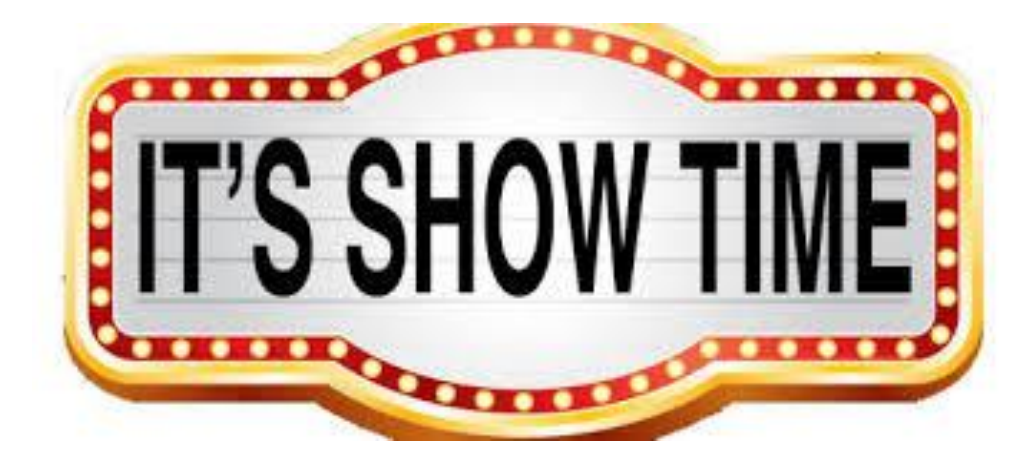

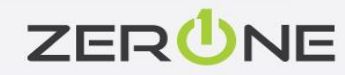

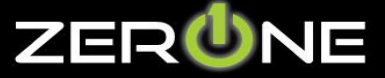

Zero One Technology Co., Ltd.